## **hp** photosmart 630 series digitális fényképezőgép

hp instant share funkcióval

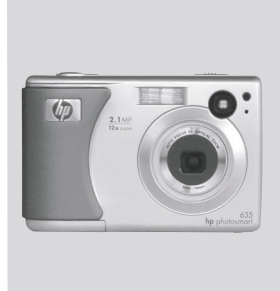

## felhasználói kézikönyv

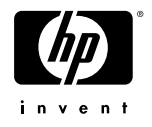

#### Védjegyekkel és szerzői jogvédelemmel kapcsolatos információk

© Copyright 2003 Hewlett-Packard Development Company, LP

A dokumentum előzetes hozzájárulás nélküli sokszorosítása, a benne foglaltak átvétele vagy fordítása bármilyen formában tilos, kivéve a szabadalmi törvények által meghatározott módot.

A dokumentációban olvasható információk előzetes bejelentés nélkül megváltozhatnak. A Hewlett-Packard cég nem vonható felelősségre az itt szereplő hibákért, valamint a mellékelt tartozékokból, a leírás használatából vagy a teljesítményből eredő kárért.

A Microsoft® és a Windows® a Microsoft Corporation az Amerikai Egyesült Államokban bejegyzett védjegye.

Az Apple®, a Macintosh® és a Mac® az Apple Computer, Inc bejegyzett védjegye.

A MultiMediaCard™ az Infineon Technologies AG védjegye.

Az SD-embléma védjegy.

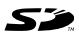

# Tartalomjegyzék

| 1. fejezet                                       |    |
|--------------------------------------------------|----|
| Az első lépések                                  | 8  |
| A fényképezőgép kezelőszervei                    | 9  |
| Á fényképezőgép felső és hátsó oldala            | 9  |
| A fényképezőgép felső, alsó és oldalsó része     | 13 |
| Üzembe helyezés                                  | 15 |
| A csuklópánt felszerelése                        | 15 |
| Az objektívvédő sapka rögzítőzsinórjának         |    |
| felhelyezése                                     | 15 |
| Az objektívvédő sapka felhelyezése               | 16 |
| Az akkumulátorok behelyezése                     | 16 |
| Memóriakártya behelyezése (opcionális)           | 17 |
| A készülék bekapcsolása                          | 18 |
| Az állapotképernyő elemei                        | 19 |
| Előző beállítások visszaállítása                 | 19 |
| A nyelv kiválasztása                             | 20 |
| A dátum és idő beállítása                        | 20 |
| A szoftver telepítése                            | 21 |
| Windows                                          | 22 |
| Macintosh                                        | 23 |
| A fényképezőgép üzemmódjai és menüi              | 24 |
| 2. fejezet                                       |    |
| Képek és videoklipek készítése                   | 25 |
| Állóképek készítése                              | 25 |
| Hangfelvétel rögzítése állóképekhez              | 26 |
| Videoklipek felvétele                            | 27 |
| Képek készítése az önkioldó funkció segítségével | 30 |
| A kereső használata                              | 31 |
| A Live View (Élőkép) funkció használata          | 32 |
| Automatikus fókuszálás használata                | 34 |

| A fókuszzár használata                                                                                                    | . 35                                                                                    |
|----------------------------------------------------------------------------------------------------|-----------------------------------------------------------------------------------------|
| A villanófény beállítása                                                                                                    | . 35                                                                                    |
| A nagyítás funkció használata                                                                                                    | . 37                                                                                    |
| Öptikai nagyítás                                                                                                    | . 37                                                                                    |
| Digitális nagyítás                                                                                                    | . 38                                                                                    |
| A Rögzítés menü használata                                                                                                    | . 39                                                                                    |
| Ă menülehetőségek Súgója                                                                                                    | . 41                                                                                    |
| Image quality (Képminőség)                                                                                                    | . 41                                                                                    |
| Önkioldó                                                                                                    | . 43                                                                                    |
| Megvilágítási korrekció                                                                                                    | . 44                                                                                    |
| Exposure mode (Megvilágítási mód)                                                                                                    | . 45                                                                                    |
| Fehéregyensúly                                                                                                    | . 47                                                                                    |
| ISO-érzékenység                                                                                                    | . 49                                                                                    |
| Szín                                                                                                    | . 50                                                                                    |
| Telítettség                                                                                                    | . 51                                                                                    |
| Élesség                                                                                                    | . 51                                                                                    |
| Beállítás                                                                                                    | . 52                                                                                    |
|                                                                                                    |                                                                                         |
| 3. fejezet                                                                                                    |                                                                                         |
| 3. fejezet<br>Képek és videoklipek megtekintése                                                                                                    | .53                                                                                     |
| 3. fejezet<br>Képek és videoklipek megtekintése<br>A Visszajátszás funkció használata                                                                                                    | <b>. 53</b><br>. 53                                                                     |
| 3. fejezet<br>Képek és videoklipek megtekintése<br>A Visszajátszás funkció használata<br>Képek megjelölése közvetlen nyomtatáshoz                                                                                                    | <b>.53</b><br>.53<br>.56                                                                |
| 3. fejezet<br>Képek és videoklipek megtekintése<br>A Visszajátszás funkció használata<br>Képek megjelölése közvetlen nyomtatáshoz<br>A Visszajátszás menü használata                                                                                                    | <b>. 53</b><br>. 53<br>. 56<br>. 57                                                     |
| 3. fejezet<br>Képek és videoklipek megtekintése<br>A Visszajátszás funkció használata<br>Képek megjelölése közvetlen nyomtatáshoz<br>A Visszajátszás menü használata<br>Delete (Törlés)                                                                                                    | <b>. 53</b><br>. 53<br>. 56<br>. 57<br>. 60                                             |
| 3. fejezet<br>Képek és videoklipek megtekintése<br>A Visszajátszás funkció használata<br>Képek megjelölése közvetlen nyomtatáshoz<br>A Visszajátszás menü használata<br>Delete (Törlés)<br>Record audio (Hangfelvétel)                                                                                                    | . <b>53</b><br>. 53<br>. 56<br>. 57<br>. 60<br>. 61                                     |
| 3. fejezet<br>Képek és videoklipek megtekintése<br>A Visszajátszás funkció használata<br>Képek megjelölése közvetlen nyomtatáshoz<br>A Visszajátszás menü használata<br>Delete (Törlés)<br>Record audio (Hangfelvétel)<br>Indexképek megtekintése                                                                                                    | . <b>53</b><br>. 53<br>. 56<br>. 57<br>. 60<br>. 61<br>. 63                             |
| 3. fejezet<br>Képek és videoklipek megtekintése<br>A Visszajátszás funkció használata<br>Képek megjelölése közvetlen nyomtatáshoz<br>A Visszajátszás menü használata<br>Delete (Törlés)<br>Record audio (Hangfelvétel)<br>Indexképek megtekintése<br>Nagyítás                                                                                                    | . <b>53</b><br>. 53<br>. 56<br>. 57<br>. 60<br>. 61<br>. 63<br>. 64                     |
| 3. fejezet<br>Képek és videoklipek megtekintése<br>A Visszajátszás funkció használata<br>Képek megjelölése közvetlen nyomtatáshoz<br>A Visszajátszás menü használata<br>Delete (Törlés)<br>Record audio (Hangfelvétel)<br>Indexképek megtekintése<br>Nagyítás<br>Elforgatás                                                                                                    | . 53<br>. 53<br>. 56<br>. 57<br>. 60<br>. 61<br>. 63<br>. 64<br>. 65                    |
| 3. fejezet<br>Képek és videoklipek megtekintése<br>A Visszajátszás funkció használata<br>Képek megjelölése közvetlen nyomtatáshoz<br>A Visszajátszás menü használata<br>Delete (Törlés)<br>Record audio (Hangfelvétel)<br>Indexképek megtekintése<br>Nagyítás<br>Elforgatás<br>Beállítás                                                                                                    | <b>. 53</b><br>. 56<br>. 57<br>. 60<br>. 61<br>. 63<br>. 64<br>. 65<br>. 66             |
| 3. fejezet         Képek és videoklipek megtekintése         A Visszajátszás funkció használata         Képek megjelölése közvetlen nyomtatáshoz         A Visszajátszás menü használata         Delete (Törlés)         Record audio (Hangfelvétel)         Indexképek megtekintése         Nagyítás         Elforgatás         Beállítás                                                                                                    | . 53<br>. 56<br>. 57<br>. 60<br>. 61<br>. 63<br>. 64<br>. 65<br>. 66                    |
| 3. fejezet         Képek és videoklipek megtekintése         A Visszajátszás funkció használata         Képek megjelölése közvetlen nyomtatáshoz         A Visszajátszás menü használata         Delete (Törlés)         Record audio (Hangfelvétel)         Indexképek megtekintése         Nagyítás         Elforgatás         Beállítás                                                                                                    | . 53<br>. 56<br>. 57<br>. 60<br>. 61<br>. 63<br>. 64<br>. 65<br>. 66                    |
| <ul> <li>3. fejezet</li> <li>Képek és videoklipek megtekintése</li> <li>A Visszajátszás funkció használata</li> <li>Képek megjelölése közvetlen nyomtatáshoz</li> <li>A Visszajátszás menü használata</li> <li>Delete (Törlés)</li> <li>Record audio (Hangfelvétel)</li> <li>Indexképek megtekintése</li> <li>Nagyítás</li> <li>Elforgatás</li> <li>Beállítás</li> <li>4. fejezet</li> <li>A hp instant share használata</li> <li>A Megosztás menü beállítása a fényképezőgépen</li> </ul>                                                                           | . 53<br>. 56<br>. 57<br>. 60<br>. 61<br>. 63<br>. 64<br>. 65<br>. 66<br>. 66            |
| <ul> <li>3. fejezet</li> <li>Képek és videoklipek megtekintése</li> <li>A Visszajátszás funkció használata</li> <li>Képek megjelölése közvetlen nyomtatáshoz</li> <li>A Visszajátszás menü használata</li> <li>Delete (Törlés)</li> <li>Record audio (Hangfelvétel)</li> <li>Indexképek megtekintése</li> <li>Nagyítás</li> <li>Elforgatás</li> <li>Beállítás</li> <li>4. fejezet</li> <li>A hp instant share használata</li> <li>A Megosztás menü használata</li> <li>A Megosztás menü beállítása a fényképezőgépen</li> <li>A Megosztás menü használata</li> </ul> | .53<br>.56<br>.57<br>.60<br>.61<br>.63<br>.64<br>.65<br>.66<br>.66<br>.67               |
| <ul> <li>3. fejezet</li> <li>Képek és videoklipek megtekintése</li> <li>A Visszajátszás funkció használata</li> <li>Képek megjelölése közvetlen nyomtatáshoz</li> <li>A Visszajátszás menü használata</li> <li>Delete (Törlés)</li> <li>Record audio (Hangfelvétel)</li> <li>Indexképek megtekintése</li> <li>Nagyítás</li> <li>Elforgatás</li> <li>Beállítás</li> <li>4. fejezet</li> <li>A hp instant share használata</li> <li>A Megosztás menü használata</li> <li>Képek kijelölése hp instant share célhelvekhez</li> </ul>                                     | .53<br>.56<br>.57<br>.60<br>.61<br>.63<br>.64<br>.65<br>.66<br>.66<br>.67<br>.68<br>.71 |

| Hogyan küldi el a hp instant share funkció                                                                                    |
|----------------------------------------------------------------------------------------------------|
| e-mail útján a képeket?                                                                                                    |
| Windows                                                                                                    |
| Macintosh                                                                                                    |
| A Megosztás menü testreszabása                                                                                                |
| 5. fejezet                                                                                                    |
| Képek áttöltése és nyomtatása                                                                                                 |
| Attöltés a számítógépre                                                                                                    |
| Képek nyomtatása                                                                                                    |
| 6. fejezet                                                                                                    |
| A Beállítás menü használata 81                                                                                                |
| Fényképezőgép üzemhangjai                                                                                                    |
| Dátum és idő                                                                                                    |
| USB-konfiguráció                                                                                                    |
| TV-kontiguráció                                                                                                    |
| Nyelv                                                                                                    |
| Képek áthelyezése memóriakártyára                                                                                             |
| 7. fejezet                                                                                                    |
| Hibaelháritás és segítségkérés                                                                                                |
| Problémák és megoldásaik                                                                                                    |
|                                                                                                    |
| A tényképezőgép visszaállítása alaphelyzetbe98                                                                                |
| A tényképezőgép visszaállítása alaphelyzetbe98<br>A fényképezőgépen megjelenő üzenetek                                        |
| A tényképezőgép visszaállítása alaphelyzetbe98<br>A fényképezőgépen megjelenő üzenetek99<br>A számítógépen megjelenő üzenetek |
| A tényképezőgép visszaállítása alaphelyzetbe98<br>A fényképezőgépen megjelenő üzenetek99<br>A számítógépen megjelenő üzenetek |
| A tényképezőgép visszaállítása alaphelyzetbe98<br>A fényképezőgépen megjelenő üzenetek99<br>A számítógépen megjelenő üzenetek |
| A tényképezőgép visszaállítása alaphelyzetbe98<br>A fényképezőgépen megjelenő üzenetek99<br>A számítógépen megjelenő üzenetek |
| A tényképezőgép visszaállítása alaphelyzetbe                                                                                  |
| A tényképezőgép visszaállítása alaphelyzetbe                                                                                  |
| A tényképezőgép visszaállítása alaphelyzetbe                                                                                  |
| A tényképezőgép visszaállítása alaphelyzetbe                                                                                  |
| A tényképezőgép visszaállítása alaphelyzetbe                                                                                  |

| A függelék<br>Akkumulátorok és a fényképezőgép |    |
|------------------------------------------------|----|
| tartozékai                                     | 20 |
| Az akkumulátorok kezelése                      | 20 |
| Az akkumulátorok élettartamának                |    |
| meghosszabbítása                               | 23 |
| Akkumulátorok12                                | 24 |
| Áramtakarékosság12                             | 24 |
| Tartozékok vásárlása a fényképezőgéphez 12     | 25 |
| B függelék                                     |    |
| Műszaki adatok12                               | 27 |
| Állóképek tárolására felhasználható            |    |
| memóriaterület13                               | 33 |

# 1. fejezet Az első lépések

Köszönjük, hogy ezt a digitális fényképezőgépet vásárolta meg! A fényképezőgép számos, a képek készítését segítő funkcióval rendelkezik, ilyen funkció például a **HP Instant Share™** funkció, a közvetlen nyomtatási lehetőség, kézi és automatikus kezelőszervek, a fényképezőgépen található Súgó és az opcionális fényképezőgép-dokkoló egység.

A HP Instant Share funkció segítségével a fényképezőgépen egyszerűen megjelölheti, hogy a készülék következő alkalommal a számítógéphez történő csatlakoztatásakor a rendszer mely e-mail címekre (beleértve a csoportelosztási listákat is), on-line albumokba vagy egyéb más célhelyre küldje el a képeket. A közvetlen nyomtatási lehetőségnek köszönhetően a fényképezőgépen megjelölt képeket a fényképezőgép a következő alkalommal HP Photosmart nyomtatóhoz vagy bármely, előoldali USB-porttal rendelkező HP nyomtatóhoz történő csatlakoztatása alkalmával automatikusan kinyomtathatja.

A készülék jobb kihasználása érdekében a HP Photosmart 8886 fényképezőgép-dokkoló egységet is megvásárolhatja. (A fényképezőgép-dokkoló egység vásárlásával kapcsolatban részleteket a következő helyen talál:125. oldal.) A dokkolóegységnek köszönhetően a fényképeket egyszerűen töltheti le a számítógépre, a képeket átküldheti nyomtatóra vagy egy televíziókészülékre is, a fényképezőgép akkumulátorait a dokkolóegységgel feltöltheti, továbbá a dokkolóegység a fényképezőgép elhelyezésére is ideális helyet biztosít. MEGJEGYZÉS: A fényképezőgép dobozában található rögzítő lehetővé teszi a HP fényképezőgép-dokkoló egység és a fényképezőgép (és egyéb, hasonló típusú fényképezőgép) együttes használatát. A rögzítőt ne használja a dokkolóegység nélkül és NE dobja ki. Tájékoztatásért lapozza fel a HP 8886 fényképezőgép-dokkoló egység felhasználói kézikönyvét.

## A fényképezőgép kezelőszervei

**MEGJEGYZÉS:** Az egyes elemekről a zárójelben jelzett oldalon talál bővebb ismertetést.

#### A fényképezőgép felső és hátsó oldala

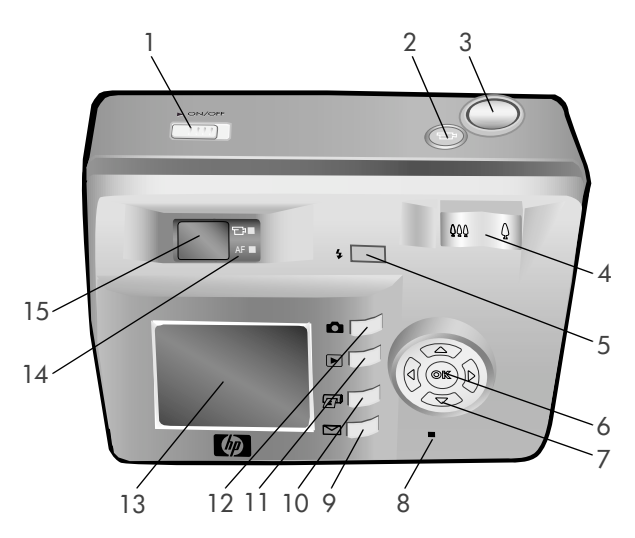

<sup>1.</sup> fejezet Az első lépések

| # | Elnevezés                                                                                                    | Leírás                                                                                                    |
|---|----------------------------------------------------------------------------------------------------|----------------------------------------------------------------------------------------------------|
| 1 | ON/OFF<br>kapcsoló<br>(18. oldal)                                                                                                    | Ki- és bekapcsolja a fényképezőgépet                                                                                                    |
| 2 | 단 <b>Videó</b> gomb<br>(27. oldal)                                                                                                    | Videoklip lejátszását indítja el és<br>állítja meg                                                                                                    |
| 3 | Exponáló gomb<br>(25. oldal,<br>30. oldal)                                                                                                    | A gomb lenyomásával hangfelvételek<br>rögzítését indíthatja el, és képeket<br>készíthet                                                                                            |
| 4 | Nagyítás gomb<br>↔ Távolítás és<br>♦ Közelítés<br>gombokkal<br>(37. oldal)                                                                                                    | Az objektívet a nagylátószögű és<br>a teleobjektív helyzetbe állítja                                                                                                    |
| 5 | <b>\$ Villanófény</b><br>gomb (35. oldal)                                                                                                    | Segítségével meghatározhatja<br>a villanófény beállításait                                                                                                    |
| 6 | OK gomb<br>(39. oldal,<br>57. oldal)                                                                                                    | Segítségével megjeleníthetőek<br>a Capture (Rögzítés) és a Playback<br>(Visszajátszás) menük, továbbá<br>a kijelzőképernyő menülehetőségei<br>között is ezzel a gombbal válogathat |
| 7 | <ul> <li>Image: Second state</li> <li>Image: Second state</li></ul> | A menükben történő barangolásra és<br>a kijelzőképernyőn megjelenő képek<br>közötti böngészésre szolgál                                                                            |

| #  | Elnevezés                                    | Leírás                                                                                                    |
|----|----------------------------------------------|----------------------------------------------------------------------------------------------------|
| 8  | Áramellátás/<br>Memória                      | Folyamatos—a fényképezőgép<br>bekapcsolt állapotban                                                                                                    |
|    | jelzőfény<br>(18. oldal)                     | Gyors villogás—a fényképezőgép<br>a memóriakártyáról olvas vagy arra ír                                                                                                    |
|    |                                              | Lassú villogás—fényképezőgép<br>kikapcsolt állapotban, az<br>akkumulátorok töltés alatt                                                                                                    |
|    |                                              | <b>Kikapcsolt</b> —a fényképezőgép<br>kikapcsolt állapotban                                                                                                    |
| 9  | HP Instant<br>Share gomb<br>(71. oldal)      | A kijelzőképernyőn ki- és bekapcsolja<br>a <b>Share (Megosztás)</b> menüt                                                                                                    |
| 10 | 🖅 Nyomtatás<br>gomb (56. oldal)              | Segítségével képeket jelölhet ki<br>nyomtatásra                                                                                                    |
| 11 | Visszajátszás<br>gomb (53. oldal)            | A kijelzőképernyőn ki- és bekapcsolja<br>a <b>Playback (Visszajátszás)</b> funkciót                                                                                                    |
| 12 | Élőkép gomb<br>(32. oldal)                   | A kijelzőképernyőn ki- és bekapcsolja<br>a Live View (Élőkép) funkciót                                                                                                    |
| 13 | Kijelzőképernyő<br>(32. oldal,<br>53. oldal) | Lehetővé teszi képek és videoklipek<br>megjelenítését a Live View (Élőkép)<br>funkció használatával, majd ezen<br>elemek megtekintését a <b>Playback</b><br>(Visszajátszás) funkció segítségével,<br>lehetővé teszi továbbá valamennyi<br>menü megtekintését is |

| #                                                                                                    | Elnevezés                                                                                                    | Leírás                                                                                                    |
|----------------------------------------------------------------------------------------------------|----------------------------------------------------------------------------------------------------|----------------------------------------------------------------------------------------------------|
| 14                                                                                                    | A kereső<br>jelzőfényei: 🗁                                                                                                    | च≓ <b>folyamatos vörös fény</b> —<br>videofelvétel folyamatban                                                                                                    |
| Videó (27. oldal)<br>és AF automatikus<br>megvilágítás/<br>automatikus<br>fókuszálás és<br>villanófény<br>(34. oldal) | AF folyamatos zöld—miután félig<br>lenyomta az Exponáló gombot,<br>a fényképezőgép fényképek<br>készítésére készen áll, (az automatikus<br>megvilágítás és az automatikus<br>fókuszálás funkciók zárolva vannak,<br>a villanófény működésre kész) |                                                                                                    |
|                                                                                                    |                                                                                                    | AF villogó zöld—az Exponáló gomb<br>félig történő lenyomásakor fókuszálási<br>probléma lépett fel, a villanófény tölt,<br>vagy a fényképezőgép éppen egy<br>képet dolgoz fel         |
|                                                                                                    | Mind a 🗁 és az AF jelzőfények<br>villognak-meghibásodás történt,<br>elképzelhető, hogy megtelt<br>a memóriakártya, vagy nincs<br>memóriakártya a fényképezőgépben<br>(lásd: MEGJEGYZÉS)                                                           |                                                                                                    |
|                                                                                                    |                                                                                                    | MEGJEGYZÉS: Amennyiben<br>a meghibásodás miatt nem tud<br>képet készíteni, a kijelzőképernyőn<br>hibaüzenet jelenik meg. Lásd:<br>A fényképezőgépen megjelenő<br>üzenetek 99. oldal. |
| 15                                                                                                    | Kereső (25. oldal,<br>31. oldal)                                                                                                    | A videoklip vagy a kép irányzását<br>végezheti el vele                                                                                                    |

# A fényképezőgép felső, alsó és oldalsó része

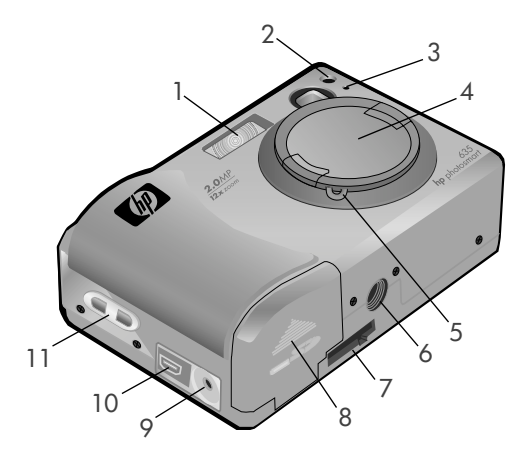

| # | Elnevezés                             | Leírás                                                                                                    |
|---|---------------------------------------|----------------------------------------------------------------------------------------------------|
| 1 | Villanófény<br>(35. oldal)            | Kiegészítő megvilágítás a fényképezés<br>javítására                                                                                                    |
| 2 | Önkioldó<br>jelzőfénye<br>(30. oldal) | Kép készítése előtt tíz másodpercig<br>villog a visszaszámlálás közben, ha<br>a <b>Self-Timer (Önkioldó)</b> a <b>Capture</b><br>( <b>Rögzítés</b> ) menüben On ( <b>Be</b> ) állásban<br>vagy On - 2 shots (Két kép) állásban<br>van. Amennyiben On - 2 shots (Két<br>kép) állásban van, a két kép készítése<br>közötti időben továbbra is villog. |
| 3 | Mikrofon<br>(26. oldal)               | Hangfelvételek rögzítését teszi<br>lehetővé                                                                                                    |

1. fejezet Az első lépések

| #  | Elnevezés                                                        | Leírás                                                                                                    |  |
|----|------------------------------------------------------------------|----------------------------------------------------------------------------------------------------|--|
| 4  | Objektívvédő<br>sapka (16. oldal)                                | A fényképezőgép objektívét<br>a szennyeződésektől, karcolásoktól<br>védi. Képek, videofelvételek készítése<br>előtt a védősapkát le kell vennie.                                                                               |  |
| 5  | Objektív<br>védősapkájának<br>rögzítőzsinórja<br>(15. oldal)     | Segítségével rögzítőzsinórt szerelhet<br>fel az objektív védősapkájára                                                                                                    |  |
| 6  | Háromlábú állvány<br>rögzítőpontja                               | Segítségével a fényképezőgépet<br>háromlábú állványra helyezheti                                                                                                    |  |
| 7  | Fényképezőgép-<br>dokkoló egység<br>csatlakozója<br>(125. oldal) | Az opcionális HP 8886<br>fényképezőgép-dokkoló egységhez<br>történő csatlakoztatást teszi lehetővé.<br>(A fényképezőgép-dokkoló egység<br>vásárlásával kapcsolatban részleteket<br>a következő helyen talál: 125. oldal.)      |  |
| 8  | Akkumulátor és<br>memóriakártya<br>fedele (16. oldal)            | A fedél eltávolításával hozzáférhet az<br>akkumulátorokhoz és az opcionális<br>memóriakártyához                                                                                                    |  |
| 9  | Hálózati adapter<br>csatlakozója<br>(126. oldal)                 | Segítségével kiegészítő HP hálózati<br>adaptert csatlakoztathat a fényképe-<br>zőgéphez, amely segítségével<br>a készüléket akkumulátorok nélkül<br>üzemeltetheti, vagy az akkumuláto-<br>rokat a fényképezőgépben feltöltheti |  |
| 10 | USB-csatlakozó<br>(76. oldal,<br>78. oldal)                      | A fényképezőgép és USB-porttal<br>rendelkező nyomtató vagy számítógép<br>összekapcsolására szolgál                                                                                                    |  |
| 11 | Csuklópánt<br>rögzítési pontja<br>(15. oldal)                    | Csuklópánt felszerelését teszi lehetővé                                                                                                    |  |

# Üzembe helyezés A csuklópánt felszerelése

A csuklópántot az ábrán látható módon helyezze fel a fényképezőgépen található rögzítési pontra.

MEGJEGYZÉS: A pántot alulról bújtatva a legkönnyebb felhelyezni.

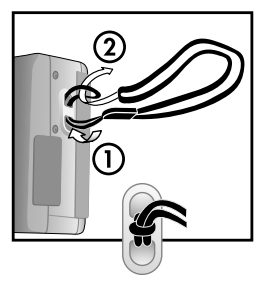

#### Az objektívvédő sapka rögzítőzsinórjának felhelyezése

- A kisebb zsinórhurkot tekerje a csuklópánton található műanyag kapocs és a fényképezőgép oldalán található rögzítési pont köré.
- 2 A hosszabb zsinórhurkot fűzze át a kisebb hurkon, majd a zsinór meghúzásával szorítsa meg a csomót.
- 3 A hosszabb zsinórhurkot fűzze át az objektív védősapkáján található rögzítési ponton.
- 4 A hosszabb hurkot az ábrán bemutatott módon vezesse át az objektívvédő sapkán, majd húzza át alatta. Húzással szorítsa meg a csomót.

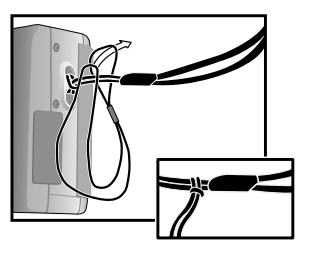

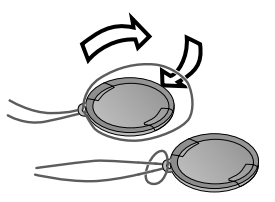

## Az objektívvédő sapka felhelyezése

- Hüvelyk- és mutatóujjával szorítsa össze a sapka két szélén lévő kialakított részeket.
- 2 Illessze a védősapkát a fényképezőgép elülső részén található objektívgyűrűbe, majd engedje el a védősapkát. A védősapka pattantva illeszkedik a helyére.

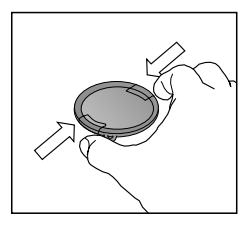

A védősapka eltávolításához hüvelyk- és mutatóujjával nyomja meg a védősapka oldalán kialakított részt, majd vegye le a sapkát az objektívgyűrűről.

### Az akkumulátorok behelyezése

- Nyissa ki a fényképezőgép alsó részén elhelyezkedő akkumulátorágy fedelét.
- Helyezze be az akkumulátorokat a feltüntetett módon.
- 3 Amennyiben nem rendelkezik a fényképezőgépbe helyezhető opcionális memóriakártyával,

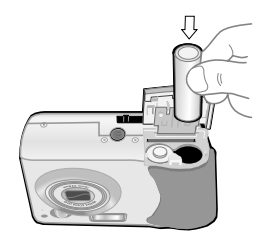

csukja le az akkumulátor-memóriakártya fedelét, majd folytassa a következő lépéssel: A készülék bekapcsolása 18. oldal. Amennyiben opcionális memóriakártyát kíván telepíteni, az akkumulátorágy fedelét hagyja nyitva, majd folytassa a következő rész utasításaival: Memóriakártya behelyezése (opcionális). **MEGJEGYZÉS:** További információt a következő helyen talál: Az akkumulátorok kezelése 120. oldal. A fényképezőgépben lévő akkumulátorokat az opcionális HP hálózati adapterrel vagy a HP 8886 fényképezőgépdokkoló egységgel is feltöltheti, a fényképezőgépet pedig az opcionális HP hálózati adapterről is működtetheti. További információt a következő helyen talál: **Tartozékok** vásárlása a fényképezőgéphez 125. oldal.

#### Memóriakártya behelyezése (opcionális)

A fényképezőgép 16 MB belső memóriával rendelkezik, amely állóképek és videoklipek tárolását teszi lehetővé. Az adatok (képek, videoklipek) tárolására kiegészítő memóriakártyát is használhat, amelyet külön kell megvásárolnia. A fényképezőgéphez használható memóriakártyákkal kapcsolatban bővebb információkat a következő helyen talál: Tartozékok vásárlása a fényképezőgéphez 125. oldal.)

- **MEGJEGYZÉS:** Amennyiben a fényképezőgépben van memóriakártya, az új képeket és videoklipeket a készülék kizárólag a memóriakártyán tárolja. A belső memória és annak fájlrendszere memóriakártya használatakor nem alkalmazható.
- Nyissa ki a fényképezőgép alsó részén elhelyezkedő akkumulátor és memóriakártya fedelét, az ábrán látható módon helyezze be a memóriakártyát az akkumulátorok mellett található kártyanyílásba. Bizonyosodjon meg arról, hogy a helyére pattan.

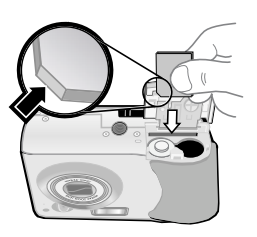

2 Csukja le az akkumulátor/memóriakártya fedelét.

A kártya kivételéhez nyomja be a memóriakártyát, a kártya kipattan a fényképezőgépből.

**MEGJEGYZÉS:** Az opcionális memóriakártyát a fényképezőgép opcionális HP hálózati adapterrel történő áramellátása közben helyezheti be, illetve távolíthatja el.

#### A készülék bekapcsolása

**MEGJEGYZÉS:** A fényképezőgép működtetéséhez le kell vennie az objektívvédő sapkát. Ha a fényképezőgépet úgy kapcsolja be, hogy a védősapka még az objektíven van, a kijelzőképernyőn hibaüzenet jelenik meg. Lásd: A fényképezőgépen megjelenő üzenetek 99. oldal.

Vegye le a védősapkát, majd az ON/OFF kapcsolót jobbra eltolva kapcsolja be a fényképezőgépet.

Az objektív kinyílik, a kijelző képernyő néhány másodpercre bekapcsol (lásd a következő alfejezetet), és az Áramellátás/

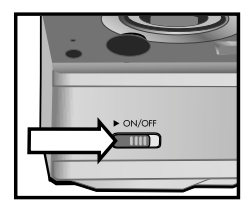

Memória jelzőfény folyamatosan világít.

#### Az állapotképernyő elemei

A fényképezőgép bekapcsolását követően a kijelző képernyőn a HP emblémát és az állapotképernyőt látja.

Az állapotképernyő központi részén csillagokkal jelölve a pillanatnyi **Képminőség** beállításait látja, szerepel még a hátralévő képek száma, az akkumulátor töltöttségi szintje és a villanófény beállítása is. Az állapotképernyő felső részén

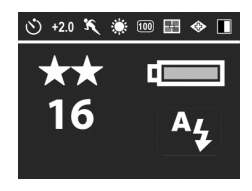

láthatók azok a Capture (Rögzítés) menübeállítások, amelyek értéke eltér az alapértelmezéstől.

Az állapotképernyő néhány másodpercre a villanófény beállításainak megváltoztatásakor is megjelenik. Lásd: A villanófény beállítása 35. oldal.

#### Előző beállítások visszaállítása

Néhány beállítást, amely a fényképezőgép menüiben megváltoztatható, a készülék a kikapcsolást követően nem tárol. Azonban az utolsó bekapcsolt állapot alapértelmezéstől eltérő beállításait - amelyek akár számos feltöltéssel előbb is történhettek - visszaállíthatja úgy, hogy az OK gombot lenyomva tartja, miközben az **)** ON/OFF gombbal bekapcsolja a fényképezőgépet. Az állapotképernyő felső részén megjelennek a visszaállított beállítások. (Lásd az előző részt.)

## A nyelv kiválasztása

A fényképezőgép első bekapcsolásakor a nyelv kiválasztását kérő következő képernyő jelenik meg.

- A kiemelt nyelv kiválasztásához nyomja meg az OK gombot.

| Ц            | Language              |
|--------------|-----------------------|
| $\checkmark$ | English               |
|              | Deutsch               |
|              | Español               |
|              | Français              |
|              | Italiano              |
|              | 한국어                   |
| 🜩 to se      | elect, then press OK. |

MEGJEGYZÉS: A nyelv beállítását a Language (Nyelv) menülehetőséggel változtathatja meg, amelyet a Setup (Beállítás) menüben talál. Lásd 6. fejezet A Beállítás menü használata 81. oldal, majd Nyelv 85. oldal.

#### A dátum és idő beállítása

A fényképezőgép órával rendelkezik, amely rögzíti a fényképezés dátumát és idejét. A fényképezőgép első bekapcsolásakor a következő képernyő jelenik meg, miután kiválasztotta a nyelvet.

- A kiemelt elem értékét a 
   gombokkal változtathatja meg.
- 2 A **()** gombokkal a további elemekre léphet át.

 ⑦ Date & Time

 Date:
 01 / 01 / 2003

 Time:
 12 : 00 pm

 mm/dd/yyyy
 12hr

 ◆ to change value.

 ◆ to go to next item.

Ismételje meg az 1. és 2. lépéseket mindaddig, amíg a megfelelő időt, dátumot és formátumot be nem állította.

MEGJEGYZÉS: Az idő/dátum formátumnál a következő jelöléseket használtuk: mm=hónap, dd=nap és yyyy=év. 3 Nyomja meg az OK gombot, miután a megfelelő értékeket már meghatározta, majd az értékek elfogadásához nyomja meg az OK gombot még egyszer. A kijelzőképernyő ezután kikapcsol.

#### A szoftver telepítése

A HP Fotó & Kép szoftver lehetővé teszi a képek áttöltését a fényképezőgépről, megtekintésüket, nyomtatásukat vagy e-mailben való elküldésüket. Lehetővé teszi a fényképezőgép Share (Megosztás) menüjének konfigurálását is.

A Share (Megosztás) menü konfigurálásával kapcsolatban a következő helyen talál ismertetést: 4. fejezet A hp instant share használata 67. oldal. Az 5. fejezet Képek áttöltése és nyomtatása 76. oldal fejezetben pedig a fényképezőgép számítógéphez és nyomtatóhoz való csatlakoztatásáról talál fontos tudnivalókat.

MEGJEGYZÉS: Jelen felhasználói kézikönyv további példányai a HP Fotó & Kép szoftver CD-n találhatók. A CD-n a \docs\Readme fájlban megtalálja, hogy hol keresse az adott nyelvű változatot.

#### Windows

- **MEGJEGYZÉS:** A HP Fotó & Kép szoftver **HP Instant Share** összetevőjének Windows rendszerrel telepített számítógépen való megfelelő működéséhez Windows 2000 és XP rendszeren az Internet Explorer 5.01 verziójú vagy ennél újabb böngészőnek, Windows 98, 98 SE és ME rendszeren pedig az Internet Explorer 5.01 Service Pack 2 verziójának kell telepítve lennie.
- 1 Zárja be az összes működő programot, és ideiglenesen kapcsolja ki a számítógépen futó vírusellenőrző szoftvereket.
- 2 Helyezze a HP Fotó & Kép szoftver CD-t számítógépe CD-ROM-meghajtójába. A telepítőablak automatikusan megjelenik.
- MEGJEGYZÉS: Ha a telepítőablak nem jelenik meg, akkor kattintson a Start gombra, majd nyomja meg a Futtatás gombot. Gépelje be az X:\Setup.exe parancsot, ahol az X a CD-ROM-meghajtó betűjele.
- 3 Kattintson a Tovább gombra, majd kövesse a képernyőn megjelenő utasításokat a szoftver telepítéséhez.
- A Windows CD-je más gyártóktól származó kiegészítő szoftvert is tartalmazhat. A kiegészítő szoftver telepítéséhez:
- Kattintson a Start gombra, majd a Futtatás parancsra. A Megnyitás panelban gépelje be az X:\Bonus\setup.exe parancsot, az X helyett adja meg a CD-ROM-meghajtó betűjelét.
- 2 Kattintson az OK gombra, majd kövesse a képernyőn megjelenő utasításokat a szoftver telepítéséhez.

#### Macintosh

- Zárja be az összes működő programot, és ideiglenesen kapcsolja ki a számítógépen futó vírusellenőrző szoftvereket.
- 2 Helyezze a HP Fotó & Kép szoftver CD-t számítógépe CD-ROM-meghajtójába.
- 3 Kattintson duplán a CD ikonra a számítógép Asztalán.
- 4 Kattintson duplán a telepítő ikonjára, majd kövesse a képernyőn megjelenő utasításokat a szoftver telepítéséhez.
- MEGJEGYZÉS: Mielőtt a fényképezőgépről képeket tudna áttölteni a Macintosh számítógépre, először az USB Configuration (USB-konfiguráció) beállítást a Disk Drive (Lemezmeghajtó) lehetőségre kell állítania a fényképezőgép Setup (Beállítás) menüjében. Lásd 6. fejezet A Beállítás menü használata 81. oldal, majd USB-konfiguráció 84. oldal.

A Macintosh CD-je más gyártóktól származó kiegészítő szoftvert is tartalmazhat. A kiegészítő szoftver telepítéséhez:

- 1 Kattintson duplán a Kiegészítő mappa ikonjára.
- 2 Kattintson duplán a kiegészítő szoftver telepítőikonjára.
- Kövesse a képernyőn megjelenő utasításokat a szoftver telepítéséhez.

#### A fényképezőgép üzemmódjai és menüi

Fényképezőgépe három fő üzemmóddal rendelkezik, amelyek bizonyos feladatok elvégzését teszik lehetővé. Minden egyes üzemmódhoz külön menü tartozik, amellyel a fényképezőgép beállításait szabályozhatja vagy abban az üzemmódban műveleteket végezhet.

- Capture (Rögzítés) Lehetővé teszi állóképek és videoklipek készítését. A Capture (Rögzítés) menü használatával kapcsolatos tudnivalókat a következő helyen találja:
   2. fejezet Képek és videoklipek készítése 25. oldal.
- Playback (Visszajátszás) Lehetővé teszi, hogy áttekintse az elkészített képeket és videofelvételeket. A Playback (Visszajátszás) menü használatával kapcsolatos tudnivalókat a következő helyen találja: 3. fejezet Képek és videoklipek megtekintése 53. oldal.
- Share (Megosztás) Lehetővé teszi a HP Instant Share funkció használatát a fényképezőgépben tárolt képek megjelöléséhez, amelyeket a készülék a következő számítógéphez csatlakoztatáskor automatikusan a megfelelő célhelyre küldi el. A Share (Megosztás) menü használatával kapcsolatos tudnivalókat a következő helyen találja:
   4. fejezet A hp instant share használata 67. oldal.

A fényképezőgép egy negyedik menüvel is rendelkezik. Ez a Setup (Beállítás) menü, amely a fényképezőgép beállításainak módosítását teszi lehetővé. A Setup (Beállítás) menü használatával kapcsolatos tudnivalókat a következő helyen találja: 6. fejezet A Beállítás menü használata 81. oldal.

# 2. fejezet Képek és videoklipek készítése

# Állóképek készítése

Fénykép bármikor készíthető, amikor a fényképezőgép bekapcsolt állapotban van, tekintet nélkül arra, hogy mi látható a kijelzőn. Például ha az **Exponáló** gombot menü megjelenítése közben nyomja meg, a menüt a készülék törli, és elkészíti a képet.

Állókép készítése:

- A kereső segítségével keresse meg a fényképezendő témát (lásd 31. oldal).
- 2 A fényképezőgépet stabilan tartva nyomja le félig az Exponáló gombot. A fényképezőgép méréseket végez, majd zérzlig a félyvet

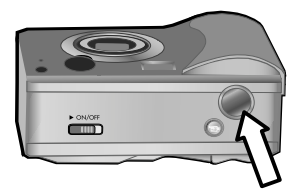

végez, majd zárolja a fókuszt és a megvilágítást.

3 A kép készítéséhez nyomja le teljesen az Exponáló gombot. A kép készítésekor hallani fogja a rekesz kattanó hangját.

Miután elkészítette a képet, a kép néhány másodpercig a kijelzőképernyő Azonnali megtekintés funkciójában látható. A képet az Azonnali megtekintés közben az OK gomb megnyomásával törölheti. Az elkészített képek a Playback (Visszajátszás) lehetőséggel is megtekinthetők. Lásd: A Visszajátszás funkció használata 53. oldal. MEGJEGYZÉS: Miközben a fényképezőgép képe(ke)t ment a belső memóriába vagy az opcionális memóriakártyára, az Áramellátás/Memória jelzőfény villog. Amíg a jelzőfény villog, ne vegye ki a kártyát a fényképezőgépből, mert ezzel a kártya károsodását okozhatja.

#### Hangfelvétel rögzítése állóképekhez

A készülékkel állóképekhez csatolható hangfelvételeket is készíthet.

Az alábbiakban bemutatjuk, hogy állókép készítése közben hogyan rögzítheti a hangfelvételt. A hangfelvételt később is elkészítheti, és a **Playback (Visszajátszás)** menü **Record audio (Hangfelvétel)** elemének segítségével csatolhatja a képhez. Lásd A Visszajátszás menü használata 57. oldal, majd **Record audio (Hangfelvétel)** 61. oldal.

- 1 A kép készítéséhez nyomja le teljesen az Exponáló gombot.
- 2 Az Exponáló gombot továbbra is nyomva tartva indítsa el a hangfelvétel rögzítését. Az Azonnali megtekintés funkció marad a kijelzőképernyőn, továbbá megjelenik rajta egy mikrofont Q ábrázoló ikon és egy hangszámláló is.
- 3 A felvétel megállításához engedje el az Exponáló gombot.
- MEGJEGYZÉS: A rögzített hangfelvétel mentéséhez a kép készítését követően az Exponáló gombot 2 másodpercnél hosszabb ideig nyomva kell tartania. Ellenkező esetben a készülék a felvételt nem rögzíti.

A hangfelvétel rögzítése az **Exponáló** gomb felengedése vagy a memória telítődését követően befejeződik, attól függően, hogy melyik esemény következik be hamarabb. A felvétel megállását követően a kép néhány másodpercig a kijelzőképernyő **Azonnali megtekintés** funkciójában látható. Az **Azonnali megtekintés** közben a képhez csatolt hangfelvételt az **OK** gomb megnyomásával törölheti.

MEGJEGYZÉS: Mivel a fényképezőgép hangszóróval nem rendelkezik, a Playback (Visszajátszás) funkció működtetése közben a hangfelvételek nem hallhatóak. A hangfelvételek meghallgatásához televíziókészülékre vagy számítógépre van szükség. Amennyiben opcionális HP 8886 fényképezőgép-dokkoló egységgel rendelkezik, a fényképezőgépet a dokkolóegységgel a televíziókészülékhez csatlakoztatva hallgathatja meg a hangfelvételeket. A művelettel kapcsolatban tekintse meg a HP 8886 fényképezőgép-dokkoló egység felhasználói kézikönyvét, amelyet a dokkolóegységgel együtt kapott kézhez.

## Videoklipek felvétele

- MEGJEGYZÉS: A nagyítás funkció videoklipek rögzítése közben nem működik.
- A videokliphez hangfelvétel is tartozik.
- Válassza ki a felvenni kívánt témát a kereső (lásd: 31. oldal) segítségével.

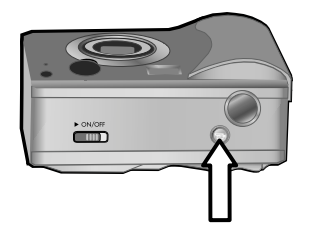

- 3 A felvétel megállításához ismét nyomja meg és engedje fel a Videó ™ gombot.
- MEGJEGYZÉS: Amennyiben a Self-Timer (Önkioldó) módot az On (Be) vagy az On - 2 shots (Két kép) állásba állította a Capture (Rögzítés) menüben (lásd: 43. oldal), a fényképezőgép a felvételt a Videó gomb lenyomása után 10 másodperccel indítja el. Azonban az On - 2 shots (Két kép) beállításnál a fényképezőgép csak egy klipet készít.

A felvétel készítése az **Exponáló** a gomb felengedése vagy a memória megteltét követően befejeződik, attól függően, hogy mely esemény következik be hamarabb. Miután a felvétel leállt, a videoklip első képe és a **Processing... (Feldolgozás...)** üzenet jelenik meg a kijelzőképernyőn. Amíg a feldolgozás tart, a felvétel az **OK** gomb megnyomásával törölhető. **MEGJEGYZÉS:** A felvett videoklip minősége és a memóriában tárolható videoklipek mennyisége a pillanatnyi **Image Quality (Képminőség)** beállítástól függ, amelyet a **Rögzítés (Capture)** menüben talál (lásd: 41. oldal). Az alapértelmezett **Best Image Quality** (**Legjobb képminőség**) beállítás eredményezi a legjobb minőségű videofelvételeket, azonban ez veszi igénybe a legtöbb memóriát. Ezzel szemben a **Better (Jobb)** vagy a **Good Image Quality (Jó képminőség)** beállítások gyengébb képminőséget eredményeznek, de ugyanakkor kevesebb memóriát is használnak.

A videofelvételek a **Playback (Visszajátszás)** funkcióval tekinthetőek meg. Lásd: **A Visszajátszás funkció használata** 53. oldal.

MEGJEGYZÉS: Mivel a fényképezőgép hangszóróval nem rendelkezik, a Playback (Visszajátszás) funkció működtetése közben a hangfelvételek nem hallhatóak. Ezek meghallgatásához televíziókészülékre vagy számítógépre van szükség. Amenyiben HP 8886 fényképezőgép-dokkoló egységgel rendelkezik, a fényképezőgépet a dokkolóegységgel televíziókészülékhez csatlakoztatva hallgathatja meg a hangfelvételeket. A művelettel kapcsolatban tekintse meg a HP 8886 fényképezőgép-dokkoló egység felhasználói kézikönyvét, amelyet a dokkolóegységgel együtt kapott kézhez.

### Képek készítése az önkioldó funkció segítségével

Állóképeket a Self-Timer (Önkioldó) lehetőséggel is készíthet, amelyet a Capture (Rögzítés) menüben talál meg.

- 1 Állítsa a Self-Timer (Önkioldó) lehetőséget On (Be) vagy On-2 shots (Két kép) állásba a Capture (Rögzítés) menüben. Lásd: A Rögzítés menü használata 39. oldal, majd Önkioldó 43. oldal.
- 2 Helyezze a fényképezőgépet háromlábú állványra vagy stabil felületre.
- 3 A keresővel keresse meg a fényképezendő témát (lásd 31. oldal).
- 4 Nyomja le félig az Exponáló gombot. A fényképezőgép méréseket végez, majd zárolja a fókuszt és a megvilágítást. A fényképezőgép 10 másodpercig tartja ezeket a beállításokat, addig, amíg elkészíti a képet.
- **MEGJEGYZÉS:** Ha azonnal teljesen lenyomja az Exponáló gombot, akkor a fényképezőgép a 10 másodperces időtartam vége előtt zárolja a fókuszt és a megvilágítást. Ez hasznos lehet abban az esetben, ha egy vagy több tárgy kerül a képbe a visszaszámlálási periódus közben.
- 5 Nyomja le teljesen az Exponáló gombot. Amennyiben a Live View (Élőkép) funkció bekapcsolt állapotban van, 10 másodperces visszaszámlálás jelenik meg a kijelzőképernyőn. Az önkioldó fénye a fényképezőgép elülső részén 7 másodpercig lassan villog, majd mielőtt a képet elkészíti, a fennmaradó 3 másodpercben gyorsan villog. Amennyiben a Self-Timer (Önkioldó) lehetőséget On - 2 shots (Két kép) állásba állítja, az Önkioldó még néhány másodpercig tovább villog, amíg a készülék a második képet is elkészíti.

## A kereső használata

A keresőben egy kör és három vonal látható. A körrel a legtöbb fénykép, valamint az összes készítendő videoklip központosítható. Az egyetlen alkalom, amikor a kör nem használandó a központosításhoz, amikor a Macro (Makró) 💥 Exposure

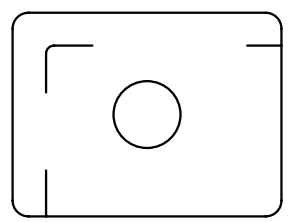

Mode (Megvilágítási mód) funkció segítségével közeli képeket készít.

MEGJEGYZÉS: Videoklipek rögzítésére az Exposure Mode (Megvilágítási mód) beállításai nem vonatkoznak.

Amennyiben a közeli képeket mégis a Macro (Makró) Exposure Mode (Megvilágítási mód) beállítással készíti el, ún. parallaxis hiba léphet fel. (Ebben az esetben a keresőben látott téma bizonyos részei nem jelennek meg az elkészített képen.) A keresőben elhelyezkedő kör feletti és alatti vonalak segítségére vannak a művelet helyes végrehajtásában.

- 1 Az Exposure Mode (Megvilágítási mód) beállítást állítsa Macro (Makró) értékre 🙄 a Capture (Rögzítés) menüben. Lásd: A Rögzítés menü használata 39. oldal, majd: Exposure mode (Megvilágítási mód) 45. oldal.
- 2 A kereső három vonala közé illessze be a teljes közelről fényképezendő témát. Győződjön meg róla, hogy a kép bal felső sarka a parallaxis vonalak mentén helyezkedik el.

MEGJEGYZÉS: Fokozottan ajánlott azonban, hogy a Macro (Makró) Exposure Mode (Megvilágítási mód) beállítás használatakor a kereső helyett a kijelző képernyő Live View (Élőkép) funkcióját használja (lásd a következő részt). (A Live View (Élőkép) automatikusan bekapcsol, amikor az Exposure Mode (Megvilágítási mód) beállítást Macro (Makró) tétkire állítja). A Live View (Élőkép) alkalmazása Macro (Makró) beállítás esetén kiküszöböli a parallaxis hibát.

#### A Live View (Élőkép) funkció használata

A kijelző képernyő a Live View (Élőkép) funkciója állóképek és videoklipek keresését és irányzását teszi lehetővé. A Live View (Élőkép) funkció előhívásához nyomja meg az Élőkép gombot. Az Élőkép gomb megnyomásával kapcsolja ki a Live View (Élőkép) 🕋 funkciót.

MEGJEGYZÉS: A Live View (Élőkép) funkció használata fokozottan igénybe veszi az akkumulátorokat. Az akkumulátorok hosszabb élettartama érdekében használja inkább a keresőt.

A következő táblázat a kijelzőképernyő Live View (Élőkép) képernyőjén megjelenő információkat mutatja, amikor a fényképezőgép beállításai alaphelyzetben vannak, és a készülékben nincs memóriakártya.

**MEGJEGYZÉS:** Ha a fényképezőgép egyéb beállításait megváltoztatja, vagy memóriakártyát helyez be a fényképezőgépbe, a vonatkozó ikonok szintén megjelennek a Live View (Élőkép) képernyőn.

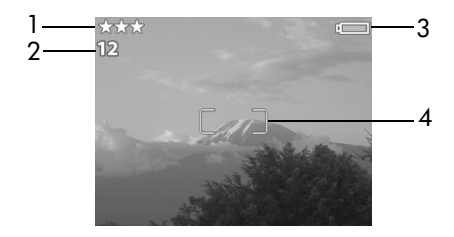

| # | Jelölés | Leírás                                                                                                    |
|---|---------|----------------------------------------------------------------------------------------------------|
| 1 | ***     | Képminőség beállítás (alaphelyzet a Best<br>(Legjobb), amelyet három csillag jelöl)                                                                     |
| 2 | 12      | A memóriakártyán lévő szabad képek száma<br>(függ a belső memórián lévő szabad terület<br>méretétől)                                                    |
| 3 | vagy    | —Az akkumulátor töltöttségi szintje<br>(a jelzés típusa függ az éppen használt<br>akkumulátor típusától, lásd: Az akkumulátorok<br>kezelése 120. oldal) |
|   |         | —Hálózati áramellátás, a kiegészítő<br>HP hálózati adapter vagy HP fényképezőgép-<br>dokkoló egység használatakor                                       |
| 4 |         | Fókuszkeretek (lásd a következő részt:<br>Automatikus fókuszálás használata)                                                                            |

#### Automatikus fókuszálás használata

A kereső és a Live View (Élőkép) képernyő közepén látható két keret és a kör a készítendő kép fókuszálási területét mutatja. (Lásd: A kereső használata 31. oldal és A Live View (Élőkép) funkció használata 32. oldal.) Amikor félig lenyomja az Exponáló gombot, akkor a fényképezőgép méréseket végez, majd ezt a területet használva zárolja a fókuszt.

Az AF kereső jelzőfénye folyamatos zöld fénnyel világít, a Live View (Élőkép) funkción látható fókuszkeretek zöld színűre váltanak, mikor a kép a fókuszban található, és a fényképezőgép zárolhatja a fókuszt. Ezzel szemben a Live View (Élőkép) fókuszkeretei vörös színűek, és az AF kereső jelzőfénye zöld színnel villog, ha a fényképezőgép nem képes fókuszálni.

Ha a fókuszkeretek vörös színűek, és a kereső jelzőfénye villog, engedje fel az **Exponáló** gombot, újból keresse meg a témát, majd nyomja le félig az **Exponáló** gombot. Ha a fókuszkeretek továbbra is vörösek maradnak, akkor esetleg túl kevés a fény, vagy nincs elég kontraszt a fókusz területén. Próbálja meg a **Focus Lock (Fókuszzár)** funkciót.

MEGJEGYZÉS: Amikor a fényképezőgép Macro (Makró) Exposure Mode (Megvilágítási mód) lehetőségre van állítva, a fényképezőgép nem készít képet, ha nem tud fókuszálni.

## A fókuszzár használata

A Focus Lock (Fókuszzár) segítségével olyan tárgyra is fókuszálhat, amely nem a kép közepén helyezkedik el, valamint mozgást ábrázoló képeket gyorsabban készíthet el, mivel a fényképezőgép előre fókuszál arra a területre, ahol a mozgás történik majd. A Focus Lock (Fókuszzár) segítségével alacsony kontraszt és gyenge megvilágítás esetén is tud a fényképezőgép fókuszálni.

- A keresőben helyezze a fókuszkeretek közé a képet, vagy keresse meg a témát a Live View (Élőkép) segítségével. (Lásd: A kereső használata 31. oldal és A Live View (Élőkép) funkció használata 32. oldal.)
- 2 A megvilágítás és a fókusz zárolásához nyomja le félig az Exponáló gombot.
- 3 Továbbra is félig lenyomva tartva az Exponáló gombot, szükség szerint újra irányozza be vagy állítsa be a képet.
- 4 A kép készítéséhez nyomja le teljesen az Exponáló gombot.

## A villanófény beállítása

**MEGJEGYZÉS:** A villanófény videoklipek rögzítése közben nem működik.

A fényképezőgép különféle villanófény-beállításai között a Villanófény & gomb segítségével választhat. A villanófény beállításának módosításához nyomja meg a Villanófény & gombot. A kijelzőképernyőn

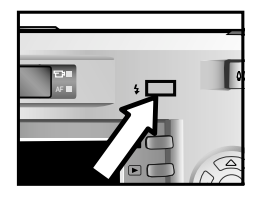

megjelenik az állapotképernyő, rajta az aktuális villanófénybeállítás látható. A kívánt beállítás megjelenéséig tartsa nyomva a **Villanófény \$** gombot. Az alaphelyzet az **Auto (Automatikus)** Az érték. A fényképezőgép erre az értékre áll vissza a kikapcsolás után. Az alábbi táblázatban a villanófény beállításait látja.

| Jelölés              | Beállítás                                 | Leírás                                                                                                    |
|----------------------|-------------------------------------------|----------------------------------------------------------------------------------------------------|
| A4                   | Auto<br>(Automatikus)                     | A fényképezőgép megméri a fényt,<br>és szükség szerint használja<br>a villanófényt.                                                                                                    |
| A <sub>4</sub><br>⊚≁ | Red-Eye<br>(Szempirosság-<br>korrekció)   | A fényképezőgép megméri<br>a rendelkezésre álló megvilágítást és<br>fényt, majd szükség szerint használja<br>a szempirosság-korrekció funkciót.                                                                                                    |
| 4                    | Flash On<br>(Villanófény<br>bekapcsolva)  | A villanófény mindig működik. Ha<br>a fény a tárgy mögött van, akkor<br>ezzel a beállítással növelheti<br>a tárgy előtti fényt. (Ezt a funkciót<br>"derítővakunak" hívják.)                                                                                                    |
| E                    | Flash Off<br>(Villanófény<br>kikapcsolva) | A villanófény nem üzemel.                                                                                                    |
| Ðţ                   | Night<br>(Éjszakai)                       | A szempirosság-korrekcióval működő<br>villanófény a kép előterében lévő<br>tárgyakat világítja meg.<br>A fényképezőgép kinyitja a reteszt,<br>hogy beengedje a környező fényt,<br>majd az expozíció végén elvillantja<br>a villanófényt az előtérben lévő<br>tárgyak megvilágításához. Ez<br>a funkció kizárólag álló tárgyak<br>fényképezésére használható. A jobb<br>eredmény érdekében használjon<br>háromlábú állványt. |
MEGJEGYZÉS: A vörösszemhatást a fénykép alanyainak szeméből visszaverődő fény okozza, a fény hatására a képen látható állatok, emberek szeme vörös színűvé válik. Ha a fényképezőgépet Red-eye (Szempirosságkorrekció) Agy vagy Night (Éjszakai) ₽g értékre állítja, a villanófény kétszer villan, ezzel lecsökkenti a fellépő vörösszemhatást.

A képek elkészítése **Red-Eye (Szempirosság-korrekció)** Age és a **Night (Éjszakai)** gyaránt hosszabb időt vesz igénybe. A zár a kiegészítő villanófény miatt késleltetve van. Ügyeljen rá, hogy a fényképen szereplő alakok, tárgyak ne mozduljanak el a második villanás előtt.

# A nagyítás funkció használata

MEGJEGYZÉS: A nagyítás funkció videoklipek rögzítése közben nem működik.

#### Optikai nagyítás

**MEGJEGYZÉS:** Az optikai nagyítás gyakori vagy hosszabb ideig történő használata nagy mennyiségű akkumulátorkapacitást vesz igénybe, emiatt az akkumulátorok hamarabb lemerülnek.

Az optikai nagyítás a hagyományos fényképezőgépek nagyítási funkciójához hasonlóan működik, az objektív mozgó lencséinek segítségével a tárgyak képe közelebbinek tűnik. MEGJEGYZÉS: Amennyiben az objektívet a nagy látószögű és a teleobjektív helyzet (1x-3x) között kívánja mozgatni, nyomja meg a Távolítás ↔ és a Közelítés ♦ gombokat a Nagyítás gombon.

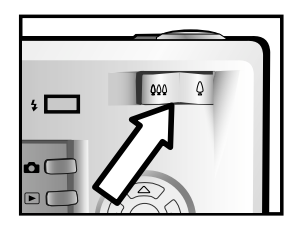

### Digitális nagyítás

Az optikai nagyítással ellentétben, a digitális nagyításhoz nincs szükség mozgó alkatrészekre. A digitális nagyítás funkció használatakor a fényképezőgép körbevágja a képet, majd felnagyítja azt, így azt az érzetet nyújtja, hogy a tárgy közelebb van. A közelítés mértéke 1,25 és 4 között helyezkedik el.

- Az Élőkép somb megnyomásával kapcsolja be a Live View (Élőkép) funkciót.
- 2 Nyomja meg a Nagyítás ♦ gombot, hogy optikailag a maximális mértékben nagyítsa a tárgyat, majd engedje fel a gombot.
- 3 Nyomja meg újra és tartsa nyomva a Nagyítás ♦ gombot, amíg el nem éri a kívánt méretet a kijelzőképernyőn. A kijelzőn a fényképezéshez használt területet sárga keret jelöli. A nagyítás mértéke a kijelző alsó részén található.

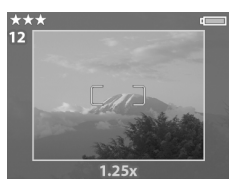

4 Amikor a keret megfelelő méretű, a kép készítéséhez nyomja meg az Exponáló gombot.

A digitális nagyítás kikapcsolásához tartsa nyomva a Távolítás 🗰 gombot addig, amíg a digitális nagyítás meg nem áll. Engedje el a gombot, majd nyomja meg újra. A digitális nagyítás funkció automatikusan kikapcsol, amikor a Live View (Élőkép) képernyőről az Élőkép 💼 gomb, a Visszajátszás 🕞 gomb vagy a Megosztás 🖂 gomb segítségével kilép.

**MEGJEGYZÉS:** Digitális nagyítással a kép felbontása csökken, így a kép sokkal inkább szemcsésebb, mintha ugyanazt a felvételt optikai nagyítással készítette volna el. Amennyiben a képet e-mail üzenetben kívánja elküldeni, vagy weboldalon szeretné megjelentetni, a felbontás ilyen mértékű csökkenése nem lesz észrevehető. Azonban az olyan esetekben, ahol a legjobb minőségre van szükség (pl. nyomtatás), inkább ne használja a digitális nyomtatást, helyette alkalmazza a képszerkesztő program hasonló alkalmazásait. A digitális nagyítás használatakor a jobb eredmény érdekében tanácsos használnia a háromlábú állványt.

# A Rögzítés menü használata

A **Capture (Rögzítés)** menü segítségével a fényképezőgéppel készített képek és videoklipek megjelenését befolyásoló beállításokat határozhatja meg. Ilyen érték pl. a szín, a megvilágítás vagy a felbontás mértéke.  A Capture (Rögzítés) menü megjelenítéséhez nyomja meg az OK gombot, amikor a kijelzőképernyő ki van kapcsolva, vagy amikor a Live View (Élőkép) funkció látható a kijelzőn.

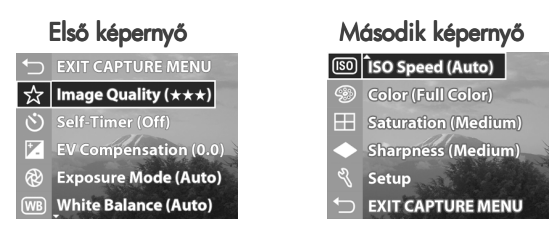

- 3 A kiemelt lehetőség kiválasztásához nyomja meg az OK gombot, így megjeleníti az almenüt, vagy a () gombok segítségével az almenübe lépés nélkül megváltoztathatja a kiemelt elemet.
- 4 Az almenüben a gombok és az OK gomb segítségével módosíthatja a Capture (Rögzítés) menülehetőség beállításait.
- **MEGJEGYZÉS:** Amikor az almenüben kiemel egy elemet, a képernyő alsó részén a Súgónak az adott elemre vonatkozó információi jelennek meg.

#### A menülehetőségek Súgója

A Help... (Súgó) a Capture (Rögzítés) almenük utolsó menüeleme. A Help... (Súgó) lehetőség az adott Capture (Rögzítés) menüelem beállításaival és használatával kapcsolatban nyújt segítséget. Tehát ha az OK gombot

WB White Balance

Generally, the Auto White Balance setting produces the best results. Different kinds of lighting cast different colors. For example, sunlight is bluer, while indoor tungsten light is more yellow. In some lighting conditions, or for scenes dominated by a single color, you may need to adjust the White Balance setting so that white

to scroll. Press OK to exit.

akkor nyomja meg, amikor a Help... (Súgó) lehetőség van kiemelve a White Balance (Fehéregyensúly) almenüben, a White Balance (Fehéregyensúly) menülehetőség Súgójának képernyője jelenik meg.

A **A** gombokkal böngészhet a Help... (Súgó) képernyői között. A Súgóból való kilépéshez és a **Capture (Rögzítés)** almenühöz való visszatéréshez nyomja meg az OK gombot.

#### Image quality (Képminőség)

Ha akkor nyomja meg az OK gombot, amikor a Capture (Rögzítés) menüben (lásd: 39. oldal) az Image Quality (Képminőség) lehetőség van kiemelve, az Image Quality (Képminőség) almenü jelenik meg. Az almenü segítségével az állóképek

felbontását és JPEG-tömörítési értékét adhatja meg, valamint a videoklipek tömörítési értékét is itt határozhatja meg.

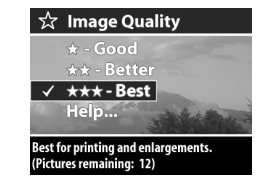

Az Image Quality (Képminőség) beállítás a fényképezőgéppel készített állóképek és videoklipek képminőségét szabályozza. A beállítás a belső memóriakártyán és az opcionális memóriakártyán tárolható állóképek és videoklipek számát is befolyásolja. Az alapértelmezett Best (Legjobb) beállítás jobb minőségű képeket és videoklipeket eredményez, azonban ugyanakkor több memóriát is használ fel, mint a Better (Jobb) beállítás. Ehhez hasonlóan több kép fér a memóriakártyára Good (Jó) beállítás esetén, mint a Better (Jobb) beállítás esetén.

MEGJEGYZÉS: A Szabad képek: számlálója, amely az állóképeket jelöli, az Image Quality (Képminőség) képernyő alsó részén található, új beállítás kiemelésekor a számláló állását a készülék frissíti. A különféle Image Quality (Képminőség) beállítások esetén tárolható képek megközelítő számával kapcsolatban tekintse meg a következő részt: Állóképek tárolására felhasználható memóriaterület 133. oldal.

Az alábbi táblázatban az állóképek Image Quality (Képminőség) beállításait látja. Az alapértelmezett beállítás a Best (Legjobb). A fényképezőgép kikapcsolás után megőrzi a beállított Image Quality (Képminőség) értéket.

| Jelölés | Beállítás    | Leírás                                                                                                    |
|---------|--------------|----------------------------------------------------------------------------------------------------|
| *       | Good<br>(Jó) | Az állóképek 640 x 480 felbontásúak<br>lesznek, közepes tömörítéssel. Ez<br>a leginkább memóriatakarékos beállítás,<br>ideális az e-mailben elküldeni vagy<br>interneten közzétenni kívánt képek<br>számára. |

| Jelölés | Beállítás         | Leírás                                                                                                    |
|---------|-------------------|----------------------------------------------------------------------------------------------------|
| **      | Better<br>(Jobb)  | Az állóképek teljes felbontásúak lesznek,<br>közepes tömörítéssel. Ez a beállítás kiváló<br>minőségű képeket hoz létre, és kevesebb<br>memóriára van szüksége mint a <b>Best</b><br>( <b>Legjobb</b> ) beállítás esetén. Ez a beállítás<br>a maximum 12,7 x 17,8 cm méretű<br>képekhez ajánlott. |
| ***     | Best<br>(Legjobb) | Az állóképek teljes felbontásúak lesznek,<br>kisebb tömörítéssel. Ez a beállítás<br>csúcsminőségű képeket hoz létre, és<br>a legtöbb memóriát használja. Akkor<br>ajánlott, ha nagyítani szeretné a képeket,<br>vagy 18 x 24 cm-nél nagyobb képet<br>szeretne nyomtatni.                         |

## Önkioldó

Ha akkor nyomja meg az OK gombot, amikor a Capture (Rögzítés) menüben (lásd: 39. oldal) a Self-Timer (Önkioldó) lehetőség van kiemelve, a Self-Timer (Önkioldó) almenü jelenik meg. Ebben az almenüben kapcsolhatja

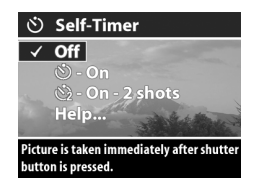

be, ill. ki az önkioldót. Ha a **Self-Timer (Önkioldó)** lehetőséget On (Be) vagy On - 2 shots (Két kép) lehetőségre állítja, a fényképezőgép az **Exponáló** gomb teljes lenyomását követően 10 másodperc múlva készíti el a képet. Ha a **Self-**Timer (Ökioldó) funkciót az On - 2 shots (Két kép) lehetőségre állítja, a fényképezőgép az első kép után két másodperccel később egy másodikat is készít. A **Self-Timer (Önkioldó)** funkció akkor hasznos, ha a fényképezőgép rázkódását minimálisra szükséges csökkenteni. Ha például a fényképezőgépet hosszú expozíciós idejű felvételekhez a háromlábú állványra helyezi, tanácsos bekapcsolnia a **Self-Timer (Önkioldó)** funkciót.

A Self-Timer (Önkioldó) funkciót videoklipek rögzítésekor is használhatja. A fényképezőgép a Videó gomb megnyomása után 10 másodperccel kezdi meg a rögzítést. Azonban az On - 2 shots (Két kép) beállításnál a fényképezőgép csak egy klipet készít.

Az alaphelyzeti Self-Timer (Önkioldó) beállítás az Off (Kikapcsolt) helyzet. A Self-Timer (Önkioldó) beállítása visszatér az Off (Kikapcsolt) helyzetbe, miután a fényképezőgép fényképet készített, mozgóképet rögzített, vagy a fényképezőgépet kikapcsolták. A Self-Timer (Önkioldó) használatával kapcsolatosan lásd: Képek készítése az önkioldó funkció segítségével 30. oldal és Videoklipek felvétele 27. oldal.

#### Megvilágítási korrekció

Ha akkor nyomja meg az OK gombot, amikor a Capture (Rögzítés) menüben (lásd: 39. oldal) az EV Compensation (Megvilágítási korrekció) lehetőség van kiemelve, az EV Compensation (Megvilágítási korrekció) képernyő

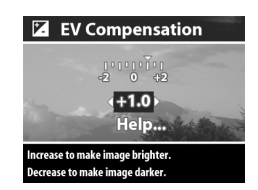

jelenik meg. A menü segítségével meghatározhatja a képek, ill. videoklipek készítése közben használt megvilágítás (EV) mértékét. Gyenge fényviszonyok között az EV Compensation (Megvilágítási korrekció) funkció használatával felülírhatja az automatikus megvilágítási beállításokat, amelyeket a fényképezőgép gyenge fényviszonyok mellett használ. Az EV Compensation (Megvilágítási korrekció) beállításai -2.0 EV-től (Expozíciós érték) a kép vagy videoklip aláexponálásra (sötétítés) +2.0 EV-ig túlexponálásra (világosításra) terjednek.

A **↓** gombokkal változtathatja meg az EV Compensation (Megvilágítási korrekció) értékét, majd nyomja meg az OK gombot. Az alapértelmezett EV Compensation (Megvilágítási korrekció) beállítás a 0.0 (nulla) érték. Az EV Compensation (Megvilágítási korrekció) értéket a fényképezőgép kikapcsolásakor az alapértelmezett 0,0 értékre tér vissza.

#### Exposure mode (Megvilágítási mód)

MEGJEGYZÉS: Videoklipek rögzítésére az Exposure Mode (Megvilágítási mód) beállításai nem vonatkoznak.

Ha akkor nyomja meg az OK gombot, amikor a Capture (Rögzítés) menüben az Exposure Mode (Megvilágítási mód) lehetőség van kiemelve, az Exposure Mode (Megvilágítási mód) almenü jelenik meg. Az Exposure Mode

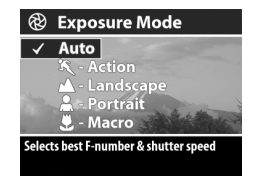

(Megvilágítási mód) beállítása határozza meg az adott téma világossága mellett használandó ISO-érzékenység mértékét, a lencsetényező (rekesz) és záridő értékét. Az alapértelmezett Exposure Mode (Megvilágítási mód) beállítás az Auto (Automatikus). Az Exposure Mode (Megvilágítási mód) beállítás a fényképezőgép kikapcsolása után visszaáll az Auto (Automatikus) értékre. Az alábbi táblázatban az Exposure Mode (Megvilágítási mód) beállításait látja.

| Jelölés | Beállítás             | Leírás                                                                                                    |
|---------|-----------------------|----------------------------------------------------------------------------------------------------|
| Nincs   | Auto<br>(Automatikus) | A fényképezőgép automatikusan<br>kiválaszt egy rekesz és záridő<br>beállítást.                                                                    |
| ٩       | Action<br>(Mozgás)    | A fényképezőgép a rövidebb záridők<br>és nagyobb ISO-sebességek<br>használatát javasolja a mozgás<br>kimerevítéséhez.                             |
|         | Landscape<br>(Tájkép) | A fényképezőgép kisebb<br>rekesznyílások és alacsonyabb ISO<br>sebességek használatát javasolja<br>a jobb mélységélesség és minőség<br>érdekében. |
| *       | Portrait<br>(Portré)  | A fényképezőgép a háttér<br>homályosítása érdekében szélesebb<br>rekesznyílásokat használ.                                                        |
| J.      | Macro<br>(Makró)      | Használja 0,1 és 0,8 méter távolság<br>között elhelyezkedő tárgyak fotózása<br>esetén.                                                            |

Amennyiben az Exposure Mode (Megvilágítási mód) értékét Action (Mozgás) K, Landscape (Tájkép) A vagy Portrait (Portré) Lehetőségre állítja, az ISO Speed (ISOérzékenység) menülehetőség szürke lesz a Capture (Rögzítés) menüben, a fényképezőgép automatikusan választja ki a legmegfelelőbb ISO Speed (ISO-érzékenység) beállítást. Amennyiben a közeli képek készítéséhez mégis a Macro (Makró) S Exposure Mode (Megvilágítási mód) beállítást alkalmazza, mindenképpen a Live View (Élőkép) funkciót használja fel. (A Live View (Élőkép) automatikusan bekapcsol.) A parallaxis hiba közeli képek készítésénél léphet fel (ilyenkor a keresőn át látott kép bizonyos részei nem látszanak az elkészített felvételen). A Live View (Élőkép) funkció Macro (Makró) S beállítás esetén kiküszöböli a problémát. Amennyiben a Macro (Makró) S beállítás esetén mégis a keresőt kívánja használni, tekintse meg a következő részt: A kereső használata 31. oldal.

Amikor a fényképezőgép Macro (Makró) Texposure Mode (Megvilágítási mód) lehetőségre van állítva, a fényképezőgép nem készít képet, ha nem tud fókuszálni. Ebben az esetben a kereső mindkét jelzőfénye zölden villog, a Live View (Élőkép) fókuszkeretei vörös színűek. Lásd: Automatikus fókuszálás használata 34. oldal.

#### Fehéregyensúly

Ha akkor nyomja meg az OK gombot, amikor a Capture (Rögzítés) menüben (lásd: 39. oldal) a White Balance (Fehéregyensúly) lehetőség van kiemelve, a White Balance (Fehéregyensúly) almenü jelenik meg. Néhány esetben

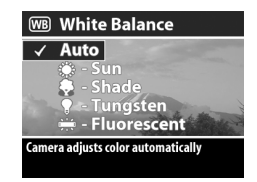

szükséges lehet, hogy a fényforrást előre beállítsa, így a fényképezőgép a színeket pontosan reprodukálni tudja, ezáltal a fehér szín valóban fehér lesz a fényképeken. Az almenü beállítása meghatározza, hogy a fényképezőgép miként fogja a kép színeit a téma világosságához igazítani. Az alapértelmezett White Balance (Fehéregyensúly) beállítás az Auto (Automatikus). A White Balance (Fehéregyensúly) beállítás a fényképezőgép kikapcsolása után visszaáll az Auto (Automatikus) értékre. A White Balance (Fehéregyensúly) értékét a következőknek megfelelően állítsa be.

| Jelölés | Beállítás                             | Leírás                                                                               |
|---------|---------------------------------------|--------------------------------------------------------------------------------------|
| Nincs   | Auto<br>(Automatikus)                 | A fényképezőgép automatikusan<br>azonosítja és kijavítja a téma<br>megvilágítását.   |
|         | Sun<br>(Napfény)                      | Kültéri felvétel napos időben.                                                       |
| Ŧ       | Shade<br>(Árnyék)                     | Kültéri felvétel árnyékos területen,<br>szürkületkor vagy sötét felhős időben.       |
| •       | Tungsten<br>(Wolframszá-<br>las izzó) | Mesterséges fény (izzószálas vagy<br>halogén világítás) mellett történő<br>felvétel. |
| ÷       | Fluorescent<br>(Fénycsöves)           | A beállítást fénycsöves világítás<br>esetén használja.                               |

#### ISO-érzékenység

MEGJEGYZÉS: Videoklipek felvételére az ISO Speed (ISO-érzékenység) beállításai nem vonatkoznak.

Ha akkor nyomja meg az OK gombot, amikor a **Capture (Rögzítés)** menüben (lásd: 39. oldal) az ISO Speed (ISO-érzékenység) lehetőség van kiemelve, az ISO Speed (ISOérzékenység) almenü jelenik meg. Ez az almenü a fényképezőgép

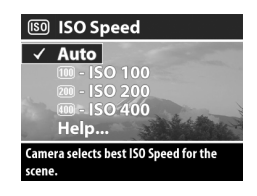

fényérzékenységének beállítását teszi lehetővé.

Mivel az alacsonyabb ISO-érzékenység lassabb zársebességet tesz lehetővé, az ISO 100 beállítást akkor használja, ha kiváló minőségű, kevéssé szemcsés képeket kíván készíteni. Ezzel szemben, a nagyobb ISO-érzékenységi számok magasabb zársebességeket tesznek lehetővé, így magasabb ISO Speed (ISO-érzékenység) beállításokat akkor használjon, ha a sötét helyeken villanófény nélkül használja a készüléket, vagy gyorsan mozgó tárgyakról készít képet. Azonban a magasabb ISO-érzékenységek esetén a képek szemcsésebbek lesznek, azok minősége gyengébb.

MEGJEGYZÉS: Amennyiben gyenge fényviszonyok között, villanófény nélkül készít képeket, és a fényképezőgépet ISO 100 értékre állította, az alacsony zársebesség miatt tanácsos használnia a háromlábú állványt.

Az alapértelmezett ISO Speed (ISO-érzékenység) beállítás az Auto (Automatikus), amely a legjobb ISO-Speed (ISO-érzékenység) elérését teszi lehetővé. Az ISO Speed (ISO-érzékenység) beállítás a fényképezőgép kikapcsolása után visszaáll erre az értékre. MEGJEGYZÉS: Amennyiben az Exposure Mode (Megvilágítási mód) értékét Action (Mozgás) 𝔅, Landscape (Tájkép) ▲ vagy Portrait (Portré) ▲ lehetőségre állítja, az ISO Speed (ISO-érzékenység) menülehetőség ki lesz szürkítve, a fényképezőgép automatikusan választja ki a legmegfelelőbb ISO Speed (ISO-érzékenység) beállítást.

#### Szín

Amennyiben a **Capture (Rögzítés)** menüben (lásd: 39. oldal) megnyomja az OK gombot, mikor a **Color (Szín)** lehetőség van kiemelve, a Color (Szín) almenü jelenik meg. Az almenü lehetővé teszi, hogy megadja azt a színt, amelyben a képeket rögzíteni kívánja.

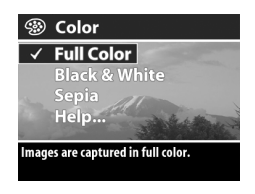

MEGJEGYZÉS: Amikor a Color (Szín) lehetőséget a Sepia (Szépia) lehetőségre állítja, a képeket a fényképezőgép barnás árnyalattal készíti el, amely által a felvételek réginek tűnnek.

MEGJEGYZÉS: Ha a képet a Black & White (Fekete-fehér) vagy a Sepia (Szépia) beállítással készítette el, a képet később nem állíthatja vissza Full Color (Teljes színhűség) beállításra.

Az alapértelmezett beállítás a Full Color (Teljes színhűség). A fényképezőgép Color (Szín) beállítása kikapcsolást követően a Full Color (Teljes színhűség) értékre áll vissza.

### Telítettség

Ha akkor nyomja meg az OK gombot, amikor a Capture (Rögzítés) menüben (lásd: 39. oldal) a Saturation (Telítettség) lehetőség van kiemelve, a Saturation (Telítettség) almenü jelenik meg. Az almenü lehetővé teszi, hogy

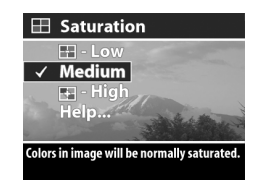

meghatározza a készített képek színeinek telítettségét.

Az alábbi táblázatban a Saturation (Telítettség) beállításait látja. Az alapértelmezett beállítás a Medium (Közepes). A fényképezőgép a beállított értéket őrzi meg a kikapcsolás után.

| Jelölés | Beállítás           | Leírás                              |
|---------|---------------------|-------------------------------------|
|         | Low<br>(Alacsony)   | A kép színei el lesznek tompítva.   |
| Nincs   | Medium<br>(Közepes) | A kép színei normálisan telítettek. |
| ÷       | High (Magas)        | A kép színei élénkebbek.            |

# Élesség

MEGJEGYZÉS: Videoklipek rögzítésére a Sharpness (Élesség) beállításai nem vonatkoznak.

Ha akkor nyomja meg az OK gombot, amikor a Capture (Rögzítés) menüben (lásd: 39. oldal) a Sharpness (Élesség) lehetőség van kiemelve, a Sharpness (Élesség) almenü jelenik meg. Az almenü a képek élességének beállítását teszi lehetővé.

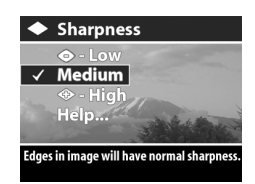

Az alábbi táblázatban az **Sharpness (Élesség)** beállításait látja. Az alapértelmezett beállítás a Medium (Közepes).

A fényképezőgép a beállított értéket őrzi meg a kikapcsolás után.

| Jelölés        | Beállítás           | Leírás                            |
|----------------|---------------------|-----------------------------------|
| $\diamondsuit$ | Low<br>(Alacsony)   | A kép kevésbé lesz éles.          |
| Nincs          | Medium<br>(Közepes) | A kép normál élességű.            |
| $\Rightarrow$  | High (Magas)        | A kép az átlagosnál élesebb lesz. |

#### Beállítás

Amennyiben a Capture (Rögzítés) menüben (lásd: 39. oldal) akkor nyomja meg az OK gombot, amikor a Setup (Beállítás) lehetőség van kiemelve, a Setup (Beállítás) menü jelenik meg. Lásd: 6. fejezet A Beállítás menü használata 81. oldal.

# 3. fejezet Képek és videoklipek megtekintése

#### A Visszajátszás funkció használata

Miután fényképeket készített, vagy videoklipeket rögzített, megtekintheti őket a Playback (Visszajátszás) üzemmódban.

- A Visszajátszás D gombot megnyomva aktiválja a Playback (Visszajátszás) funkciót. A kijelzőképernyőn az utoljára készített videoklip vagy megtekintett kép jelenik meg.
- 2 A **↓** gombokkal böngészhet a képek és a videoklipek között. Tartsa nyomva a **↓** vagy a **▶** nyilat az automatikus görgetés gyorsításához.
- 3 Miután megtekintette fényképeit és videoklipjeit, a Visszajátszás D gomb ismételt megnyomásával kikapcsolhatja a kijelzőképernyőt.

**MEGJEGYZÉS:** Mivel a fényképezőgép hangszóróval nem rendelkezik, a **Playback (Visszajátszás)** funkció működtetése közben az állóképekhez csatolt hangok és a videoklipek hangjai nem hallhatóak. A hangfelvételek meghallgatásához televíziókészülékre vagy számítógépre van szükség. Amenyiben HP 8886 fényképezőgépdokkoló egységgel rendelkezik, a fényképezőgépet a dokkoló egységgel a televíziókészülékhez csatlakoztatva hallgathatja meg a hangfelvételeket. A művelettel kapcsolatban tekintse meg a HP **8886 fényképezőgépdokkoló egység felhasználói kézikönyvét**, amelyet a dokkoló egységgel együtt kapott kézhez.

A következő táblázat ismerteti a **Playback (Visszajátszás)** módban a képek vagy klipek mellett látható tájékoztató jellegű jelölések jelentését.

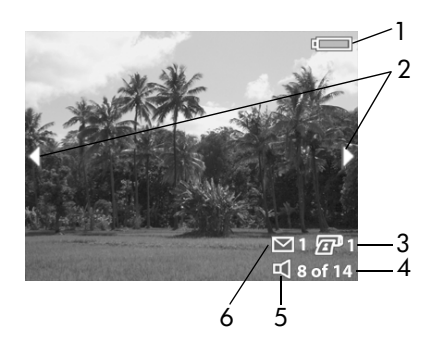

| # | Jelölés        | Leírás                                                                                                    |
|---|----------------|----------------------------------------------------------------------------------------------------|
| 1 | vagy           | m—Az akkumulátor töltöttségi szintje<br>(a jelzés típusa függ az éppen használt<br>akkumulátor típusától, lásd: Az<br>akkumulátorok kezelése 120. oldal)                                     |
|   |                | —Hálózati áramellátás, a kiegészítő<br>HP hálózati adapter vagy HP fényképezőgép-<br>dokkoló egység használatakor                                                                            |
| 2 | <b> </b>       | Amikor belép a <b>Playback (Visszajátszás)</b><br>menübe, az első néhány másodpercben jelenik<br>meg, és azt jelzi, most már böngészhet<br>a videoklipek és a fényképek között               |
| 3 | ም 1            | Azt jelöli, hogy az adott képet közvetlen<br>nyomtatásra jelölték ki (egy példány) (lásd:<br><b>Képek megjelölése közvetlen nyomtatáshoz</b><br>56. oldal), videoklip esetén nem jelenik meg |
| 4 | 8/14           | A jelenlegi kép vagy klip számát mutatja,<br>mellette a belső memóriában vagy az<br>opcionális memóriakártyán tárolt képek, ill.<br>klipek száma látható                                     |
| 5 | 日<br>vagy<br>口 | ローAzt jelzi, hogy az adott kép<br>hangfelvétellel is rendelkezik<br>でーAzt jelzi, hogy az adott elem egy<br>videoklip                                                                         |
| 6 | <b>⊠</b> 1     | Azt jelöli, hogy az adott képhez egy HP Instant<br>Share célhelyet rendeltek hozzá (lásd:<br>4. fejezet A hp instant share használata<br>67. oldal). Videoklip esetében nem jelenik meg      |

#### 3. fejezet Képek és videoklipek megtekintése

### Képek megjelölése közvetlen nyomtatáshoz

A fényképezőgép hátoldalán elhelyezkedő Nyomtatás 2 gomb segítségével meghatározhatja, hogy az adott képből hány példányt kíván következő alkalommal HP Photosmart nyomtatóhoz vagy bármely, előoldali USB-porttal rendelkező HP

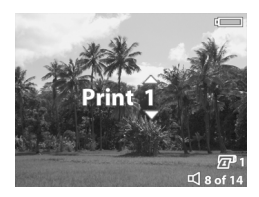

nyomtatóhoz történő csatlakoztatása alkalmával automatikusan kinyomtatni. A Nyomtatás 20 gomb minden olyan alkalommal használható (aktív), amikor a kijelzőképernyőn állókép jelenik meg, mint pl. Playback (Visszajátszás) közben, vagy amikor belép a Playback (Visszajátszás) vagy a Share (Megosztás) menübe. (Lásd: A Visszajátszás menü használata 57. oldal és A Megosztás menü használata 71. oldal.)

Állókép közvetlen nyomtatásra történő megjelöléséhez nyomja meg a Nyomtatás 🖅 gombot. A A 🗨 gombokkal a kinyomtatandó képek számát határozhatja meg. A kép jobb alsó sarkában a nyomtatni kívánt példányszám mellett megjelenik a 🖅 nyomtatóikon. Az állóképhez megadható maximális nyomtatási példányszám 99. A megjelölt állókép Nyomtatás 🖅 gombbal való nyomtatásával kapcsolatban lásd: Képek nyomtatása 78. oldal.

#### A Visszajátszás menü használata

A **Playback (Visszajátszás)** menü segítségével képeket és videoklipeket törölhet, formázhatja az opcionális memóriakártyát, visszaállíthatja a képeket, hangfelvételeket rögzíthet, amelyeket később állóképekhez csatolhat, a képekről és a videoklipek első képkockáiról indexképeket tekinthet meg, a képet a kijelzőképernyőn kinagyíthatja és elforgathatja. A **Playback (Visszajátszás)** menüből elérheti a **Beállítás** menüt is, ahol a fényképezőgép számos működési paraméterét állíthatja be.

- A Playback (Visszajátszás) menü megjelenítéséhez nyomja meg az OK gombot, miközben a Playback (Visszajátszás) menüben van. Ha pillanatnyilag nem a Playback (Visszajátszás) menü az aktuális, nyomja meg a Visszajátszás ► gombot először, majd nyomja meg az OK gombot.
- 2 A () gombokkal keresheti meg a használandó klipet vagy képet.
- MEGJEGYZÉS: Ha a Playback (Visszajátszás) menüelem már kijelölt, a ) gombokkal rákereshet a többi klipre vagy képre is. Ez azért hasznos, mert ugyanaz a művelet végezhető el több képen vagy klipen, például egyszerre törölhet több klipet vagy képet.

4 A Playback (Visszajátszás) menüből való kilépéshez és a képek Playback (Visszajátszás) üzemmódban történő megtekintéséhez jelölje ki a SKIT PLAYBACK MENU (KILÉPÉS A VISSZAJÁTSZÁS MENÜBŐL) lehetőséget, és nyomja meg az OK gombot.

A következő táblázat összefoglalja a **Playback (Visszajátszás)** menü lehetőségeit, továbbá ismerteti a **Playback** (**Visszajátszás**) menü megjelenítése közben a kijelzőképernyő jobb alsó sarkában megjelenő jelöléseket.

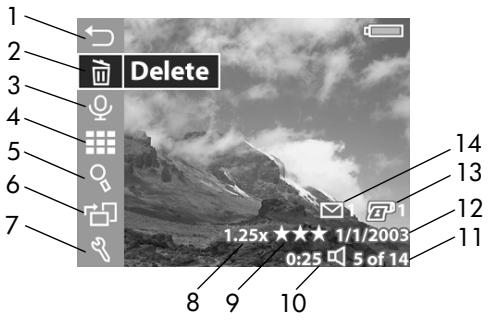

| # | Jelölés | Leírás                                                                                                    |
|---|---------|----------------------------------------------------------------------------------------------------|
| 1 | ſ       | Kilépés a <b>Playback (Visszajátszás)</b> menüből                                                                                                    |
| 2 |         | A menüben lehetőség van az adott kép vagy<br>videoklip törlésére, valamennyi kép és<br>videoklip törlésére, a belső memória és az<br>opcionális memóriakártya formázására,<br>valamint a képek törlésének visszavonására |
| 3 | Ŷ       | Rögzíti a képhez csatolandó hangfelvételt<br>(videoklipek esetében nem használható)                                                                                                    |
| 4 |         | Indexképként megjeleníti az összes képet és<br>a videoklipek első kockáját                                                                                                    |

| #  | Jelölés                  | Leírás                                                                                                    |
|----|--------------------------|----------------------------------------------------------------------------------------------------|
| 5  | O <sub>L</sub>           | A képet az 1,3-6 tartományban nagyítja<br>(videoklipekhez nem használható)                                                                                                   |
| 6  | Ъ                        | Automatikusan elforgatja a képet az óramutató<br>járásával megegyező irányba, 90 fokkal<br>(videoklipeknél nem használható)                                                  |
| 7  | Ŋ                        | Megjeleníti a <b>Setup (Beállítás)</b> menüt,<br>amelynek segítségével elvégezheti<br>a fényképezőgép számos funkcióját                                                      |
| 8  | 1.25x                    | Azt jelöli, hogy a képnél már használták<br>a digitális nagyítást (ebben az esetben 1,25<br>nagyítást láthat), videoklipek esetén nem<br>jelenik meg                         |
| 9  | ***                      | Megjeleníti az Image Quality (Képminőség)<br>lehetőséget (pl. Best Image Quality (Legjobb<br>képminőség) = 3 csillag) az adott képnél.<br>Videoklip esetében nem jelenik meg |
| 10 | 0:25 ₪<br>vagy<br>0:25 ╦ | <ul> <li>一Akkor látható, ha a kép rendelkezik<br/>csatolt hangfelvétellel, a hangfelvétel hossza az<br/>ikontól balra látható</li> </ul>                                     |
|    |                          | 〒 —Akkor látható, ha az adott elem<br>videoklip, a klip hossza az ikon bal oldalán<br>jelenik meg                                                                            |
| 11 | 5/14                     | A jelenlegi kép vagy klip számát mutatja,<br>mellette a belső memóriában vagy az<br>opcionális memóriakártyán tárolt képek, ill.<br>klipek száma látható                     |
| 12 | dátum                    | A kép, ill. a videoklip készítésének dátumát jelzi                                                                                                    |

| #  | Jelölés    | Leírás                                                                                                    |
|----|------------|----------------------------------------------------------------------------------------------------|
| 13 | <b>2</b> 1 | Azt jelöli, hogy az adott képet közvetlen<br>nyomtatásra választották ki (egy példány)<br>(lásd: <b>Képek megjelölése közvetlen</b><br><b>nyomtatáshoz</b> 56. oldal), videoklip esetén<br>nem jelenik meg |
| 14 | <b>⊠</b> 1 | Azt jelöli, hogy az adott képhez egy<br>HP Instant Share célhelyet rendeltek hozzá<br>(lásd: <b>4. fejezet A hp instant share</b><br>használata 67. oldal), videoklip esetében nem<br>jelenik meg          |

### Delete (Törlés)

Ha akkor nyomja meg az OK gombot, amikor a **Playback** (Visszajátszás) menüben a **Delete** (Törlés) lehetőség van kiemelve, a **Delete (Törlés)** almenü jelenik meg. Az almenü számos lehetőséggel rendelkezik:

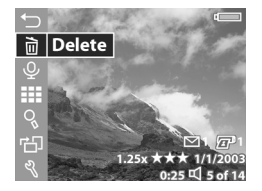

- Cancel (Mégse)—Visszatér a Playback (Visszajátszás) menübe.
- This Image (Ez a kép)—Törli a jelenleg megjelenített fényképet vagy videoklipet.
- All Images (Valamennyi kép)—Az összes fényképet és videoklipet törli az opcionális memóriakártyáról, továbbá a belső memóriából.

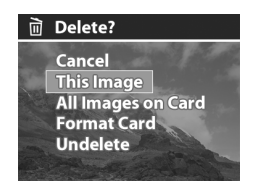

- Format Card/Memory (Kártya formázása)—Az összes fényképet és videoklipet törli a memóriakártyáról, majd megformázza a memóriakártyát.
- Undelete (Törlés visszavonása) A legutóbbi törlés alkalmával törölt, még visszaállítható fájlok visszaállítása. A képeket és videoklipeket a készülék az alábbi esetekben végérvényesen törli:
  - új állóképet vagy videoklipet készít
  - a másik képet vagy videoklipet kitörli
  - a fényképezőgépet ki-, majd újra bekapcsolja
  - a fényképezőgép számítógéphez van csatlakoztatva

A ▲ ▼ gombokkal jelölheti ki a kívánt elemet, az OK gombot megnyomva kiválaszthatja.

### Record audio (Hangfelvétel)

**MEGJEGYZÉS:** A lehetőség nem választható, ha a kijelzőképernyőn videoklip megtekintése folyik.

Ha akkor nyomja meg az OK gombot, amikor a Record Audio (Hangfelvétel) menüelem van kijelölve a Playback (Visszajátszás) menüben, elkészítheti a pillanatnyilag megjelenített képhez csatolandó hangfelvételt. A Record Audio

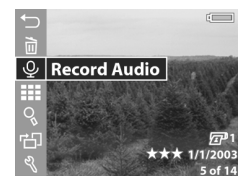

(Hangfelvétel) lehetőséget a hangfelvétel ismételt elkészítéséhez tetszés szerinti alkalommal használhatja. Amennyiben az állókép hangfelvétellel rendelkezik, a hangfelvétel a menüelem kiválasztását követően azonnal elindul. A felvétel alatt egy mikrofonikon & és egy hangszámláló jelenik meg. A hangfelvétel rögzítése az **OK** gomb felengedése vagy a memória megteltét követően befejeződik, attól függően, hogy mely esemény következik be hamarabb.

Ha a pillanatnyilag kijelölt képhez már van hangfelvétel társítva, a menüelem ehelyett **Record Audio** (Hangfelvétel) lesz, a menülehetőség számos opcióval rendelkezik:

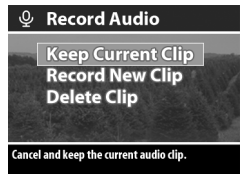

- Keep Current Clip (Jelenlegi klip megtartása)—Visszatérés a Playback (Visszajátszás) menübe.
- Record New Clip (Új klip felvétele)—A fentiekben bemutatott módon megindul a hangfelvétel készítése. A jelenlegi hangfelvételt az új felvétel törli.
- Delete Clip (Klip törlése)—A jelenlegi hangfelvétel törlése, majd visszatérés a Playback (Visszajátszás) menübe.
- MEGJEGYZÉS: A hangfelvételt a kép elkészítése után az Exponáló gombot nyomva tartva is elkészítheti. Lásd: Hangfelvétel rögzítése állóképekhez 26. oldal.

rendelkezik, a **Playback (Visszajátszás)** funkció működtetése közben a hangfelvételek nem hallhatóak. A hangfelvételek meghallgatásához televíziókészülékre vagy számítógépre van szükség. Amennyiben opcionális HP 8886 fényképezőgép-dokkoló egységgel rendelkezik, a csatolt hangfelvételeket a fényképezőgépet a dokkolóegység segítségével televíziókészülékhez csatlakoztatva hallgathatja meg. A művelettel kapcsolatban tekintse meg a HP 8886 fényképezőgép-dokkoló egység felhasználói kézikönyvét, amelyet a dokkolóegységgel együtt kapott kézhez. Indexképek megtekintése

**MEGJEGYZÉS:** Mivel a fényképezőgép hangszóróval nem

Ha akkor nyomja meg az OK gombot, amikor a Playback (Visszajátszás) menüben a View Thumbnails (Indexképek megtekintése) lehetőség van kiemelve, megjelennek az indexképek. Egyszerre kilenc állókép vagy videoklip indexképe jelenik meg.

A **↓** gombokkal vízszintesen, a **▲ ▼** gombokkal függőelegesen görgetheti a videoklipek és állóképek indexképeit. Az indexképek bal alsó sarkában a Megosztás ⊠ ikon jelöli, ha a képet egy vagy több HP Instant Share célhelyre jelölték ki,

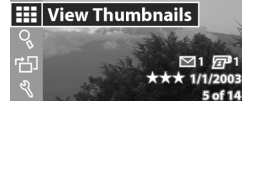

<u></u>

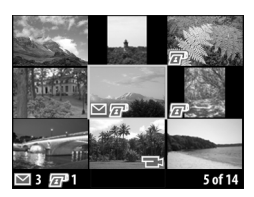

nyomtatóikon 🖅 jelöli, amennyiben a képet közvetlen nyomtatásra jelölték ki. Az indexképek jobb alsó sarkában a Videó 🕞 ikon jelöli, ha a kép egy videokliphez tartozik, hangszóró 🗹 ikon jelenik meg, ha a képhez hangfelvételt csatolt. A jelenleg megjelenített fényképet vagy videoklipet sárga keret veszi körül. A Share (Megosztás) célhelyek és közvetlen nyomtatási példányok száma (ha vannak ilyenek), a képernyő bal alsó sarkában látható, a Megosztás ⊠ ikon vagy a nyomtatóikon mellett. A képernyő jobb alsó sarkában a jelenlegi kép vagy klip számát mutatja, mellette a belső memóriában vagy az opcionális memóriakártyán tárolt képek, ill. klipek száma látható. Hasonlóképpen a hangszóró ¤ ikon és a hangfelvétel hossza vagy a Videó च ikon és a videoklip hossza is megjelenik.

A View Thumbnails (Indexképek megtekintése) képernyőről az OK gomb megnyomásával léphet ki. A jelenleg kiválasztott kép vagy videoklip teljes méretben jelenik meg.

#### Nagyítás

Ha akkor nyomja meg az OK gombot, amikor a **Playback** (Visszajátszás) menüben a Magnify (Nagyítás) lehetőség van kijelölve, a jelenleg megjelenített képet a készülék automatikusan nagyítja. Ez az opció csak a kép kijelzőképernyőn való megtekintésére szolgál, nem változtatja meg a képet.

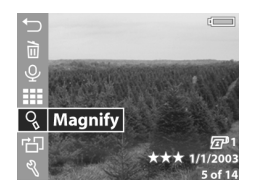

**MEGJEGYZÉS:** Nem tudja ezt az opciót választani, ha az aktuális kiválasztás a kijelzőképernyőn videoklip.

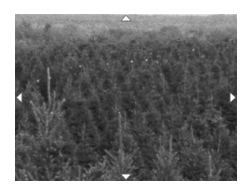

A nagyítás mértékének változtatásához használhatja a Nagyítás gombokat is. A Távolítás ₩ gombot megnyomva a nagyítás fokozatosan csökken 1,3x mértékig, a Közelítés ♦ gombot megnyomva a nagyítás fokozatosan nő hatszoros értékig.

A nagyított képhez történő kilépéshez és a **Playback** (Visszajátszás) menühöz való visszatéréshez nyomja meg az OK gombot.

#### Elforgatás

MEGJEGYZÉS: A lehetőség nem választható, ha a kijelzőképernyőn videoklip megtekintése folyik.

Ha akkor nyomja meg az OK gombot, amikor a **Playback** (Visszajátszás) menüben (lásd: 57. oldal) a Rotate (Elforgatás) lehetőség van kijelölve, a készülék a jelenleg megjelenített képet automatikusan 90 fokkal az

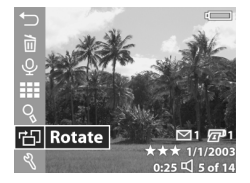

óramutató járásával megegyező irányban elforgatja. Ha többször nyomja meg az OK gombot, miközben a **Rotate** (Elforgatás) lehetőség van kijelölve, a képet a fényképezőgép továbbforgatja. Az elforgatott képet a készülék nem menti el, ha a **Rotate** (Elforgatás) menüből a ▲ vagy a ▼ gomb megnyomásával egy másik **Playback (Visszajátszás)** menülehetőségre lép, vagy bármilyen olyan gombot nyom meg, amellyel kilép a **Playback (Visszajátszás)** menüből.

MEGJEGYZÉS: Ha olyan képet kíván elforgatni, amelyet egyszer már elforgattatott, a készülék ismét elforgatja a képet.

#### Beállítás

Ha a **Playback (Visszajátszás)** menüben (lásd: 57. oldal) akkor nyomja meg az OK gombot, amikor a **Setup (Beállítás)** lehetőség van kijelölve, a **Setup (Beállítás)** menü jelenik meg. Lásd: **6. fejezet A Beállítás menü használata** 81. oldal.

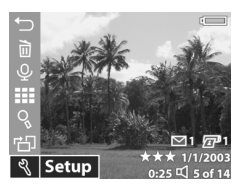

# 4. fejezet A hp instant share használata

A fényképezőgép rendelkezik a **HP Instant Share** funkcióval, amely nagyon hasznos. Lehetővé teszi a fényképezőgépben tárolt képek megjelölését, amelyeket a készülék automatikusan a megfelelő célhelyre juttat el a számítógépben, amikor azt hozzá csatlakoztatja. Például megjelölheti, hogy a következő számítógéphez csatlakoztatáskor az adott képeket a fényképezőgép automatikusan küldje el e-mail címekre (beleértve a csoportelosztási listákat is), on-line albumokba vagy egyéb más célhelyekre.

Miután az állóképeket elkészítette, a HP Instant Share használata hihetetlenül egyszerű és áttekinthető.

- 1 Állítsa be a fényképezőgép Share (Megosztás) menüjét a következő helyen bemutatott módon: 68. oldal.
- 2 A Share (Megosztás) menü segítségével a fényképezőgépben tárolt képeket különféle HP Instant Share célhelyekre jelölheti ki. Lásd: A Megosztás menü használata 71. oldal, majd: Képek kijelölése hp instant share célhelyekhez 72. oldal.
- 3 A következő részben leírtak szerint csatlakoztassa a fényképezőgépet a számítógéphez, majd töltse át a képeket: Áttöltés a számítógépre 76. oldal. Miután a képeket áttöltötte a számítógépre, a rendszer automatikusan elküldi őket a megadott HP Instant Share célhelyekre.

MEGJEGYZÉS: A www.hp.com/go/instantshare weboldalon a HP Instant Share funkciót működés közben tekintheti meg.

### A Megosztás menü beállítása a fényképezőgépen

Mielőtt a **HP Instant Share** funkciót használhatná, először a fényképezőgép **Share (Megosztás)** menüjét kell beállítania. A szükséges lépéseket a következő rész taglalja.

- **MEGJEGYZÉS:** Windows operációs rendszerrel rendelkező számítógép esetében az eljárás végrehajtásához Internetkapcsolatra lesz szüksége.
- Kapcsolja be a fényképezőgépet, majd nyomja meg a HP Instant Share (Megosztás) ∑ gombot a fényképezőgép hátoldalán. A kijelzőképernyőn megjelenő üzenet arra kéri, hogy csatlakoztassa a fényképezőgépet a számítógéphez.
- MEGJEGYZÉS: Amennyiben a számítógépen Windows XP operációs rendszer található, amikor a következő lépésben a fényképezőgépet a számítógéphez csatlakoztatja, egy párbeszédpanel jelenik meg, amely arra kéri, hogy Válassza ki a művelet indításához szükséges programot. A Mégse gombra kattintva zárja be a párbeszédpanelt.
- 2 Az opcionális HP 8886 fényképezőgép-dokkoló egység vagy az USB-kábel segítségével csatlakoztassa a fényképezőgépet a számítógéphez. Ezzel aktiválta a Camera Share Menu Setup Wizard (Fényképezőgépmegosztás menüjének beállítási varázslója) programot.
- **MEGJEGYZÉS:** A számítógép a Camera Share Menu Setup Wizard programban csak akkor ismeri fel a fényképezőgépet, ha abban nem zárolt, és szabad hellyel rendelkező memóriakártya van.

- 3 Az első panelben kattintson a Retrieve from Camera (Áttöltés a fényképezőgépből) Windows rendszer esetén, Macintosh rendszer esetén pedig a Next (Következő) gombra.
- 4 Először a HP Instant Share E-Mail funkciót kell a fényképezőgép Share (Megosztás) menüjéhez beállítania. A Modify Share menu (Megosztás menü módosítása) képernyőn:
  - Windows esetén győződjön meg róla, hogy a HP Instant Share E-mail jelölés megjelent az Add... (Hozzáadás...) gomb felett, majd kattintson az Add... (Hozzáadás...) gombra.
  - Macintosh rendszerben kattintson az Add... (Hozzáadás...) gombra.
- 5 Amennyiben:
  - Windows rendszerű számítógépet használ, a rendszer kérni fogja, hogy jelentkezzen be a HP azonosító programjába.
     A HP azonosító programjának segítségével a HP Instant Share szolgáltatásokat használó, biztonságos postafiókot hozhat létre. A képernyő első megjelenésekor új felhasználóként kell bejelentkeznie. A regisztráláshoz kövesse a képernyőn megjelenő utasításokat.
  - Macintosh számítógépnél, adja hozzá a kívánt e-mail címeket. Majd folytassa a 7. lépéssel.
- 6 Miután sikeresen regisztrálta magát, jelentkezzen be a HP azonosító programjába, ezt követően megjelenik a HP Instant Share E-mail Setup (HP Instant Share E-mail beállítás) képernyő. Itt egyéni e-mail címeket adhat meg, vagy csoportos elosztási listákat hozhat létre, valamint meghatározhatja, azok hogyan jelenjenek meg a fényképezőgép Share (Megosztás) menüjében.

Megadhat egy üzenetet és ahhoz egy tárgyat is, amely üzenetet a rendszer az összes e-mail címre vagy csoportos elosztási listán szereplő címre elküld. Az űrlap kitöltését követően kattintson a **Next (Tovább)** gombra. A jóváhagyást kérő képernyőn kattintson a **Finish (Befejezés)** lehetőségre.

- 7 Az újonnan megadott e-mail címzettekhez és csoportos elosztási listákhoz megadott neveknek a Modify Share Menu (Megosztás menü módosítása) képernyőn kell megjelenniük (a Current Share Menu (Aktuális Megosztás menü) résznél). Ha további e-mail címeket és elosztási listákat szeretne hozzáadni a Share (Megosztás) menühöz, akkor ismételje meg a 4-6. lépéseket Windows rendszer, a 4-5. lépéseket Macintosh rendszer esetében. Amennyiben Windows rendszerrel ellátott számítógépet használ, a HP azonosítóprogramba nem kell még egyszer bejelentkeznie.
- MEGJEGYZÉS: Legfeljebb 31 Share (Megosztás) célhelyet (egyéni e-mail címek vagy csoportos elosztási listák) adhat meg, amelyeket a fényképezőgép Share (Megosztás) menüjében felsoroltathat.
- 8 A fényképezőgép Share (Megosztás) menüjéhez hozzáadandó HP Instant Share célhelyeket a Modify Share Menu (Megosztás menü módosítása) képernyőről választhatja ki. Töltse ki a célhelyekhez tartozó űrlapokat. Az űrlap kitöltését követően kattintson a Next (Tovább) gombra. A jóváhagyást kérő képernyőn kattintson a Finish (Befejezés) lehetőségre.

9 A HP Instant Share célhelyek hozzáadását követően Windows rendszerű számítógép esetében kattintson a Save to Camera (Mentés a fényképezőgépre), Macintosh számítógép esetén pedig a Next (Tovább) gombra. A rendszer ezt követően az új célhelyeket elmenti a fényképezőgép Share (Megosztás) menüjébe. Amikor a számítógép visszaigazolja a képek fényképezőgépre történő elmentését, szüntesse meg a fényképezőgép és a számítógép csatlakoztatását.

## A Megosztás menü használata

Miután a fényképezőgépen beállította a Share (Megosztás) menüt (lásd: 68. oldal), a Share (Megosztás) menü használatra kész. Amikor megnyomja a Megosztás gombot, a kijelzőképernyőn a legutolsó alkalommal készített kép vagy videoklip egy kockája jelenik meg. A képernyő jobb oldalán a Share (Megosztás) menü is megjelenik. Az alábbi táblázatban megtalálja a Share (Megosztás) menü elemeinek rendeltetéseit, úgy ahogy azok a Share (Megosztás) menüben megjelennek.

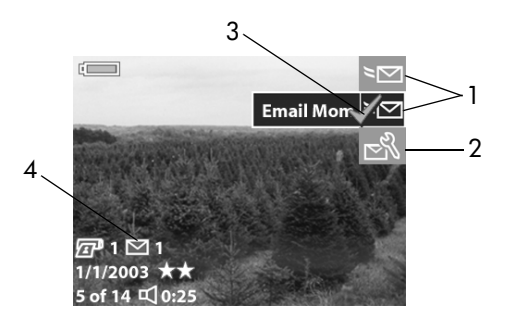

#### 4. fejezet A hp instant share használata

| # | Jelölés    | Leírás                                                                                                    |
|---|------------|----------------------------------------------------------------------------------------------------|
| 1 | ≥∑         | A példában bemutatott <b>Share (Megosztás)</b><br>menüben beállított e-mail célhelyek.                                                                                                    |
| 2 | N<br>N     | Customize this menu (Menü testreszabása)<br>ezzel a lehetőséggel e-mail címeket és egyéb<br>HP Instant Share célhelyeket adhat hozzá a Share<br>(Megosztás) menühöz. (Lásd: A Megosztás menü<br>testreszabása 74. oldal.) |
| 3 | ~          | A kijelölés arra hívja fel a figyelmet, hogy az adott<br>célhelyet a jelenleg megjelenített képhez rendelték<br>hozzá. (Egy képhez több célhelyet is párosíthat.)                                                         |
| 4 | <b>⊠</b> 1 | Azt jelöli, hogy az adott képhez egy <b>HP Instant</b><br>Share célhelyet adtak meg.                                                                                                    |

#### Képek kijelölése hp instant share célhelyekhez

- MEGJEGYZÉS: Tetszőleges számú képet megjelölhet bármely HP Instant Share célhelyhez. Videoklipeket azonban HP Instant Share célhelyhez nem jelölhet ki.
- Kapcsolja be a fényképezőgépet, majd nyomja meg a Megosztás ∑ gombot.
- 2 A () gombokkal lépjen az állóképhez, amelyhez HP Instant Share célhelyet szándékozik kijelölni.
- 4 Az e-mail célhely kiválasztásához nyomja meg az OK gombot, a célhely fölött a ✓ jelölés jelenik meg a Share (Megosztás) menüben. A kijelölés visszavonásához nyomja meg még egyszer az OK gombot.
- 5 A képhez a 3. és a 4. lépéseket ismételve adhat meg további HP Instant Share célhelyeket.
- 6 A () gombokkal böngészhet a többi kép között, a 3. és az 5. lépést ismételve pedig megadhatja az egyes képekhez tartozó HP Instant Share célhelyeket. A () gombokkal léphet a többi képhez az adott képhez tartozó célhely megtekintéséhez.
- 7 Amikor kiválasztotta a képekhez rendelt összes HP Instant Share célhelyet, nyomja meg a Megosztás i gombot, ezzel kilép a Share (Megosztás) menüből.
- 8 A következő részben leírtak szerint csatlakoztassa a fényképezőgépet a számítógéphez, majd töltse át a képeket: Áttöltés a számítógépre 76. oldal. Miután a képeket áttöltötte a számítógépre, a rendszer automatikusan elküldi őket a megadott HP Instant Share célhelyekre.

#### Hogyan küldi el a hp instant share funkció e-mail útján a képeket?

A képek **HP Instant Share** funkció segítségével történő elküldése Windows és Macintosh rendszerű számítógépeken eltérő módon működik.

#### Windows

A képeket a rendszer nem csatolt állományként küldi el. A **Share (Megosztás)** menüben megadott csoportelosztási lista vagy az egyes e-mail címzettek részére küld el egy üzenetet. Az üzenet az adott címzetthez vagy listához társított képek indexképét és egy olyan oldalra való hivatkozást tartalmaz, ahol a címzett a képeket megtekintheti. Arról a weboldalról a címzett válaszolhat az Ön címére, kinyomtathatja a képet, elmentheti őket számítógépére, továbbíthatja azokat stb. Ezáltal a különféle e-mail levelezőprogramokat használó egyének a csatolt e-állományok átalakításánál és megnyitásánál szokásos problémák nélkül tekinthetik meg egymás képeit.

#### Macintosh

**MEGJEGYZÉS:** Amennyiben Macintosh rendszerrel ellátott számítógépet használ, a **HP Instant Share** e-mail célhelyekre kiválasztott képek küldésekor érvényes internetes e-mail címmel kell rendelkeznie.

A számítógép alapbeállított e-mail levelezőprogramjának segítségével a képeket csatolt állományokként a rendszer közvetlenül a címzettnek továbbítja.

### A Megosztás menü testreszabása

A Share (Megosztás) menü utolsó lehetősége a Customize this menu... (Menü testreszabása...) R lehetőség. Ezzel a lehetőséggel e-mail címeket és egyéb HP Instant Share célhelyeket adhat hozzá a Share (Megosztás) menühöz.

- MEGJEGYZÉS: Amennyiben a számítógépen Windows XP operációs rendszer található, amikor a következő lépésben a fényképezőgépet a számítógéphez csatlakoztatja, egy párbeszédpanel jelenik meg, amely arra kéri, hogy válassza ki a művelet indításához szükséges programot. A Mégse gombra kattintva zárja be a párbeszédpanelt.

- 2 Az opcionális HP 8886 fényképezőgép-dokkoló egység vagy az USB-kábel segítségével csatlakoztassa a fényképezőgépet a számítógéphez. Ezzel aktiválja a Camera Share Menu Setup Wizard (Fényképezőgép megosztás menüjének beállítási varázslója) programot.
- **MEGJEGYZÉS:** A számítógép a Camera Share Menu Setup Wizard programban csak akkor ismeri fel a fényképezőgépet, ha abban nem zárolt, és szabad hellyel rendelkező memóriakártya van.
- 3 Az első panelben kattintson a Retrieve from Camera (Áttöltés a fényképezőgépből) Windows rendszer esetén, Macintosh rendszer esetén pedig a Next (Következő) gombra.
- 4 A fényképezőgép Share (Megosztás) menüjéhez hozzáadandó HP Instant Share célhelyeket a Modify Share Menu (Megosztás menü módosítása) képernyőről adhatja hozzá. Töltse ki a célhelyekhez tartozó űrlapokat. Az űrlap kitöltését követően kattintson a Next (Tovább) gombra. A jóváhagyást kérő képernyőn kattintson a Finish (Befejezés) lehetőségre.
- MEGJEGYZÉS: Legfeljebb 31 Share (Megosztás) célhelyet (egyéni e-mail címek vagy csoportos elosztási listák) adhat meg, amelyeket a fényképezőgép Share (Megosztás) menüjében felsoroltathat.
- 5 Az e-mail és egyéb HP Instant Share célhelyek hozzáadását követően Windows rendszerű számítógép esetében kattintson a Save to Camera (Mentés a fényképezőgépre) lehetőségre, Macintosh számítógép esetén pedig a Next (Következő) gombra. A rendszer ezt követően az új célhelyeket elmenti a fényképezőgép Share (Megosztás) menüjébe. Amikor a számítógép visszaigazolja a képek fényképezőgépre történő elmentését, szüntesse meg a fényképezőgép és a számítógép csatlakoztatását.

# 5. fejezet Képek áttöltése és nyomtatása

Miután elkészítette a képeket, azokat a fejezet utasításainak megfelelően áttöltheti számítógépre, vagy a nyomtatóval közvetlenül ki is nyomtathatja.

MEGJEGYZÉS: Az opcionális HP 8886 fényképezőgépdokkoló egység segítségével a képeket áttöltheti számítógépre, vagy közvetlenül kinyomtathatja, továbbá televíziókészüléken is megjeleníttetheti őket. Tájékoztatásért lapozza fel a HP 8886 fényképezőgépdokkoló egység felhasználói kézikönyvét, amelyet a dokkoló egységgel együtt kapott kézhez.

## Áttöltés a számítógépre

MEGJEGYZÉS: Ha Macintosh rendszerű számítógépet használ, először az USB Configuration (USB-konfiguráció) lehetőséget Disk Drive (Lemezmeghajtó) elemre kell állítania a Setup (Beállítás) menüben. (Lásd: 6. fejezet A Beállítás menü használata 81. oldal, majd: USBkonfiguráció 84. oldal.)

- 1 Kapcsolja ki a fényképezőgépet.
- 2 A fényképezőgép tartozékát képezi egy különleges USB-kábel, amely a fényképezőgép számítógéphez történő csatlakoztatására szolgál. Csatlakoztassa az USB-kábel nagyobbik végét a számítógéphez.
- 3 Nyissa ki a fényképezőgép oldalán található gumiajtót, majd csatlakoztassa az USB-kábel kisebb végét a fényképezőgép USB-csatlakozójához.

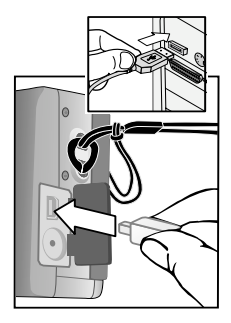

- **MEGJEGYZÉS:** Amennyiben a számítógépen Windows XP operációs rendszer található, amikor ezt követően bekapcsolja a fényképezőgépet, egy párbeszédpanel jelenik meg, amely arra kéri, hogy Válassza ki a művelet indításához szükséges programot. A Mégse gombra kattintva zárja be a párbeszédablakot.
- 4 Kapcsolja be a fényképezőgépet. A számítógépen elindul a HP Képáttöltő program. Amennyiben a programot úgy állította be, hogy az automatikusan töltse át a fényképezőgépben lévő képeket, ezeket a rendszer automatikusan áttölti a számítógépre. Ellenkező esetben az Üdvözlő képernyőn kattintson az Áttöltés megindítása lehetőségre.

Ha a fényképezőgépen voltak olyan képek, amelyeket HP Instant Share célhelyre történő küldésre megjelölt a Share (Megosztás) menüben (lásd: 4. fejezet A hp instant share használata 67. oldal), a képeket a rendszer a számítógépre történt áttöltést követően elküldi a megfelelő célhelyekre. 5 Amikor a képernyőn megjelenő áttöltési képernyőn megjelenik a Finished (Befejezve) üzenet, a rendszer már elmentette és megosztotta a képeket. Most már megszüntetheti a számítógép és a fényképezőgép csatlakoztatását.

MEGJEGYZÉS: Ha olyan számítógépre kíván képeket áttölteni, amely nem rendelkezik a HP Fotó & kép programmal, az USB Configuration (USB-konfiguráció) beállítást változtassa a Disk Drive (Lemezmeghajtó) lehetőségre a Setup (Beállítás) menüben. (Lásd: 6. fejezet A Beállítás menü használata 81. oldal, majd: USB-konfiguráció 84. oldal.) A Disk Drive (Lemezmeghajtó) lehetőség segítségével a fényképezőgép a számítógépen külön meghajtóként jelenik meg, tehát a készüléken lévő képeket egyszerűen átmásolhatja a számítógép merevlemezére.

Azonban, amennyiben a **Disk Drive (Lemezmeghajtó)** lehetőséget Windows 98 operációs rendszerrel rendelkező számítógépre kívánja áttölteni, a számítógépen először telepítenie kell a HP Fotó & kép szoftvert.

## Képek nyomtatása

A számítógépre áttöltött képek kinyomtatásához a HP Fotó & kép programot használhatja, amelyet a fényképezőgép tartozékaként kapott kézhez.

A fényképezőgépet közvetlenül csatlakoztathatja bármely HP Photosmart nyomtatóhoz vagy előoldali USB-porttal rendelkező HP nyomtatóhoz, ezt követően kinyomtathatja a fényképezőgépben tárolt valamennyi képet, továbbá a fényképezőgép Nyomtatás (E) gombjának segítségével közvetlen nyomtatásra kijelölt képeket. (A Nyomtatás (E) gomb használatával kapcsolatban további tudnivalókat talál: Képek megjelölése közvetlen nyomtatáshoz 56. oldal.) Közvetlen nyomtatás HP Photosmart nyomtatóra vagy bármely egyéb előoldali USB-porttal rendelkező HP nyomtatóra:

- 1 Kapcsolja be a fényképezőgépet.
- 2 Ellenőrizze, hogy a nyomtató be van kapcsolva, és on-line állapotban van. (A nyomtatón nincsenek villogó figyelmeztető fények, a képernyőn nem jelenik meg a nyomtatóval kapcsolatos hibaüzenet.) Ha szükséges, töltsön papírt a nyomtatóba.
- 3 A fényképezőgép tartozékát képezi egy különleges USB-kábel, amely a fényképezőgépet közvetlenül a nyomtatóhoz csatlakoztatja. Az USB-kábel négyzetes végét csatlakoztassa a nyomtatóhoz.
- 4 Nyissa ki a fényképezőgép oldalán található gumiajtót, majd csatlakoztassa az USB-kábel kisebb végét a fényképezőgép USB-csatlakozójához.

A fényképezőgépen megjelenik a Print Setup (Nyomtatási beállítások) menü. Amennyiben a fényképezőgép Nyomtatás gombjának segítségével nyomtatásra már megjelölt képeket, megjelenik a kijelölt

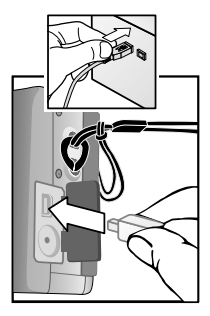

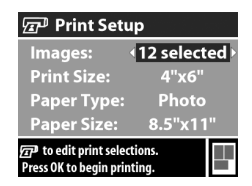

képek száma. Az oldalsó képen a **Print Setup (Nyomtatási** beállítások) menü látható. Ellenkező esetben az Images: ALL (Valamennyi kép) üzenet jelenik meg.

- A Print Setup (Nyomtatási beállítások) menüben
  a gombokkal jelölhet ki egy adott menüopciót,
  a gombokkal pedig a beállított értéket módosíthatja.
- 5. fejezet Képek áttöltése és nyomtatása

- MEGJEGYZÉS: A Print Setup (Nyomtatási beállítások) menü jobb alsó sarkában nyomtatási nézeti kép jelenik meg, amely a képek nyomtatásánál használandó oldalelrendezést mutatja. A nyomtatási nézeti kép attól függően változik, hogyan változtatja a Print Size (Nyomtatási méret) és a Paper Size (Papírméret) beállításokat.
- 6 A nyomtatást az OK gomb megnyomásával indíthatja el.

# 6. fejezet A Beállítás menü használata

A Setup (Beállítás) menü a fényképezőgép számos beállításának módosítását teszi lehetővé, úgymint a dátum és idő, az USB- vagy a TV-csatlakozás konfigurációja. A Setup (Beállítás) menühöz a Capture (Rögzítés) vagy a Playback (Visszajátszás) menüből juthat el.

1 A Setup (Beállítás) menü megjelenítéshez nyissa meg a Capture (Rögzítés) vagy a Playback (Visszajátszás) menüt, majd a ▲ ▼ gombokkal jelölje ki a Setup (Beállítás) % menülehetőséget. (A többi menüről a következő helyen talál bővebb ismertetést: A Rögzítés menü használata 39. oldal vagy A Visszajátszás menü használata 57. oldal.) Ez után nyomja meg az OK gombot.

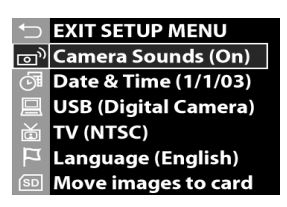

- 2 A ▲ ▼ gombokkal böngészhet a Setup (Beállítás) menü lehetőségei között.
- 3 Az OK gomb megnyomásával kiválaszthatja és megjelenítheti a kiemelt lehetőséghez tartozó almenüt vagy képernyőt.

- 4 Az almenüben a gombok és az OK gomb segítségével módosíthatja a Setup (Beállítás) menülehetőség beállításait.
- 5 A Setup (Beállítás) menüből való kilépéshez és a Capture (Rögzítés) vagy a Playback (Visszajátszás) menühöz való visszatéréshez emelje ki az → EXIT SETUP (KILÉPÉS A BEÁLLÍTÁS MENÜBŐL) elemet, majd nyomja meg az OK gombot.

## Fényképezőgép üzemhangjai

A fényképezőgép üzemhangjai azok a hangok, amelyeket a fényképezőgép valamely gombjának megnyomásakor vagy kép készítésekor ad. A fényképezőgép üzemhangjai nem azonosak az állóképek vagy videoklip felvétele során rögzített hangokkal.

Ha akkor nyomja meg az OK gombot, amikor a Setup (Beállítás) menüben a Camera Sounds (Fényképezőgép hangjai) lehetőség van kiemelve, a Camera Sounds (Fényképezőgép hangjai) almenü jelenik meg. Az almenü segítségével

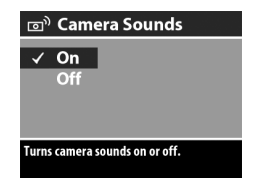

ki- és bekapcsolhatja a fényképezőgép üzemhangjait.

Az alapértelmezett Camera Sounds (Fényképezőgép hangjai) beállítás az On (Be).

## Dátum és idő

Ha akkor nyomja meg az OK gombot, amikor a Setup (Beállítás) menüben a Date & Time (Dátum és idő) lehetőség van kiemelve, a Date & Time (Dátum és idő) almenü jelenik meg. Ez a menüopció a fényképezőgépen használt aktuális

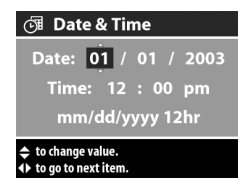

dátum és idő beállítását teszi lehetővé. A beállítás általában a fényképezőgép első bekapcsolásakor végzendő el, de ha időzónákon utazik át, vagy ha az elemeket 10 percnél hosszabb időre távolítja el, szükség lehet az újraállításra.

A fényképezőgépen használt aktuális dátum és idő beállításához:

- 1 A 📥 🕶 gombokkal állítsa be a kiemelt elemek értékét.
- 2 A () gombokkal a további elemekre léphet át.

Ismételje meg az 1. és 2. lépéseket mindaddig, amíg a megfelelő időt és formátumot be nem állította.

- MEGJEGYZÉS: Az idő- és dátumformátumnál a következő jelöléseket használtuk: mm=hónap, dd=nap és yyyy=év.
- Nyomja meg az OK gombot, miután a megfelelő értékeket beállította.

## USB-konfiguráció

Ha akkor nyomja meg az OK gombot, amikor a Setup (Beállítás) menüben (lásd 81. oldal) az USB lehetőség van kiemelve, az USB Configuration (USB-konfiguráció) almenü jelenik meg. Ez az almenü meghatározza, hogyan jelenjen

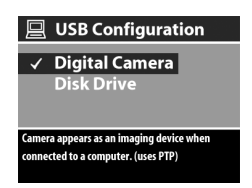

meg a fényképezőgép, amikor számítógéphez csatlakozik.

- Digital Camera (Digitális fényképezőgép) A számítógép a fényképezőgépet, mint képátviteli protokoll (PTP) szabványt használó digitális fényképezőgépként azonosítja. Ez az alapértelmezett beállítás a fényképezőgépen. Ezt a beállítást olyan számítógép esetében használja megosztáshoz és áttöltéshez, amely Windows operációs rendszerrel rendelkezik, és telepítve van rajta a HP Fotó & kép szoftver.
- Disk Drive (Lemezmeghajtó) A fényképezőgépet olyan lemezmeghajtóként azonosítja, amely Mass Storage Device Class (MSDC) szabványt használ. Ezt a beállítást olyan Macintosh vagy Windows számítógéppel lebonyolított letöltésre vagy megosztásra használja, amely HP Fotó & kép szoftverrel nem rendelkezik.

MEGJEGYZÉS: Képek áttöltésére a Disk Drive (Lemezmeghajtó) lehetőséget Windows 98 rendszerrel ellátott számítógépeken csak akkor alkalmazhatja, ha a számítógépen telepítve van a HP Fotó & kép szoftver.

# TV-konfiguráció

Ha akkor nyomja meg az OK gombot, amikor a Setup (Beállítás) menüben a TV lehetőség van kiemelve, a TV Configuration (TV-konfiguráció) almenü jelenik meg. Ezzel a menülehetőséggel a fényképezőgép képeinek televízión

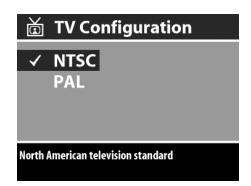

megjelenő kimeneti videojel-formátumát állíthatja be. A televíziókészülék az opcionális HP fényképezőgép-dokkoló egységgel csatlakozik a fényképezőgéphez.

- NTSC—Főleg Észak-Amerikában és Japánban használatos formátum
- PAL—Elsősorban Európában használt formátum

Az alapértelmezett beállítás a fényképezőgép első bekapcsolásakor kiválasztott nyelvtől függ.

A fényképezőgép televíziókészülékhez történő csatlakoztatásával kapcsolatban további tudnivalókat a HP 8886 fényképezőgépdokkoló egység felhasználói kézikönyvében talál.

# Nyelv

Ha akkor nyomja meg az OK gombot, amikor a Setup (Beállítás) menüben a Language (Nyelv) lehetőség van kiemelve, a Language (Nyelv) almenü jelenik meg. Az almenüben meghatározhatja a fényképezőgép illesztőfelületén

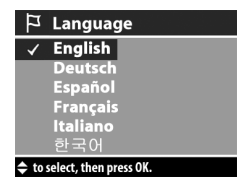

használt nyelvet, beleértve a menük szövegét és a kijelzőképernyőn megjelenő üzenetek nyelvét is.

Az alapértelmezett Nyelvbeállítás az English (Angol).

6. fejezet A Beállítás menü használata

Nyelv beállítása a fényképezőgépen:

- 1 Lépjen a használandó nyelvre a 📥 🕶 gombokkal.
- 2 A kiemelt nyelv kiválasztásához nyomja meg az OK gombot.

### Képek áthelyezése memóriakártyára

Amennyiben a fényképezőgépben opcionális memóriakártya található, és a fényképezőgép belső memóriája legalább egy képet tartalmaz, a Move Images to Card (Képek áthelyezése memóriakártyára) lehetőség jelenik meg a Setup (Beállítás) menüben.

Ha akkor nyomja meg az OK gombot, amikor a Setup (Beállítás) menüben (lásd 81. oldal) a Move Images to Card (Képek áthelyezése memóriakártyára) lehetőség van kiemelve, és a belső memórián tárolt képek áthelyezésére elegendő hely áll rendelkezésre, a műveletet igazoló képernyő jelenik meg. Amennyiben nem lehet valamennyi képet a kártyára áthelyezni, a képernyőn a belső memóriából a kártyára ténylegesen áthelyezhető képek száma jelenik meg. Abban az esetben, ha egyetlen képet sem lehet áthelyezni a kártyára, a képernyőn a CARD FULL (KÁRTYA MEGTELT) üzenet látható.

A művelet előrehaladásáról állapotjelző tudósít. A művelet befejezésekor a készülék visszalép a **Setup (Beállítás)** menübe.

# 7. fejezet Hibaelhárítás és segítségkérés

## Problémák és megoldásaik

**MEGJEGYZÉS:** Amennyiben az alábbi táblázat segítségével sem tudja a meghibásodást elhárítani, lefuttathatja a fényképezőgép diagnosztikai tesztjeit, amelyek segítségével a probléma azonosítható és orvosolható. A HP Photosmart 630 digitális fényképezőgép diagnosztikai tesztjei a következő weboldalon elérhetőek: www.hp.com/support.

| Meghibásodás                            | Lehetséges ok                                                                                                    | Megoldás                                                                                                    |
|-----------------------------------------|----------------------------------------------------------------------------------------------------|----------------------------------------------------------------------------------------------------|
| A fényképe-<br>zőgép nem<br>kapcsol be. | Az akkumulá-<br>torok működése<br>nem megfelelő,<br>az akkumulá-<br>torok le vannak<br>merülve, nin-<br>csenek a fény-<br>képezőgépben,<br>vagy helyte-<br>lenül vannak<br>a készülékben. | Az akkumulátorok töltése túl<br>alacsony, vagy már le is merültek.<br>Helyezzen be új vagy újratöltött<br>akkumulátorokat.<br>Győződjön meg róla, hogy az<br>akkumulátorok helyesen vannak<br>a fényképezőgépbe téve.<br>Ne használjon hagyományos<br>alkálielemeket. A legjobb<br>eredmény elérése érdekében fotó-<br>lítium vagy NiMH-akkumulátorokat<br>használjon. Amennyiben mégis<br>alkálielemeket kell használnia, jó<br>minőségű "ultra" vagy "prémium"<br>megjelölésűeket használjon. |

| Meghibásodás                                           | Lehetséges ok                                                                                                    | Megoldás                                                                                                    |
|--------------------------------------------------------|----------------------------------------------------------------------------------------------------|----------------------------------------------------------------------------------------------------|
| A fényképe-<br>zőgép nem<br>kapcsol be.<br>(folytatás) | A HP hálózati<br>adapter nincs<br>csatlakoztatva<br>a fényképező-<br>géphez, vagy<br>nincs<br>csatlakoztatva<br>a hálózati<br>csatlakozóhoz. | Győződjön meg róla, hogy<br>a HP hálózati adapter<br>csatlakoztatva van<br>a fényképezőgéphez, és<br>csatlakoztatva van működő<br>hálózati aljzathoz is.                                                                                                    |
|                                                        | A HP hálózati<br>adapter nem<br>működik<br>megfelelően.                                                                                      | Győződjön meg róla, hogy<br>a HP hálózati adapter nincs<br>megsérülve, és csatlakoztatva van<br>működő hálózati aljzathoz is.                                                                                                    |
|                                                        | Az opcionális<br>memóriakártya<br>hibás, vagy<br>a készülék nem<br>támogatja.                                                                | Győződjön meg róla, hogy<br>a memóriakártya a fényképe-<br>zőgéphez való (Lásd: Tartozékok<br>vásárlása a fényképezőgéphez<br>125. oldal). Ha a megfelelő<br>típusú, próbálja meg formázni<br>(lásd a Format (Formázás)<br>lehetőséget a Delete (Törlés)<br>almenüben a következő oldalon:<br>60. oldal). Ha nem tud formázni,<br>a kártya valószínűleg hibás.<br>Cserélje ki a memóriakártyát. |
| A kijelzett<br>dátum és/<br>vagy idő<br>helytelen.     | Az akkumulá-<br>torok lemerültek,<br>vagy túlságosan<br>hosszú ideig<br>nem voltak<br>a fényképező-<br>gépben.                               | Az akkumulátorok kivétele után<br>a dátum és az idő beállításai kb.<br>tíz percig tárolódnak. A <b>Date &amp;</b><br><b>Time (Dátum és idő)</b> lehetőség<br>segítségével, amelyet a <b>Setup</b><br><b>(Beálítás)</b> menüben talál, állítsa<br>be újra az időt és a dátumot.<br>(Lásd: <b>Dátum és idő</b> 83. oldal.)                                                                        |

| Meghibásodás                                                                                                    | Lehetséges ok                                                                                                    | Megoldás                                                                                                    |
|----------------------------------------------------------------------------------------------------|----------------------------------------------------------------------------------------------------|----------------------------------------------------------------------------------------------------|
| Gyakran<br>cserélnem<br>kell az akku-<br>mulátorokat.<br>A kijelzőkép-<br>ernyőn a Live<br>View (Élőkép)<br>funkció huza-<br>mosabb ideig<br>tartó használata,<br>videofelvétel          | Amennyiben alkálielemeket<br>használ, a lehető legkevesebb<br>ideig használja a Live View<br>(Élőkép) és videofunkciókat.<br>A villanófényt és a nagyítást is<br>csak akkor használja, ha arra<br>igazán szükség van.                                                       |                                                                                                    |
|                                                                                                    | a villanófény<br>gyakori és az<br>objektív túlzott<br>használata<br>tetemes                                                                                                    | Amennyiben a kileizőképernyör<br>huzamosabb ideig működteti,<br>HP hálózati adaptert használjon.<br>Amikor csak lehet, a kijelzőképer-<br>nyő helyett a keresőt használja.                                                                                                    |
| tetemes<br>akkumulátorka-<br>pacitást igényel.<br>A NiMH-<br>akkumulátorokat<br>helytelenül<br>töltötték fel, vagy<br>maguktól<br>lemerültek, mert<br>már régóta nem<br>használták őket. | Ne használjon hagyományos<br>alkálielemeket. A legjobb<br>eredmény elérése érdekében fotó-<br>lítium vagy NiMH-akkumuláto-<br>rokat használjon. Amennyiben<br>mégis alkálielemeket kell<br>használnia, jó minőségű "ultra"<br>vagy "prémium" megjelölésűeket<br>használjon. |                                                                                                    |
|                                                                                                    | A NiMH-<br>akkumulátorokat<br>helytelenül<br>töltötték fel, vagy<br>maguktól<br>lemerültek, mert<br>már régóta nem<br>használták őket.                                                                                                    | Az új NiMH-akkumulátorokat és<br>a több hónapig használaton kívül<br>tárolt akkumulátorokat az<br>optimális teljesítőképesség elérése<br>érdekében 3-4 alkalommal fel kell<br>tölteni és le kell meríteni. Az<br>NiMH-akkumulátorok maguktól is<br>lemerülnek, még akkor is, ha<br>nincsenek a fényképezőgépben.<br>Ha tehát több mint egy hétig nem<br>használta az akkumulátorokat,<br>érdemes őket újratölteni. |

| Meghibásodás                          | Lehetséges ok                                                                 | Megoldás                                                                                                    |
|---------------------------------------|-------------------------------------------------------------------------------|----------------------------------------------------------------------------------------------------|
| A fényképe-<br>zőgép<br>akkumulátorai | Nincsenek<br>behelyezve az<br>akkumulátorok.                                  | NiMH-akkumulátorokat<br>használjon. A lítium- és alkáli-<br>elemek nem újratölthetőek.                                                                                                    |
| nem<br>tölthetőek.                    | Az akkumulá-<br>torok már fel<br>vannak töltve.                               | Amennyiben az akkumulátorokat<br>nemrég töltötték fel, a töltés nem<br>indul el. Némi merülési idő eltelte<br>után kísérelje meg őket feltölteni.                                                                                                    |
|                                       | A töltés megkez-<br>déséhez túl<br>alacsony az<br>akkumulátor<br>feszültsége. | A fényképezőgép a sérült vagy<br>túlságosan lemerült akkumuláto-<br>rokat nem tölti újra. Vegye ki az<br>akkumulátorokat a fényképező-<br>gépből, töltse fel őket egy külső<br>akkumulátortöltő segítségével,<br>majd tegye vissza őket a fényké-<br>pezőgépbe. Ha ez sem vezet<br>eredményre, valószínű, hogy az<br>egyik vagy mindkét akkumulátor<br>meghibásodott. Szerezzen be új<br>NiMH-akkumulátorokat, és<br>próbálja meg újra. |
|                                       | Nem megfelelő<br>hálózati adaptert<br>használ.                                | Kizárólag a fényképezőgéphez<br>ajánlott hálózati adaptert<br>használja. (Lásd: Tartozékok<br>vásárlása a fényképezőgéphez<br>125. oldal.)                                                                                                    |
|                                       | Az akkumulá-<br>torok sérültek<br>vagy meghibá-<br>sodtak.                    | Az idő múlásával az NiMH-<br>akkumulátorok minősége romlik,<br>könnyen meghibásodhatnak. Ha<br>a fényképezőgép akkumuláto-<br>rokkal kapcsolatos meghibáso-<br>dást észlel, a töltés nem indul el,<br>a folyamatban lévő töltés pedig<br>idő előtt leáll. Vásároljon új<br>akkumulátorokat.                                                                                                    |

| Meghibásodás                                                                                                    | Lehetséges ok                                                                                                    | Megoldás                                                                                                    |
|----------------------------------------------------------------------------------------------------|----------------------------------------------------------------------------------------------------|----------------------------------------------------------------------------------------------------|
| Az<br>Áramellátás/<br>Memória jel-<br>zőfény villog,<br>mintha a ké-<br>szülék töltené<br>az akkumulá-<br>torokat, azon-<br>ban a készü-<br>lékben nincse-<br>nek akku-<br>mulátorok. | A fényképezőgép<br>nem ismeri fel,<br>hogy nincsenek<br>akkumulátorok.                                                                                                    | Ne tegyen semmit. A villogásnak<br>nincs jelentősége, 5-30 perc<br>elteltével leáll.                                                                                                    |
| Az akkumulá-<br>tor töltöttségi<br>szintjét jelölő<br>jelzés hibás.<br>Például<br>a töltöttségi<br>szint jelzése<br>gyorsan<br>lecsökken,<br>majd újból<br>megnövekszik.              | Nagy telje-<br>sítményigényű<br>üzemmódok és<br>kis teljesítmény-<br>igényű<br>üzemmódok<br>között váltogat<br>egymás után,<br>vagy<br>részlegesen<br>feltöltött,<br>hosszabb ideje<br>nem használt<br>akkumulátorokat<br>használ. | A jelenség egyáltalán nem ritka<br>abban az esetben, ha nagyobb<br>teljesítményt igénylő üzemmódok<br>pl. Live View (Élőkép), video-<br>üzemmód és kisebb teljesítményt<br>igénylő üzemmódok, pl.<br>Playback (Visszajátszás)<br>üzemmód között vált. Ebben az<br>esetben nem kell tennie semmit.<br>A töltöttség szintjelzője abban az<br>esetben is gyorsan gyenge<br>szintre léphet vissza, amennyiben<br>részlegesen feltöltött, hosszabb<br>ideje nem használt akkumu-<br>látorokat használ. Ebben az<br>esetben a teljes lemerülést<br>követően töltse fel vagy cserélje<br>ki az akkumulátorokat. |

| Meghibásodás                                                   | Lehetséges ok                                                                | Megoldás                                                                                                    |
|----------------------------------------------------------------|------------------------------------------------------------------------------|----------------------------------------------------------------------------------------------------|
| A fényképe-<br>zőgép<br>a gombok<br>lenyomására<br>nem reagál. | A fényképezőgép<br>ki van kapcsolva<br>vagy kikapcsolt.                      | Kapcsolja be a készüléket, vagy<br>kapcsolja ki, majd ismét be.                                                                                                    |
|                                                                | A fényképezőgép<br>számítógéphez<br>van csatlakoz-<br>tatva.                 | A legtöbb gomb, kivéve az<br>ON/OFF gombot, nem működik,<br>amikor a fényképezőgép számí-<br>tógéphez van csatlakoztatva. Ha<br>működnek, csak a kijelzőké-<br>pernyőt lehet velük be-, és<br>bizonyos esetekben kikapcsolni.                                                                                                    |
|                                                                | Az akkumuláto-<br>rok lemerültek.                                            | Cserélje ki vagy töltse fel az<br>akkumulátorokat.                                                                                                    |
|                                                                | Az opcionális<br>memóriakártya<br>hibás vagy<br>a készülék nem<br>támogatja. | Győződjön meg róla, hogy<br>a memóriakártya a fényképező-<br>géphez való (lásd: <b>Tartozékok</b><br>vásárlása a fényképezőgéphez<br>125. oldal). Ha a megfelelő<br>típusú, próbálja meg formázni<br>(lásd a Format (Formázás)<br>lehetőséget a Delete (Törlés)<br>almenüben a következő oldalon:<br>60. oldal). Ha nem tud formázni,<br>a kártya valószínűleg hibás.<br>Cserélje ki a memóriakártyát. |
|                                                                | A fényképezőgép<br>működött, de<br>leállt.                                   | A készülék újraindításához<br>nyomja meg az Alaphelyzet<br>gombot. (Lásd: A<br>fényképezőgép visszaállítása<br>alaphelyzetbe 98. oldal).                                                                                                    |

| Meghibásodás                                                               | Lehetséges ok                                                                                                    | Megoldás                                                                                                    |
|----------------------------------------------------------------------------|----------------------------------------------------------------------------------------------------|----------------------------------------------------------------------------------------------------|
| Az Exponáló<br>gomb meg-<br>nyomásakor<br>a ké-szülék<br>nem<br>fényképez. | Nem nyomta le<br>teljesen az<br><b>Exponáló</b><br>gombot.                                                                                                    | Nyomja le teljesen az <b>Exponáló</b><br>gombot.                                                                                                    |
|                                                                            | Az opcionális<br>memóriakártya<br>megtelt.                                                                                                    | Töltse le a képeket fényképező-<br>gépéről a számítógépre, majd<br>töröljön minden képet<br>a memóriakártyán, vagy cserélje<br>ki a memóriakártyát egy újra.                                                                   |
|                                                                            | Az opcionális<br>memóriakártya<br>le van zárva.                                                                                                    | A memóriakártyán lévő<br>zárkapcsolót tegye nyitott<br>állásba.                                                                                                    |
|                                                                            | A villanófény<br>újratölt.                                                                                                    | A következő kép készítése előtt<br>várja meg, amíg a villanófény<br>újra feltöltődik.                                                                                                    |
|                                                                            | A fényképezőgép<br>Macro (Makró)<br>értékre van állítva<br>az Y Exposure<br>Mode (Megvilá-<br>gítási mód)<br>lehetőségnél<br>a Capture<br>(Rögzítés) menü-<br>ben, de a fókusz<br>kívül esik<br>a makró-<br>tartományon<br>(közelkép). | Fókuszálja újra a fényképező-<br>gépet, hogy az a makrótarto-<br>mányban (közelkép) legyen.<br>(A Macro (Makró) 😮 beállítás<br>tartományi értékeivel<br>kapcsolatban lásd: Exposure<br>mode (Megvilágítási mód)<br>45. oldal.) |
|                                                                            | A fényképezőgép<br>még mindig<br>menti az utoljára<br>készített képet.                                                                                                    | Várjon egypár másodpercet,<br>amíg a készülék befejezi az<br>előző kép feldolgozását, mielőtt<br>ismét képet készítene.                                                                                                    |

| Meghibásodás                                                                                     | Lehetséges ok                                                                                                    | Megoldás                                                                                                    |
|--------------------------------------------------------------------------------------------------|----------------------------------------------------------------------------------------------------|----------------------------------------------------------------------------------------------------|
| Az exponáló<br>gomb<br>lenyomása és<br>a kép<br>készítése<br>között<br>hosszabb idő<br>telik el. | A fényképező-<br>gépnek a fóku-<br>száláshoz és a<br>megvilágításhoz<br>időre van<br>szüksége.                                    | Használja a <b>Focus Lock</b><br>(Fókuszzár) lehetőséget. (Lásd:<br>A fókuszzár használata<br>35. oldal.)                                                                                                    |
|                                                                                                  | A fényképezőgép<br>megvilágítási<br>értéke túl hosszú.                                                                            | Használja a háromlábú állványt<br>vagy a villanófényt.                                                                                                    |
|                                                                                                  | A fényképezőgép<br>Red-Eye<br>(Szempirosság-<br>korrekció) vagy<br>Night (Éjszakai)<br>funkciója<br>bekapcsolt<br>állapotban van. | Ha a beállítások egyike aktív,<br>a kép készítése több időt vesz<br>igénybe. A zár a kiegészítő<br>villanófény miatt késleltetve van.<br>Ügyeljen rá, hogy a fényképen<br>szereplő alakok, tárgyak ne<br>mozduljanak el a második<br>villanás előtt. |

| Meghibásodás                   | Lehetséges ok                                                                                                    | Megoldás                                                                                                    |
|--------------------------------|----------------------------------------------------------------------------------------------------|----------------------------------------------------------------------------------------------------|
| A kép<br>túlzottan<br>világos. | A villanófény túl<br>sok fényt adott.                                                                                                | Használja a <b>Flash Off</b><br>(Villanófény kikapcsolva)<br>lehetőséget (lásd: 35. oldal).                                                                                                    |
|                                | A villanófény<br>használatakor<br>túl közel volt<br>a fényképezett<br>tárgyhoz.                                                      | Távolodjon el a tárgytól, vagy<br>kapcsolja Ki a villanófényt (lásd<br>35. oldal), majd ismételje meg<br>a fénykép készítését.                                                                                                    |
|                                | Túl erős volt<br>a természetes<br>vagy mestersé-<br>ges megvilágítás.                                                                | Próbálja meg a képet eltérő<br>szögből elkészíteni. Ne irányítsa<br>a fényképezőgépet közvetlenül<br>a fényforrásba vagy olyan<br>felületre, amely a fényt erősen<br>visszaverheti. Próbáljon meg<br>módosítani az Exposure<br>Compensation (Megvilágítási<br>korrekció) értékén (lásd:<br>44. oldal). |
|                                | A téma sok sötét<br>tárgyat tartalma-<br>zott, ilyen lehet<br>például egy<br>fekete kutya a fe-<br>kete ágytakarón<br>lefényképezve. | Növelje az Exposure<br>Compensation (Megvilágítási<br>korrekció) (lásd: 44. oldal)<br>értékét, így a sötét tárgyak nem<br>tűnnek elmosódottnak,<br>kopottnak.                                                                                                    |

| Meghibásodás                 | Lehetséges ok                                                                                            | Megoldás                                                                                                    |
|------------------------------|----------------------------------------------------------------------------------------------------|----------------------------------------------------------------------------------------------------|
| A kép<br>túlzottan<br>sötét. | A megvilágítás<br>nem volt<br>elegendő.                                                                  | Várja meg, amíg a megvilágítási<br>körülmények javulnak, használjon<br>nem közvetlen megvilágítást, vagy<br>használja a villanófényt (lásd:<br>35. oldal), vagy állítson az<br>Exposure Compensation<br>(Megvilágítási korrekció)<br>értékén (lásd: 44. oldal).       |
|                              | A villanófény be<br>volt kapcsolva,<br>de a tárgy túl<br>messze volt.                                    | Győződjön meg róla, hogy<br>a tárgy a villanófény működési<br>távolságán belül van (lásd:<br><b>B függelék Műszaki adatok</b><br>127. oldal). Ha igen, próbálja<br>a villanófényt Kikapcsolni,<br>(lásd: 35. oldal), így hosszabb<br>megvilágítási időre van szükség. |
|                              | A tárgy mögött<br>fényforrás<br>világított.                                                              | A Flash On (Villanófény<br>bekapcsolva) beállítással<br>kapcsolja be a villanófényt (lásd:<br>35. oldal), ezzel világosítsa<br>a témát, vagy módosítson az<br>Exposure Compensation<br>(Megvilágítási korrekció)<br>értékén (lásd: 44. oldal).                        |
|                              | A fénykép készí-<br>tése közben az<br>ujja leárnyékolta<br>a villanófényt.                               | Ügyeljen rá, hogy ujjai ne<br>árnyékolják le a villanófényt.                                                                                                    |
|                              | A téma sok vilá-<br>gos tárgyat tar-<br>talmazott, ilyen<br>lehet például<br>egy fehér kutya<br>a hóban. | Növelje az Exposure<br>Compensation (Megvilágítási<br>korrekció) értékét (lásd:<br>44. oldal), így a világos tárgyak<br>nem tűnnek "elmosódottnak".                                                                                                    |

| Meghibásodás                      | Lehetséges ok                                                                                                    | Megoldás                                                                                                    |
|-----------------------------------|----------------------------------------------------------------------------------------------------|----------------------------------------------------------------------------------------------------|
| A kép<br>homályos,<br>elmosódott. | A fénykép<br>készítése közben<br>elmozdította<br>a készüléket.                                                                    | A fényképezőgépet stabilan<br>tartva nyomja le az <b>Exponáló</b><br>gombot, vagy helyezze a készü-<br>léket a háromlábú állványra.                                                                                                    |
|                                   | A fényviszonyok<br>nem kielégítőek,<br>a villanófény<br>Hash Off<br>(Villanófény<br>kikapcsolva)<br>állapotban van.               | Gyengébb fényviszonyok esetén<br>a fényképezőgépnek több időre<br>van szüksége a kép<br>elkészítéséhez. A fényképezőgép<br>stabilan tartásához használja<br>a háromlábú állványt, javítson<br>a megvilágításon, vagy állítsa<br>a villanófényt <b>Flash On</b><br>(Villanófény bekapcsolva)<br>állásba (lásd: 35. oldal). |
|                                   | A fényképező-<br>gép nem a tár-<br>gyra fókuszált,<br>vagy nem tudott<br>fókuszálni.                                              | Használja a Focus Lock<br>(Fókuszzár) lehetőséget.<br>(Lásd: A fókuszzár használata<br>35. oldal.)                                                                                                    |
|                                   | A fényképező-<br>gépet Macro<br>(Makró) ♥,<br>Exposure Mode<br>(Megvilágítási<br>korrekció)<br>értékre kellett<br>volna állítani. | Állítsa a fényképezőgépet<br>Macro (Makró) 🏶 Exposure<br>Mode (Megvilágítási<br>korrekció) értékre, és próbálja<br>meg újra elkészíteni a képet.<br>(Lásd: Exposure mode<br>(Megvilágítási mód) 45. oldal.)                                                                                                    |

| Meghibásodás                                                                                 | Lehetséges ok                                                                                           | Megoldás                                                                                                    |
|----------------------------------------------------------------------------------------------|----------------------------------------------------------------------------------------------------|----------------------------------------------------------------------------------------------------|
| A hangfelvé-<br>tel vagy<br>a videoklip<br>a memória-<br>kártya<br>megtelte előtt<br>leállt. | A használt<br>memóriakártya<br>lassú, a belső<br>feldolgozópuffer<br>megtelt, leállítva<br>a felvételt. | Videofelvétel esetén próbáljon<br>meg gyengébb <b>Image Quality</b><br>(Képminőség) beállítást<br>használni (lásd: <b>Image quality</b><br>(Képminőség) 41. oldal), ezzel<br>lecsökkenti a memóriakártyára<br>másolandó videoállomány<br>nagyságát. |
|                                                                                              |                                                                                                    | Ha ez nem segít, vagy<br>hangfelvételt készít, cserélje ki<br>a memóriakártyát, vegye ki<br>a kártyát, majd kapcsoljon át<br>belső memóriára.                                                                                                    |

### A fényképezőgép visszaállítása alaphelyzetbe

Amennyiben a készülék egyik gomb működtetésére sem reagál, az **Alaphelyzet** gombbal törölje a fényképezőgép beállításait:

 Nyissa ki a fényképezőgép alsó részén elhelyezkedő akkumulátorágy és memóriakártya fedelét. Az Alaphelyzet gomb az ábrán látható, négyzet alakú gomb a memóriakártya-nyílás mögött.

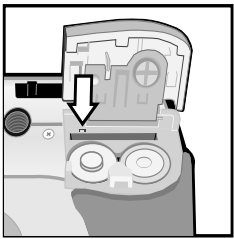

- 2 Egy gemkapocs kiegyenesített élével nyomja meg az Alaphelyzet gombot. A készülék visszaáll az alaphelyzetbe.
- 3 Zárja be az akkumulátor és memóriakártya fedelét. A készülék működésre kész.

## A fényképezőgépen megjelenő üzenetek

| Üzenet                                                                                                    | Lehetséges ok                                                                                | Megoldás                                                                                                    |
|----------------------------------------------------------------------------------------------------|----------------------------------------------------------------------------------------------|----------------------------------------------------------------------------------------------------|
| Please remove<br>the lens cover<br>(Vegye le az<br>objektívvédő<br>sapkát)                                                              | A fényképezőgép<br>működtetéséhez<br>le kell vennie az<br>objektívvédő<br>sapkát.            | Vegye le a védősapkát,<br>majd nyomja meg az OK<br>gombot.                                                                                                    |
| BATTERIES<br>DEPLETED<br>(AZ AKKUMULÁ-<br>TOROK<br>LEMERÜLTEK).<br>Camera is<br>shutting down<br>(A fényképezőgép<br>kikapcsol).        | A fényképezőgép<br>további<br>működéséhez az<br>akkumulátorok<br>kapacitása nem<br>elegendő. | Cserélje ki vagy töltse fel<br>az akkumulátorokat, vagy<br>használja a kiegészítő HP<br>hálózati adaptert.                                                                              |
| Batteries low<br>(Az akkumulátor<br>töltöttsége<br>alacsony)                                                                            | Az akkumulátor<br>kapacitása<br>gyengül (keve-<br>sebb, mint 1/3).                           | Töltse fel vagy cserélje ki<br>az akkumulátorokat.                                                                                                    |
| Batteries are too<br>low for Live View<br>(Az akkumuláto-<br>rok kapacitása<br>a Live View<br>(Élőkép) üzem-<br>módhoz nem<br>elegendő) | Az elemek<br>kapacitása túl<br>alacsony a <b>Live<br/>View (Élőkép)</b><br>üzemmódhoz.       | A képeket a keresővel<br>készítse a <b>Live View</b><br>(Élőkép) helyett. Cserélje ki<br>vagy töltse fel az<br>akkumulátorokat, vagy<br>használja a kiegészítő<br>HP hálózati adaptert. |

| Üzenet                                                                                                    | Lehetséges ok                                                                                                    | Megoldás                                                                                                    |
|----------------------------------------------------------------------------------------------------|----------------------------------------------------------------------------------------------------|----------------------------------------------------------------------------------------------------|
| Batteries are too<br>low to record<br>a video clip<br>(Az akkumulátorok<br>kapacitása<br>a videoklip<br>felvételéhez nem<br>elegendő) | Az akkumuláto-<br>rok kapacitása<br>a videoklip<br>felvételéhez nem<br>elegendő.                                                                                                    | Cserélje ki vagy töltse fel<br>az akkumulátorokat, vagy<br>használja a kiegészítő HP<br>hálózati adaptert.                                                                                                    |
| Batteries cannot be<br>charged<br>(Az akkumulátorok<br>nem tölthetőek<br>újra)                                                        | Hiba történt<br>a töltés közben,<br>a töltés közben<br>áramkimaradás<br>történt, nem meg-<br>felelő hálózati<br>adaptert használ,<br>az akkumuláto-<br>rok meghibá-<br>sodtak, vagy<br>nincsenek akku-<br>mulátorok a fény-<br>képezőgépben. | Próbálja meg néhányszor<br>feltölteni az akkumulátoro-<br>kat. Ha nem sikerül, vásá-<br>roljon új akkumulátorokat.                                                                                                    |
| Memory full<br>(Megtelt<br>a memória)                                                                                                 | Nincs elég hely<br>további képek<br>mentésére<br>a belső<br>memóriában.                                                                                                    | Töltsön át képeket a készü-<br>lékről a számítógépre,<br>majd törölje azokat a belső<br>memóriából (lásd <b>Delete</b><br>( <b>Törlés</b> ) 60. oldal). Vagy<br>helyezzen memória-kártyát<br>a fényképezőgé-pbe (lásd<br><b>Memóriakártya</b><br><b>behelyezése (opcionális)</b><br>17. oldal). |

| Üzenet                                                 | Lehetséges ok                                                                                | Megoldás                                                                                                    |
|--------------------------------------------------------|----------------------------------------------------------------------------------------------|----------------------------------------------------------------------------------------------------|
| Unsupported card<br>(Nem támogatott<br>kártya)         | A memórianyílás-<br>ban lévő kártya<br>nem memóriakár-<br>tya vagy nem<br>támogatott típusú. | Győződjön meg róla, hogy<br>a kiegészítő memóriakártya<br>a fényképezőgéphez való.<br>(Lásd: <b>B függelék Műszaki</b><br>adatok 127. oldal.)                                                                         |
| Card is<br>unformatted<br>(A kártya nincs<br>formázva) | Az opcionális<br>memóriakártyát<br>formázni kell.                                            | Formázza meg a memória-<br>kártyát a Format<br>(Formázás) lehetőséggel,<br>amelyet a Delete (Törlés)<br>almenüben talál a követke-<br>ző oldalon: 61. oldal).<br>A művelet a kártyán lévő<br>valamennyi adatot törli. |
| Card has wrong<br>format (Hibás<br>kártyaformátum)     | Az opcionális<br>memóriakártya<br>más eszközre pld:<br>MP3-lejátszóra<br>van formázva.       | Mentse el a kártyán tárolt<br>képeket. Formázza meg<br>(lásd a Format<br>(Formázás) lehetőséget<br>a Delete (Törlés)<br>almenüben a 61. oldal).<br>A művelet a kártyán lévő<br>valamennyi adatot törli.               |
| Unable to format<br>(Nem lehet<br>formázni)            | Az opcionális<br>memóriakártya<br>hibás.                                                     | Cserélje ki<br>a memóriakártyát.                                                                                                    |
| Card locked<br>(A kártya zárolva<br>van)               | Az opcionális<br>memóriakártya le<br>van zárva.                                              | A memóriakártyán lévő<br>zárkapcsolót tegye nyitott<br>állásba.                                                                                                    |

| Üzenet                                                                                                    | Lehetséges ok                                                                                                    | Megoldás                                                                                                    |
|----------------------------------------------------------------------------------------------------|----------------------------------------------------------------------------------------------------|----------------------------------------------------------------------------------------------------|
| The card is locked.<br>Please remove the<br>card from your<br>camera.<br>(A kártya zárolva<br>van. Vegye ki<br>a kártyát a fény-<br>képezőgépből.) | A fényképező-<br>gépben zárolt<br>memóriakártya<br>van, amikor<br>a Customize this<br>menu (Menü<br>testreszabása)<br>lehetőség van<br>kijelölve a Share<br>(Megosztás)<br>menüben. | Vegye ki a memóriakártyát<br>(a fényképezőgép a belső<br>memóriát használja), vagy<br>a zárkapcsolót tegye nyitott<br>állásba.                                                                                                    |
| Card is<br>unreadable<br>(A kártya nem<br>olvasható)                                                                                               | Az opcionális<br>memóriakártya<br>hibás, vagy<br>a készülék nem<br>támogatja.                                                                                                    | Győződjön meg róla, hogy<br>a memóriakártya a fényké-<br>pezőgéphez való. (Lásd:<br><b>B függelék Műszaki</b><br><b>adatok</b> 127. oldal.) Ha<br>megfelelő típusú, próbálja<br>meg formázni (lásd a<br><b>Format (Formázás)</b> lehető-<br>séget a <b>Delete (Törlés)</b><br>almenüben a következő<br>oldalon: 61. oldal). Ha<br>nem tud formázni, a kártya<br>valószínűleg hibás. Cserélje<br>ki a memóriakártyát. |
| Card full<br>(A kártya megtelt)                                                                                                    | Nincs elég hely<br>további képek<br>mentésére az<br>opcionális<br>memóriakártyán.                                                                                                   | Töltsön át képeket a készü-<br>lékről a számítógépre,<br>majd törölje azokat<br>a kártyáról (lásd <b>Delete</b><br>( <b>Törlés</b> ) 60. oldal). Új<br>kártyát is tehet<br>a fényképezőgépbe.                                                                                                    |

| Üzenet                                                                                                    | Lehetséges ok                                                                                                    | Megoldás                                                                                                    |
|----------------------------------------------------------------------------------------------------|----------------------------------------------------------------------------------------------------|----------------------------------------------------------------------------------------------------|
| PROCESSING<br>(FELDOLGOZÁS),<br>PLEASE WAIT<br>(KÉREM<br>VÁRJON),<br>LOADING<br>(BETÖLTÉS<br>FOLYAMATBAN),<br>MOVING<br>(ÁTHELYEZÉS),<br>vagy<br>SAVING AUDIO<br>(HANGFELVÉTEL<br>MENTÉSE) | A fényképezőgép<br>adatokat ment, pl.<br>az utoljára<br>készített képet.                                                                                  | Várjon egypár másodper-<br>cet, amíg a készülék<br>befejezi az előző kép<br>feldolgozását, mielőtt ismét<br>képet készítene.                                                                                              |
| Charging<br>Flash<br>(Villanófény<br>Töltés Alatt)                                                                                                    | A fényképezőgép<br>tölti a villanófényt.                                                                                                    | Az akkumulátorok<br>alacsony töltöttségi szintjén<br>a villanófény töltése több<br>időt vesz igénybe. Ha<br>sokszor jelenik meg ez az<br>üzenet, elképzelhető, hogy<br>az akkumulátor cserére<br>vagy feltöltésre szorul. |
| Focus too far<br>(fókuszálás<br>túl messze)                                                                                                    | A fókusztávolság<br>kívül esik azon<br>a távolságon,<br>amely a Macro<br>(Makró)<br>Exposure Mode<br>(Megvilágítási<br>mód) beállításnál<br>meg van adva. | Maradjon a Macro<br>(Makró) 🏶 távolságon,<br>0,1 és 0,8 méter között,<br>vagy váltson az Auto<br>Exposure Mode (Auto-<br>matikus megvilágítás)<br>beállításra. (Lásd: Exposure<br>mode (Megvilágítási mód)<br>45. oldal.) |

| Üzenet                                                                        | Lehetséges ok                                                                                                    | Megoldás                                                                                                    |
|-------------------------------------------------------------------------------|----------------------------------------------------------------------------------------------------|----------------------------------------------------------------------------------------------------|
| focus too<br>Close<br>(fókuszálás<br>Túl közel)                               | A fókusztávolság<br>belül esik azon<br>a távolságon,<br>amely a Macro<br>(Makró)<br>Exposure Mode<br>(Megvilágítási<br>mód) beállításnál<br>meg van adva. | Maradjon a Macro<br>(Makró) 🕊 távolságon,<br>0,1 és 0,8 méter között,<br>távolodjon el a tárgytól.<br>(Lásd: Exposure mode<br>(Megvilágítási mód)<br>45. oldal.)                                                                                                    |
| LOW LIGHT -<br>UNABLE TO<br>FOCUS (Kevés<br>a fény - nem lehet<br>fókuszálni) | A téma túl sötét,<br>a fényképezőgép<br>nem tud fókuszá-<br>lni a Macro<br>(Makró)<br>Exposure Mode<br>(Megvilágítási<br>mód) beállítással.               | Használjon külső<br>fényforrást, vagy használja<br>a Fókuszzárat (lásd:<br>35. oldal) és ennek segítsé-<br>gével mutasson a téma<br>világosabb részére. Vagy<br>módosítsa az Auto<br>Exposure Mode (Automa-<br>tikus megvilágítás)<br>beállítást. (Lásd: Exposure<br>mode (Megvilágítási<br>mód) 45. oldal.) |
| Unable to focus<br>(Nem lehet<br>fókuszálni)                                  | A tárgy nem<br>rendelkezett elég<br>kontraszttal<br>a megfelelő<br>fókuszhoz.                                                                             | Használja a Fókuszzárat,<br>mielőtt fényképet készítene<br>(lásd: 35. oldal) vagy<br>váltson az Auto Exposure<br>Mode (Automatikus<br>megvilágítás) beállításra.<br>(Lásd: Exposure mode<br>(Megvilágítási mód)<br>45. oldal.)                                                                               |

| Üzenet                                                                                                    | Lehetséges ok                                                                                                    | Megoldás                                                                                                    |
|----------------------------------------------------------------------------------------------------|----------------------------------------------------------------------------------------------------|----------------------------------------------------------------------------------------------------|
| No images in<br>memory<br>(Nincsenek képek<br>a memóriában)<br>vagy<br>No images on<br>card (Nincsenek<br>képek a kártyán) | Az opcionális<br>memóriakártyán<br>vagy a belső<br>memórián<br>nincsenek képek<br>vagy videoklipek,<br>de megpróbálja<br>őket megtekinteni<br>a <b>Playback</b><br>(Visszajátszás)<br>módban.                                                                      | Készítsen néhány<br>fényképet vagy videoklipet,<br>majd tekintse meg őket<br>a <b>Playback (Visszaját-<br/>szás)</b> funkció segítségével.                                                   |
| Cannot display<br>image (A kép nem<br>jeleníthető meg)                                                                     | Okozhatja<br>a képek számító-<br>gépről a fényké-<br>pezőgépben<br>található opcio-<br>nális memória-<br>kártyára történő<br>másolása vagy<br>egy hibás kép is,<br>amely akkor<br>keletkezett, ami-<br>kor a fényképe-<br>zőgép nem<br>megfelelően<br>kapcsolt ki. | Használja a HP szoftvert<br>a képek szerkesztéséhez<br>a belső memóriában vagy<br>a memóriakártyán. Ne<br>távolítsa el az<br>akkumulátorokat, amikor<br>a fényképezőgép be van<br>kapcsolva. |
| Unknown USB<br>device (Ismeretlen<br>USB-eszköz)                                                                           | A fényképezőgép<br>olyan USB-<br>eszközhöz van<br>csatlakoztatva,<br>amelyet a fényké-<br>pezőgép nem tud<br>azonosítani.                                                                                                    | Csatlakoztassa a fényké-<br>pezőgépet egy támogatott<br>nyomtatóhoz, mint például<br>a HP Photosmart nyomtató<br>vagy más egyéb HP<br>nyomtató, amely előoldali<br>USB-porttal rendelkezik.  |

| Üzenet                                                 | Lehetséges ok                                                           | Megoldás                                                                                                    |
|--------------------------------------------------------|-------------------------------------------------------------------------|----------------------------------------------------------------------------------------------------|
| Unsupported<br>printer (Nem<br>támogatott<br>nyomtató) | A fényképezőgép<br>nem támogatott<br>nyomtatóhoz van<br>csatlakoztatva. | Csatlakoztassa a fényképe-<br>zőgépet egy támogatott<br>nyomtatóhoz, mint például<br>a HP Photosmart nyomtató<br>vagy más egyéb HP nyom-<br>tató, amely előoldali USB-<br>porttal rendelkezik. Vagy<br>csatlakoztassa a fényképe-<br>zőgépet számítógéphez, és<br>onnan nyomtasson. |

| Üzenet                                                                                                    | Lehetséges ok                                                                                                    | Megoldás                                                                                                    |
|----------------------------------------------------------------------------------------------------|----------------------------------------------------------------------------------------------------|----------------------------------------------------------------------------------------------------|
| Uzener<br>Unable to<br>communicate with<br>printer (Nem lehet<br>kommunikálni<br>a nyomtatóval)                                                   | Nincs kapcsolat<br>a fényképezőgép<br>és a nyomtató<br>között.                                                           | A Print Setup (Nyomtatás-<br>beállítás) menühöz való<br>visszatéréshez nyomja meg<br>az OK gombot. Győződjön<br>meg róla, hogy a fényképe-<br>zőgép és az opcionális<br>HP 8886 fényképezőgép-<br>dokkoló egység közti kábel<br>csatlakoztatva van. Ha nem<br>működik, akkor kapcsolja ki<br>a fényképezőgépet, és<br>szüntesse meg a csatlakoz-<br>tatást. Kapcsolja ki, majd<br>be a nyomtatót. Csatlakoz-<br>tassa újra a fényképező-<br>gépet, majd kapcsolja be. |
|                                                                                                    | A támogatott<br>nyomtató ki van<br>kapcsolva, vagy<br>nem csatlakozik<br>a fényképező-<br>géphez.                        | A Print Setup<br>(Nyomtatási beállítások)<br>menühöz való<br>visszatéréshez nyomja meg<br>az OK gombot.<br>Győződjön meg arról,<br>hogy a fényképezőgép egy<br>támogatott nyomtatóhoz<br>csatlakozik, és az be van<br>kapcsolva.                                                                                                    |
| Selected print size<br>is larger than<br>selected paper size<br>(A kijelölt nyomta-<br>tási méret na-<br>gyobb, mint<br>a kijelölt<br>papírméret) | A Print Setup<br>(Nyomtatási<br>beállítások)<br>menüben a kijelölt<br>nyomtatási méret<br>nagyobb, mint<br>a papírméret. | A Print Setup (Nyomtatási<br>beállítások) menühöz való<br>visszatéréshez nyomja meg<br>az OK gombot. Válasszon<br>ki kisebb papírméretet,<br>majd kísérelje meg ismét<br>a nyomtatást.                                                                                                    |

| Üzenet                                                                                                    | Lehetséges ok                                                                         | Megoldás                                                                                                    |
|----------------------------------------------------------------------------------------------------|---------------------------------------------------------------------------------------|----------------------------------------------------------------------------------------------------|
| Selected paper size<br>is too big for<br>printer (A kijelölt<br>papírméret túl nagy<br>a nyomtatóhoz)                         | A kijelölt papír-<br>méret túl nagy<br>a nyomtatóhoz.                                 | A Print Setup (Nyomtatási<br>beállítások) menühöz való<br>visszatéréshez nyomja meg<br>az OK gombot. Válasszon<br>ki kisebb papírméretet,<br>majd kísérelje meg ismét<br>a nyomtatást.                                              |
| Disengage photo<br>tray or select<br>smaller paper size<br>(Tiltsa le a fotótál-<br>cát, vagy csökkent-<br>se a papírméretet) | A kiválasztott<br>papírméret nem<br>használható<br>a nyomtató<br>fotótálcájához.      | A Print Setup (Nyomtatási<br>beállítások) menühöz való<br>visszatéréshez nyomja meg<br>az OK gombot. Tiltsa le<br>a fotótálcát, vagy változta-<br>ssa meg a papírméretet.                                                           |
| Printer top cover<br>is open<br>(A nyomtató felső<br>fedele nyitva van)                                                       | A nyomtató<br>fedele nyitva van.                                                      | Hajtsa le a fedelet.                                                                                                    |
| Incorrect or<br>missing print<br>cartridge (Hibás<br>vagy hiányzó<br>nyomtatópatron)                                          | A nyomtató<br>festékpatronja<br>nem megfelelő<br>típusú, vagy nincs<br>a készülékben. | A Print Setup<br>(Nyomtatási beállítások)<br>menühöz való<br>visszatéréshez nyomja meg<br>az OK gombot. Helyezzen<br>be új festékpatront,<br>kapcsolja ki a nyomtatót,<br>majd kapcsolja be ismét.                                  |
| Printer has<br>a paper jam<br>or<br>The print carriage<br>has stalled<br>(Papírelakadás,<br>vagy a patrontartó<br>elakadt)    | Beragadt a papír,<br>vagy a patron-<br>tartó leállt.                                  | A Print Setup (Nyomtatási<br>beállítások) menühöz való<br>visszatéréshez nyomja meg<br>az OK gombot. Kapcsolja ki<br>a nyomtatót. Szüntesse meg<br>a papírelakadást. Kapcsolja<br>ki, majd be a nyomtatót, és<br>próbálkozzon újra. |
| Üzenet                                                             | Lehetséges ok                                                                      | Megoldás                                                                                                    |
|--------------------------------------------------------------------|------------------------------------------------------------------------------------|----------------------------------------------------------------------------------------------------|
| Printer is out of<br>paper<br>(A nyomtatóból<br>kifogyott a papír) | A nyomtatóból<br>kifogyott a papír.                                                | Helyezzen be papírt<br>a nyomtatóba, nyomja meg<br>az <b>OK vagy a Folytatás</b><br>gombot a nyomtatón.<br>A nyomtatási feladat<br>törléséhez nyomja meg az<br><b>OK</b> gombot<br>a fényképezőgépen.                                                            |
| Printing canceled<br>(Nyomtatás<br>törölve)                        | A nyomtatási<br>feladat törölve.                                                   | Nyomja meg az OK<br>gombot a fényképező-<br>gépen. Ismételje meg<br>a nyomtatást.                                                                                                    |
| Bármilyen<br>megjelenő hibakód                                     | A fényképező-<br>gépnél hardver-<br>vagy szerkezeti<br>meghibásodás<br>lépett fel. | Kapcsolja ki, majd be<br>a fényképezőgépet. Ha<br>a probléma nem szűnik<br>meg, próbálja meg<br>alaphelyzetbe állítani<br>a fényképezőgépet (lásd:<br>98. oldal). Ha a hiba<br>továbbra is fennáll, akkor<br>hívja a HP ügyfélszolgálatot<br>(lásd: 113. oldal). |

### A számítógépen megjelenő üzenetek

| Üzenet                                                                                                    | Lehetséges ok                                                                                                    | Megoldás                                                                                                    |
|----------------------------------------------------------------------------------------------------|----------------------------------------------------------------------------------------------------|----------------------------------------------------------------------------------------------------|
| Connection<br>between the<br>imaging device<br>and computer<br>failed<br>(A képkezelő<br>eszköz és<br>a számítógép<br>közötti<br>csatlakozás<br>meghiúsult)                       | A fényképezőgép<br>USB-elosztón<br>keresztül<br>csatlakozik<br>a számítógéphez.                                                                                                    | Próbálja közvetlenül<br>csatlakoztatni<br>a fényképezőgépet<br>a számítógéphez, vagy<br>szüntesse meg az<br>elosztóhoz csatlakozó<br>egyéb eszközök<br>csatlakozását. |
| The software<br>cannot retrieve<br>the Share Menu<br>information from<br>your camera<br>(A szoftver nem<br>képes beszerezni<br>a Share (Mego-<br>sztás) menü<br>adatait a fényké- | A számítógépnek<br>a HP Instant Share<br>művelet alatt kell<br>állományokat<br>a memó-<br>riakártyára írnia,<br>de az opcionális<br>memóriakártya<br>nem található,<br>megtelt vagy zárolt. | Szabadítson fel rajta helyet,<br>vagy a zárkapcsolót tegye<br>nyitott állásba.                                                                                        |
| pezőgépről.)                                                                                                    | A kábel nem<br>megfelelően van<br>csatlakoztatva.                                                                                                    | Győződjön meg arról, hogy<br>a kábel megfelelően<br>csatlakozik a számítógép-<br>hez és a fényképezőgéphez.                                                           |

| Üzenet                                                                                       | Lehetséges ok                                                                                                    | Megoldás                                                                                                    |
|----------------------------------------------------------------------------------------------|----------------------------------------------------------------------------------------------------|----------------------------------------------------------------------------------------------------|
| Computer cannot find the                                                                     | A fényképezőgép<br>ki van kapcsolva.                                                                                                    | Kapcsolja be<br>a fényképezőgépet.                                                                                                    |
| connected<br>camera<br>(A számítógép<br>nem találja<br>a csatlakoztatott<br>fényképezőgépet) | A fényképezőgép<br>nem megfelelően<br>működik.                                                                                                    | Próbálja meg csatlakoztatni<br>a fényképezőgépet közvet-<br>lenül egy HP Photosmart<br>nyomtatóhoz vagy előoldali<br>USB-porttal rendelkező HP<br>nyomtatóhoz, és nyomtasson<br>ki egy képet. Ezzel<br>ellenőrizheti, hogy a kép,<br>a memória, az USB-csatla-<br>kozás és az USB-kábel<br>működése megfelelő vagy<br>sem.                                                               |
|                                                                                              | A fényképezőgép<br>a Digital Camera<br>(Digitális fényké-<br>pezőgép) beállí-<br>tásra van állítva az<br>USB Configura-<br>tion (USB-<br>konfiguráció)<br>almenüben<br>a Setup (Beállítás)<br>menü-ben, de<br>a számítógép nem<br>ismeri fel a fényké-<br>pezőgépet. | Az USB Configuration<br>(USB-konfiguráció)<br>beállítást változtassa Disk<br>Drive (Lemezmeghajtó)<br>lehetőségre a Setup<br>(Beállítás) menüben. (Lásd:<br>USB-konfiguráció<br>84. oldal.) Ennek segítsé-<br>gével a fényképezőgép<br>a számítógépen külön<br>meghajtóként jelenik meg,<br>tehát a készüléken lévő<br>képeket egyszerűen<br>átmásolhatja a számítógép<br>merevlemezére. |

| Üzenet                                                                             | Lehetséges ok Megoldás                                                                                                    |                                                                                                    |
|------------------------------------------------------------------------------------|----------------------------------------------------------------------------------------------------|----------------------------------------------------------------------------------------------------|
| A számítógép<br>nem találja<br>a csatlakoztatott<br>fényképezőgépet<br>(folytatás) | Fényképezőgépe<br>USB-elosztón<br>keresztül csatla-<br>kozik a számító-<br>géphez, és az<br>elosztó nem kom-<br>patibilis a fényké-<br>pezőgéppel. | Csatlakoztassa<br>a fényképezőgépet<br>közvetlenül a számítógép<br>USB-portjához.                                                                                                    |
|                                                                                    | A HP 8886 fényké-<br>pezőgép-dokkoló<br>egységet használ-<br>ja, és elfelejtette<br>megnyomni<br>a Mentés/Nyom-<br>tatás gombot.                   | Nyomja meg a Mentés/<br>Nyomtatás gombot<br>a dokkolóegységen.                                                                                                    |
|                                                                                    | Az opcionális<br>memóriakártya le<br>van zárva.                                                                                                    | A memóriakártyán lévő<br>zárkapcsolót tegye nyitott<br>állásba.                                                                                                    |
|                                                                                    | Az opcionális<br>memóriakártya<br>hibás, vagy<br>a készülék nem<br>támogatja.                                                                      | Győződjön meg róla, hogy<br>a memóriakártya a fényké-<br>pezőgéphez való. (Lásd:<br><b>B függelék Műszaki</b><br><b>adatok</b> 127. oldal.) Ha<br>megfelelő típusú, próbálja<br>meg formázni (lásd<br>a Format (Formázás)<br>lehetőséget a <b>Delete</b><br>(Törlés) almenüben a követ-<br>kező oldalon: 60. oldal). Ha<br>nem tud formázni, a kártya<br>valószínűleg hibás. Cserélje<br>ki a memóriakártyát. |
|                                                                                    | Az USB-csatlakozás<br>nem jött létre.                                                                                                    | Indítsa újra a számítógépet.                                                                                                    |

# Segítségkérés

Ebben a részben a fényképezőgéppel kapcsolatos tudnivalók vannak. Itt megtalálja azokat a címeket, telefonszámokat, weboldalakat, amelyek a fényképezőgép kezelésében segítségére lehetnek.

# HP kisegítő lehetőségek weboldal

Fogyatékosságban szenvedő ügyfeleink a www.hp.com/ hpinfo/community/accessibility/prodserv weboldalon kaphatnak segítséget.

### HP photosmart weboldal

Látogasson el a **www.photosmart.hp.com** vagy www.hp.com/photosmart oldalakra, ahol az alábbiakra vonatkozóan talál hasznos segítséget:

- Hogyan használhatja a fényképezőgépet hatékonyabban
- HP digitális fényképezőgéphez tartozó illesztőprogramok és szoftverek
- Termék regisztrálása
- Előfizethet kiadványokra, illesztőprogram- és szoftverfrissítésekre, és más egyéb hasznos lehetőségre

# Segítség kérése

A HP könnyebben tud segítséget nyújtani, ha az alábbi lépéseket a megadott sorrendben hajtja végre:

- Tekintse meg jelen kézikönyv hibaelhárításra vonatkozó részét, amely a következő oldalon kezdődik: 87. oldal.
- 2 Segítségért keresse fel a HP vevőszolgálati weboldalt. Ha rendelkezik Internet-hozzáféréssel, sokféle a fényképezőgéppel kapcsolatos tudnivalókra szert tehet. A www.hp.com/support weboldalon szoftverfrissítéseket, illesztőprogramokat és más egyéb hasznos tudnivalókat talál.
- 7. fejezet Hibaelhárítás és segítségkérés

A vevőszolgálat az alábbi nyelveken elérhető: holland, angol, francia, német, olasz, portugál, spanyol, svéd, hagyományos kínai, egyszerűsített kínai, japán és koreai. (A dán, finn és norvég támogatás csak angol nyelven elérhető.)

- 3 HP e-támogatás: Ha rendelkezik Internet-hozzáféréssel, a következő weboldalon e-mailben kérhet segítséget: www.hp.com/support. Ha erre a címre e-mail üzenetet küld, a HP ügyfélszolgálat szakembere személyes választ küld. Az e-mail alapú támogatás a weboldalon felsorolt nyelveken elérhető.
- 4 Keresse fel a helyi HP márkakereskedőt. Ha a fényképezőgép alkatrészei hibásodtak meg, a hiba javításával ne fáradozzon, bízza azt az illetékes HP márkakereskedőre. A szolgáltatás a korlátozott garancia időtartama alatt ingyenesen igénybe vehető.
- 5 Telefonon hívja fel a HP vevőszolgálatot. Az alábbi weboldalon megtalálja az aktuális országban/térségben használandó telefonszámokat. www.hp.com/support. A HP folyamatosan javítja a szolgáltatás színvonalát, javasoljuk, hogy rendszeresen ellenőrizze a HP weboldalt, hogy mindig a megfelelő telefonszámokat tárcsázhassa. Ha a fenti lépésekkel nem sikerült megoldani a problémát, hívja fel a HP ügyfélszolgálatot, miközben a számítógép előtt ül, és a fényképezőgép is kéznél van. A probléma gyorsabb megoldása érdekében készüljön fel az alábbi információk közlésére:
  - A digitális fényképezőgép típusszáma (a készülék elülső részén)
  - A digitális fényképezőgép gyári száma (a készülék alsó részén)
  - A számítógép operációs rendszere

- A fényképezőgépen használt szoftver verziószáma (a készülék CD-jének címkéjén)
- A probléma felléptekor megjelenő üzenetek

A telefonos szolgáltatás feltételei bejelentés nélkül változhatnak.

A telefonos támogatás a vásárlás napjától a megadott időpontig érvényes, hacsak erről másképpen nem rendelkeztek.

| Hely                             | Ingyenes telefonos<br>támogatás<br>időtartama |
|----------------------------------|-----------------------------------------------|
| Afrika                           | 30 nap                                        |
| Ázsia, Csendes-<br>óceáni térség | l év                                          |
| Dél-Amerika                      | 1 év                                          |
| Európa                           | 1 év                                          |
| Kanada                           | 1 év                                          |
| Közel-Kelet                      | 30 nap                                        |
| USA                              | l év                                          |

### Telefonos támogatás az Egyesült Államokban

A támogatás a garancia ideje alatt és azon túl is elérhető.

A garanciaidőn belül a telefonos szolgáltatás ingyenes. Hívja a (208) 323-2551 telefonszámot. A távolsági hívás díjait felszámítják. A telefonos ügyfélszolgálat a nap 24 órájában, mindennap hívható angol és spanyol nyelven. A szolgáltatás rendelkezésre állásának órái és napjai előzetes bejelentés nélkül változhatnak.

A garanciaidő lejárta után a (208) 323-2551 számot kell hívnia. A hívás díja hívásonként 25 USA-dollár, az összeget a hitelkártyájáról vonjuk le. Ha úgy gondolja, hogy a HP berendezésnek javításra van szüksége, hívja a HP vevőszolgálatát, segítségükkel meghatározhatja, hogy valóban szükség van-e javításra.

### Telefonos támogatás Európában, a Közel-Keleten és Afrikában

A HP vevőszolgálat telefonszámai és azok működése változhat. Az alábbi weboldalon megtalálja az aktuális országban/ térségben használandó telefonszámokat. www.hp.com/support.

Algéria +213 (0)61 56 45 43 Ausztria +43 (0)0820 87 4417 Bahrein +973 800 728 Belgium 070 300 004 (francia) 070 300 005 (holland) Csehország +42 (0) 2 61307310 Dánia +45 70202845 Dél-Afrika 086 000 1030 (RSA) +27-11 258 9301 (RSA-n kívül) Egyesült Arab Emírségek 800 4910 (ingyenes) Egyesült Királyság +44 (0)870 010 4320 Egyiptom +20 02 532 5222

Finnország +358 (0)203 66 767 Franciaország +33 (0) 892 6960 6960 22 (0,34 Euró/perc) Görögország +30 10 6073 603 Hollandia 0900 2020 165 (0,10 Euró/perc) Izrael +972 (0)9 830 4848 Írország 1890 923902 Lengyelország +48 22 865 98 00 Luxemburg 900 40 006 (francia) 900 40 007 (német) Magyarország +36 (0)1 382 1111 Marokkó +212 224 047 47 Németország +49 (0) 180 5652 180 (0,12 Euró/perc) Norvégia +47 815 62 070 Olaszország 848 800 871 Orosz Föderáció +7 095 797 3520 (Moszkva) +7 812 346 7997 (Szentpétervár) Portugália 808 201 492 Románia +40 1 315 44 42 Szaúd-Arábia +966 800 897 14440 Szlovákia +421 2 6820 8080 Spanyolország 902 010 059 Sváic 0848 672 672 (német, francia, olaszcsúcsidőben 0,08 CHF/csúcsidőn kívül 0,04 CHF) Svédország +46 (0)77 120 4765

7. fejezet Hibaelhárítás és segítségkérés

Tunézia +216 1 891 222 Törökország +90 216 579 7171 Ukraina +7 (380 44) 490-3520

### Egyéb telefonos támogatási szolgáltatások a világon

A HP vevőszolgálat telefonszámai és azok működése változhat. Az alábbi weboldalon megtalálja az aktuális országban/ térségben használandó telefonszámokat: www.hp.com/support.

Argentína +54 0 810 555 5520

- Ausztrália +61 (3) 8877 8000 (helyi (03) 8877 8000)
- Brazília +55 (11) 3747 7799 (São Paulo) +55 0800 157751 (São Paulo városán kívül)
- Chile +56 800 22 5547 (eladás utáni üzleti számítástechnika +56 800 360 999 (eladás utáni otthoni számítástechnika)

Fülöp-szigetek +63 (2)867 3551

- Guatemala +502 1 800 999 5105
- HongKong SAR +852 3002 8555
- India 1 600 112267 vagy +91 11 682 6035 (hindi és angol)
- Indonézia +62 (21) 350 3408
- Japán 0570 000 511 (Japánon belül) +81 3 3335 9800 (Japánon kívül)
- Kanada +1 905 206 4663 (garanciaidő alatt) +1 877 621 4722 (garanciaidő lejárta után)

Kína +86 021 38814518

Kolumbia +57 9 800 114 726 Koreai Köztársaság +82 (2) 3270 0700 (Szöul) 0 80-999-0700 (Szöulon kívül) Közép-Amerika és a Karib-térség +1 800 711 2884 Malajzia +60 1 800 805 405 Mexikó +52 58 9922 (Mexikóváros) +52 01 800 472 6684 (Mexikóvároson kívül) Peru +51 0 800 10111 Puerto Rico +1 877 2320 589 Szingapúr +65 6272 5300 Tajvan +886 0 800 010055 Thaiföld +66 (2) 661 4000 USA +1 (208) 323-2551 Új-Zéland +64 (9) 356 6640 Venezuela +58 0 800 4746 8368 Vietnam +84 (0) 8 823 4530

# A függelék Akkumulátorok és a fényképezőgép tartozékai

# Az akkumulátorok kezelése

A fényképezőgéphez két darab AA méretű akkumulátorra van szüksége. A legjobb eredmény érdekében fotó-lítium vagy NiMH-akkumulátorokat használjon. Amennyiben mégis alkálielemeket használ, jó minőségű "ultra" vagy "prémium" megjelölésűeket használjon.

Az alábbi táblázatban a különféle akkumulátorok jellemzőit mutatjuk be:

| Használat jellege                                         | Alkáli  | Fotó-<br>lítium | NiMH    |
|-----------------------------------------------------------|---------|-----------------|---------|
| Leggazdaságosabb (több mint<br>30 kép havonta)            | Gyenge  | Közepes         | Jó      |
| Leggazdaságosabb (kevesebb mint<br>30 kép havonta)        | Közepes | Jó              | Közepes |
| Gyakori villanófény-használat, sok<br>kép                 | Gyenge  | Jó              | Jó      |
| Videofunkció gyakori használata                           | Gyenge  | Jó              | Jó      |
| A <b>Live View (Élőkép)</b> funkció<br>gyakori használata | Gyenge  | Jó              | Jó      |
| Az akkumulátorok leghosszabb<br>átlagos élettartama       | Gyenge  | Jó              | Közepes |

| Használat jellege                                    | Alkáli  | Fotó-<br>lítium | NiMH    |
|------------------------------------------------------|---------|-----------------|---------|
| Téli vagy alacsony hőmérséklet<br>melletti használat | Gyenge  | Jó              | Közepes |
| Ritka használat (dokkolóegység<br>nélkül)            | Közepes | Jó              | Közepes |
| Ritka használat (dokkolóegységgel)                   | Közepes | Jó              | Jó      |
| Akkumulátorok                                        | Nincs   | Nincs           | Jó      |

**MEGJEGYZÉS:** Amennyiben a fényképezőgépet huzamosabb ideig nem kívánja használni (egy hónapot meghaladó időtartam), fokozottan ajánljuk, hogy az akkumulátorokat, elemeket vegye ki a készülékből.

A kijelzőképernyőn az alábbi, az akkumulátor töltöttségi szintjét jelölő jelzések láthatóak:

| Jelölés       | Jelentés                                                                                                    |
|---------------|----------------------------------------------------------------------------------------------------|
|               | Az akkumulátor hátralévő élettartama 65-100%.                                                                                              |
|               | Az akkumulátor hátralévő élettartama 35-65%.                                                                                               |
|               | Az akkumulátor hátralévő élettartama 10-35%.                                                                                               |
| <b>L</b>      | Az akkumulátor hátralévő élettartama kevesebb,<br>mint 10%. A fényképezőgép hamarosan<br>kikapcsol. <b>Live View (Élőkép)</b> kikapcsolva. |
| ∎<br>Villogás | Akkumulátorok lemerültek. A fényképezőgép<br>kikapcsol.                                                                                    |

| Jelölés                                   | Jelentés                                                                                         |
|-------------------------------------------|--------------------------------------------------------------------------------------------------|
| <b>æ</b> 5                                | A fényképezőgép hálózati árammal működik<br>(feltöltött vagy nem újratölthető akkumulátorokkal). |
| Animált<br>akkumu-<br>látorfel-<br>töltés | A fényképezőgép hálózati áramról működik, az<br>akkumulátorok töltés alatt.                      |

Elképzelhető, hogy a töltöttségi szintet jelölő ikonok ugyanannál az akkumulátornál váltakoznak. Ez azért történik, mert a fényképezőgép néhány üzemmódja, köztük a Live View (Élőkép) funkció és a videofelvételek készítése több energiát fogyaszt, mint a többi üzemmód, ezáltal az akkumulátor töltöttségi szintjét jelölő ikonok alacsony töltöttségi szintet mutatnak, mert a kérdéses üzemmódokban rendelkezésre álló akkumulátorműködési idő rövid. Amikor kevesebb energiát igénylő módba vált át, pl. a **Playback (Visszajátszás)**, úgy tűnhet, hogy az akkumulátor töltöttségi szintjét jelző ikon újból megjelenik, mutatván, hogy az akkumulátorok tovább működhetnek, feltéve, hogy az adott üzemmódban marad.

**MEGJEGYZÉS:** Amikor az akkumulátorokat kiveszi a fényképezőgépből, a dátum és az idő értékei körülbelül 10 percig megmaradnak. Amennyiben a fényképezőgép tíz percet meghaladó ideig van akkumulátorok nélkül hagyva, az óra a készülék utolsó használatának időpontjára és dátumára áll be. A rendszer kérheti az idő és a dátum újbóli beállítását.

### Az akkumulátorok élettartamának meghosszabbítása

- Minél kevesebbet használja a Live View (Élőkép) és a videofunkciókat, kiváltképp alkálielemek használatakor.
- A képek elkészítésekor a kijelzőképernyő helyett a keresőt használja. Amikor csak lehet, kapcsolja ki a kijelzőképernyőt.
- Csak akkor használja a nagyítási funkciót, ha arra igazán szüksége van.
- Inkább az Auto (Automatikus) villanófény-beállítást használja, mint a Flash On (Villanófény bekapcsolva) lehetőséget.
- Amennyire lehet, csökkentse a feltöltési ciklusok számát. Ha úgy gondolja, hogy öt percen belül másik képet is fog készíteni, inkább hagyja bekapcsolva a fényképezőgépet, mintsem, hogy ki- és bekapcsolja. Ezzel lecsökkenti az objektív mozgatásának szükségességét.
- Használja a kiegészítő HP hálózati adaptert vagy a HP 8886 fényképezőgép-dokkoló egységet, amikor a fényképezőgép előreláthatólag huzamosabb ideig bekapcsolt állapotban lesz, valamint képek áttöltése és nyomtatás közben is.

# Akkumulátorok

A nikkel-metál-hidrid (NiMH) akkumulátorokat az akkumulátortöltő segítségével töltheti fel. Az NiMHakkumulátorokat a fényképezőgépben is lehet tölteni, amikor a fényképezőgép kiegészítő HP hálózati adapterhez vagy HP 8886 fényképezőgép-dokkoló egységhez van csatlakoztatva. Az akkumulátorokat a HP hálózati adapter és a dokkolóegység 15 óra alatt teljesen feltölti.

Néhány gondolat, amelyet az NiMH-akkumulátorok alkalmazásakor nem szabad elfelejtenie:

- Mindkét NiMH-akkumulátort ugyanakkor töltse fel. A gyengén töltött akkumulátor a fényképezőgépben lévő mindkét akkumulátor élettartamát csökkenti.
- Az NiMH-akkumulátorok optimális teljesítményének elérése érdekében először teljesen le kell meríteni, majd újra feltölteni őket.
- Az NiMH-akkumulátorok használaton kívül is lemerülnek, tekintet nélkül arra, hogy éppen a készülékben vannak-e, vagy csak a polcon hagyták őket. Ha két hétnél hosszabb ideig nem használták, használat előtt újra fel kell őket tölteni.

# Áramtakarékosság

Az akkumulátorok által biztosított energiával történő takarékoskodás céljából a kijelzőképernyő automatikusan kikapcsol, ha a gombokat egy percig nem használják. Ha a gombok hat percig használaton kívül vannak, a fényképezőgép kikapcsol (kivéve, ha számítógéphez vagy nyomtatóhoz van csatlakoztatva).

## Tartozékok vásárlása a fényképezőgéphez

A fényképezőgéphez a helyi márkakereskedőnél vagy a következő internetcímen további tartozékokat vásárolhat: www.hpshopping.com. Az alábbiakban felsoroljuk a fényképezőgép néhány tartozékát:

- HP Photosmart 8886 fényképezőgép-dokkoló egység (fényképezőgép-dokkoló egység, távvezérlő, két NiMHakkumulátor, audio/video kábel, USB-kábel és hálózati adapter):
  - Egyesült Államok és Kanada—C8886A #A2L
  - Mexikó, Brazília, Chile, Argentína és Uruguay— C8886A #ABM
  - Korea, Ausztrália és Új-Zéland—C8886A #UUF
  - Európa (kivéve az Egyesült Királyságot, lásd lentebb) C8886A #AC2
  - Egyesült Királyság és Dél-Afrika—C8886A #ABU
- HP Photosmart Digital Camera Deluxe indulókészlet (C8889A #A2L Észak-Amerikában, C8884B #UUS Európában, C8884B #ABU az Egyesült Királyságban). A következőket tartalmazza:
  - Párnázott fényképezőgéptok
  - Akkumulátortöltő
  - 4 darab NiMH-akkumulátor
  - Egyenáramú, gépkocsiba szerelhető adapter akkumulátortöltéshez
  - 32 MB Secure Digital (SD) memóriakártya

125

- HP Photosmart Digital Camera Deluxe indulókészlet (Y1789B #A2L Észak-Amerikában, #UUS Európában, #ABU az Egyesült Királyságban).
   A következőket tartalmazza:
  - Párnázott fényképezőgéptok
  - Akkumulátortöltő
  - 4 darab NiMH-akkumulátor
- HP Photosmart 3,3 V-os hálózati adapter (a HP csak a HP által kifejezetten jóváhagyott hálózati adapterek használatát támogatja):
  - Egyesült Államok és Kanada—C8912A #A2L
  - Korea, Ausztrália és Új-Zéland—C8912A #UUF
  - Európa—C8912A #UUS
- Memóriakártya Secure Digital (SD) vagy MultiMediaCard<sup>™</sup> (MMC). A legkisebb használható kártya mérete 16 MB, a HP által tesztelt legnagyobb kártya mérete 128 MB. Nagyobb kártyákat nem teszteltünk, de minden bizonnyal használhatóak – saját felelősségére.

A termék csak olyan MultiMediaCard memóriakártyák használatát támogatja, amelyek megfelelnek a 2000. januári MultiMediaCard™ előírásnak. A megfelelő MultiMediaCard memóriakártyák rendelkeznek a MultiMediaCard **IIIIIII M**<sup>™</sup> emblémával. A HP-től az alábbi memóriakártyák szerezhetők be:

- 32 MB SD kártya—C8895A
- 64 MB SD kártya—C8896A
- 128 MB SD kártya—C8897A
- HP Photosmart párnázott fényképezőgéptok—C8905A

# B függelék Műszaki adatok

| Funkció, ill.<br>alkatrész | Jellemzők                                                                                                    |
|----------------------------|----------------------------------------------------------------------------------------------------|
| Felbontás                  | <ul> <li>Állóképek:</li> <li>2,11 MP (1688 x 1248) teljes pixelszám</li> <li>2,02 MP (1636 x 1236) használható<br/>pixelszám</li> <li>Videoklipek: 320 x 240 teljes pixelszám</li> </ul>                                                                                                    |
| Érzékelő                   | Átlós 5,68 mm (4:3 formátum) CCD                                                                                                    |
| Adattárolás                | 16 MB belső memória. Memóriakártya-nyílás<br>az opcionális memóriakártya, a támogatott<br>Secure Digital (SD) és MultiMediaCard (MMC)<br>memóriakártyák számára, legkisebb méret<br>16 MB, legnagyobb méret 512 MB.<br>(A HP által tesztelt legnagyobb<br>memóriakártya-méret 128 MB. Ennél nagyobb<br>memóriakártyákat nem teszteltünk,<br>valószínűleg működni fognak, de működésüket<br>a HP nem garantálja.) Lásd: Állóképek<br>tárolására felhasználható memóriaterület<br>133. oldal. |
| Objektív                   | Fókusztávolság:<br><ul> <li>Nagy látószögű – 5,2 mm</li> <li>Teleobjektív – 14,4 mm</li> <li>Lencsetényező:</li> <li>Nagy látószögű – f/2,9</li> <li>Teleobjektív – f/4,95</li> </ul>                                                                                                    |

| Funkció, ill.<br>alkatrész             | Jellemzők                                                                                                    |
|----------------------------------------|----------------------------------------------------------------------------------------------------|
| Kereső                                 | Nagyító optikai kereső                                                                                                    |
| Nagyítás                               | 3x optikai, 4x digitális nagyítás.                                                                                                    |
| Fókusz                                 | <ul> <li>Automatikus fókuszálás. Fókusztávolság<br/>beállításai:</li> <li>Normál (alapérték)—Automatikus<br/>fókuszálás 0,5 métertől a végtelenig.</li> <li>Makro—Automatikus fókuszálási távolság<br/>0,1 – 0,8 m.</li> </ul> |
| Záridő                                 | 1/2000 – 2 másodperc                                                                                                    |
| Háromlábú<br>állvány                   | Van                                                                                                    |
| Beépített<br>villanófény               | Beépített villanófény, 6 másodperces feltöltés.                                                                                                    |
| A villanófény<br>működési<br>távolsága | 10 cm – 2,5 m                                                                                                    |
| Külső<br>villanófény                   | Nincs                                                                                                    |
| Villanófény<br>beállításai             | Auto (Automatikus, alapérték), Red-Eye<br>(Szempirosság-korrekció), Flash On<br>(Villanófény bekapcsolva), Flash Off<br>(Villanófény kikapcsolva), Night (Éjszakai)                                                            |
| Kijelző-<br>képernyő                   | 1,6 hüvelykes, színes háttérvilágítással<br>rendelkező folyadékkristályos kijelző                                                                                                    |
| Állapotjelző<br>LCD                    | Nincs                                                                                                    |

| Funkció, ill.<br>alkatrész          | Jellemzők                                                                                                    |
|-------------------------------------|----------------------------------------------------------------------------------------------------|
| Képrögzítési<br>lehetőségek         | <ul> <li>Álló (alaphelyzet)</li> <li>Önkioldó-Egy, ill. két kép készítésére<br/>alkalmas, a Capture (Rögzítés) menü<br/>segítségével; mindkét beállítás 10<br/>másodperces késleltetéssel rendelkezik.<br/>A két képet készítő (On - 2 shots) beállítás<br/>2 másodperc elteltével újabb képet készít.</li> <li>Videó-24 képkocka másodpercenként,<br/>hanggal együtt.</li> </ul> |
| Hangfelvétel                        | <ul> <li>Állóképek—Amennyiben az Exponáló<br/>gombot a kép készítését követően két<br/>másodpercnél hosszabb ideig nyomva<br/>tartja, a képhez hangfelvétel is készíthető.</li> <li>Videó—A hangot a készülék<br/>a videofelvétellel együtt<br/>automatikusan rögzíti.</li> </ul>                                                                                                 |
| Képminőség<br>beállításai           | ★ - Good (Jó)<br>★★ - Better (Jobb)<br>★★★ - Best (Legjobb) (alaphelyzet)                                                                                                    |
| Megvilágítási<br>korrekció          | Kézileg állítható a -2,0 és +2,0 EV<br>(megvilágítási érték) értékek között, 0,5 EV<br>fokozatonként.                                                                                                    |
| Megvilágítási<br>mód<br>beállításai | Auto (Automatikus, alaphelyzet), Action<br>(Mozgás), Landscape (Tájkép), Portrait<br>(Portré), Macro (Makró)                                                                                                    |
| Fehéregyen-<br>súly beállításai     | Auto (Automatikus, alapértelmezett), Sun<br>(Napfény), Shade (Árnyék), Tungsten<br>(Wolframszálas izzó), Fluorescent (Fénycsöves)                                                                                                    |

| Funkció, ill.<br>alkatrész  | Jellemzők                                                                                                    |  |
|-----------------------------|----------------------------------------------------------------------------------------------------|--|
| ISO-sebesség<br>beállításai | Auto (Automatikus, alapértelmezett), 100,<br>200, 400                                                                                                    |  |
| Színbeállí-<br>tások        | Full Color (Teljes színhűség, alapértelmezett),<br>Black & White (Fekete-fehér), Sepia (Szépia)                                                                                                    |  |
| Telítettség<br>beállításai  | Low (Alacsony), Medium (Közepes,<br>alaphelyzet), High (Magas)                                                                                                    |  |
| Élesség<br>beállításai      | Low (Alacsony), Medium (Közepes,<br>alaphelyzet), High (Magas)                                                                                                    |  |
| Visszajátszás<br>nagyítása  | Rendelkezésre áll, 1,3x - 6x a <b>Playback</b><br>( <b>Visszajátszás</b> ) menü Magnify (Nagyítás)<br>lehetőségének segítségével                                                                                                    |  |
| Tömörítési<br>formátum      | <ul><li>JPEG (EXIF) állóképek esetén</li><li>MPEG1 videoklipek esetén</li></ul>                                                                                                    |  |
| Illesztőfelü-<br>letek      | <ul> <li>USB számítógéphez történő<br/>csatlakoztatáshoz, vagy USB-kapcsolat<br/>HP Photosmart nyomtatóhoz vagy bármely<br/>előoldali USB-porttal rendelkező<br/>HP nyomtatóhoz</li> <li>Egyenáramú bemenet (DC IN) 3,3–3,7 V</li> <li>HP Photosmart 8886 fényképezőgép-<br/>dokkoló egység</li> </ul> |  |
| Szabványok                  | <ul> <li>PTP átvitel (15740)</li> <li>MSDC átvitel</li> <li>NTSC/PAL</li> <li>JPEG</li> <li>MPEG1</li> <li>DPOF 1.1</li> <li>EXIF 2.2</li> <li>DCF 1.0</li> </ul>                                                                                                    |  |

| Funkció, ill.<br>alkatrész | Jellemzők                                                                                                    |
|----------------------------|----------------------------------------------------------------------------------------------------|
| Áramellátás                | A fényképezőgép maximálisan 2,0 Watt<br>(667mA - 3,0VDC) áramfelvétellel rendelkezik.                                                                                                    |
|                            | 2 darab AA méretű akkumulátor (tartozékként<br>2 darab nem újratölthető AA méretű elem)<br>vagy kiegészítő HP AC adapter. Használható<br>elemek a fotó-lítium, "ultra" és "prémium"<br>minősítésű alkálielemek vagy NiMH-<br>akkumulátorok. Az NiMH-akkumulátorok<br>a HP fényképezőgép-dokkoló egység vagy<br>a kiegészítő HP hálózati adapter segítségével<br>a fényképezőgépben újratölthetőek. |
|                            | Opcionális HP Photosmart 8886<br>fényképezőgép-dokkoló egység:                                                                                                    |
|                            | <ul> <li>Egyesült Államok és Kanada—<br/>C8886A #A2L</li> <li>Mexikó, Brazília, Chile, Argentína és<br/>Uruguay—C8886A #ABM</li> <li>Korea, Ausztrália és Új-Zéland—<br/>C8886A #UUF</li> <li>Európa (kivéve az Egyesült Királyságot, lásd<br/>lentebb)—C8886A #AC2</li> <li>Egyesült Királyság és Dél-Afrika—<br/>C8886A #ABU</li> </ul>                                                          |

| Funkció, ill.<br>alkatrész              | Jellemzők                                                                                                    |
|-----------------------------------------|----------------------------------------------------------------------------------------------------|
| Áramellátás<br>(folytatás)              | <ul> <li>Kiegészítő HP hálózati adapter (Bemenet:<br/>100-240V; Kimenet: 3,3-3,7V egyenáram,<br/>571-2500mA):</li> <li>Egyesült Államok és Kanada—C8912<br/>#A2L</li> <li>Korea, Ausztrália és Új-Zéland—<br/>C8912 #UUF</li> <li>Európa—C8912 #UUS</li> <li>Lassú csepptöltés a fényképezőgépben külön</li> </ul> |
|                                         | megvásárolható HP hálózati adapterrel, vagy<br>fényképezőgép dokkal (100% 15 órán belül)                                                                                                    |
| A készülékház<br>külső méretei          | 100,8 mm (H) x 41,7 mm (SZ) x 66,30 mm (M)<br>10,16 cm (H) x 4,32 cm (SZ) x 6,60 cm (M)                                                                                                    |
| Tömeg                                   | 185 gramm, akkumulátorok nélkül                                                                                                    |
| Működési<br>hőmérséklet-<br>tartományok | <i>Működés:</i><br>5 – 45°C, 15 – 85% relatív páratartalom<br>mellett                                                                                                    |
|                                         | Tárolás:<br>-30 – 45°C, 15 – 90% relatív páratartalom<br>mellett                                                                                                    |
| Garancia                                | 1 éves HP cseregarancia                                                                                                    |

## Állóképek tárolására felhasználható memóriaterület

A következő táblázat a belső 16 MB memóriában vagy a 16 MB-os Secure Digital SD memóriakártyán tárolható állóképek hozzávetőleges számát mutatja abban az esetben, ha a fényképezőgépet a különböző Image Quality (Képminőség) beállításokra állították a Capture (Rögzítés) menüben (lásd: 41. oldal).

MEGJEGYZÉS: Az állóképek tartalmától függően a memóriakártyán tárolható állóképeket tartalmazó fájlok mérete és száma a képek tartalmától függően változhat.

| ★ - Good (Jó)       | 85 kép              |
|---------------------|---------------------|
| Képminőség          | (170 kB egyenként)  |
| ★★ - Better (Jobb)  | 16 kép              |
| Képminőség          | (860 kB egyenként)  |
| ★★★ - Best (Kiváló) | 12 kép              |
| Képminőség          | (1,15 MB egyenként) |

# Tárgymutató

#### A

a fényképezőgép tartozékai 125 A képek színe, beállítás 50 A menülehetőségek Súgója 41 A Rögzítés menü lehetőségeinek on-line Súgója 41 a Vezérlőn található nyílgombok 10 AA akkumulátorok 120, 131 akkumulátorok 124 behelyezés 16 élettartamának meghosszabbítása 123 fedél a fényképezőgépen 14 használandó típusok 120, 131 ielölések 121 szintek 121 újratölthető 124 Alaphelyzeti kapcsoló, használat 98 alkálielemek 120, 131 Autom megvilágítás/autom fókusz és villanófény leírás 12 automatikus fókuszálás, használata 34 automatikus megvilágítás felülbírálása 45 automatikus megvilágítás, felülbírálása 45

### Á

állapotképernyő 19 állapotüzenetek a fényképezőgépen 99 a számítógépen 110 állóképek, készítés 25 áramellátás akkumulátor töltöttségi szintjét ielző ikonok 121 előző beállítások visszaállítása 19 fogyasztás 131 jelzőfény 11 ki/be kapcsolás 18 műszaki adatok 131 Áramellátás/Memória jelzőfény, leírás 11

#### B

Beállítás menü, használata 81 beállítások, előző visszaállítás 19 behelyezés akkumulátorok 16 memóriakártya 17 belső memória, tárolókapacitás 42, 133 Best Image Quality (Legjobb képminőség) beállítás 43 Better Image Quality (Jobb képminőség) beállítás 43

#### С

csatlakozások a nyomtatóhoz 78 a számítógéphez 76 digitális fényképezőgépként 84 USB Mass Storage Device Class (MSDC) eszközként 84 csatlakozók, leírás 14 csuklópánt felszerelés a fényképezőgépre 15 rögzítési pont a fényképezőgépen 14

#### D

Dátum és idő, beállítás 20, 83 digitális nagyítás 37

#### Е

előző beállítások visszaállítása 19 előző beállítások, visszaállítás 19 eltávolítás memóriakártya 17 objektívvédő sapka 16 Exponáló gomb leírás 10 megvilágítás és fókusz zárolása 34

#### É

Élesség, beállítása 51 Élőkép gomb 11 használata 32

#### F

fájlok Képminőség beállításai 42, 133 törlése a memóriakártyáról 60 Fehéregyensúly, beállítása 47 felhelyezés objektívvédő sapka 16 objektívvédő sapka rögzítőzsinórja 15 felvétel hangfelvételek 61 videoklipek 27 fényképezőgép alaphelyzeti kapcsoló 98 ki/be kapcsolás 18 műszaki adatok 127 tartozékok 125 üzemmódok 24 fényképezőgép üzemhangjai 82 Fényképezőgép üzemhangjai, beállítás 82 fényképezőgép üzemmódjai 24 fotó-lítium akkumulátorok 120 fókusz automatikus fókuszálás használata 34 tartomány 128 zár 35 fókusz zárása 35 fókuszkeretek a Live View (Élőkép) képernyőn, használata 34

#### G

Good Image Quality (Jó képminőség) beállítás 42

#### н

hangfelvételek rögzítése 26, 61 hálózati adapter csatlakozó a fényképezőgépen 14 HP cikkszám 131 vásárlása 126 hálózati adapter, HP AC csatlakozó a fényképezőgépen 14 hálózati adapter, HP hálózati vásárlása 126 háromlábú állvány, leírás 14 hibaelhárítási problémák 87 hibaüzenetek a fényképezőgépen 99 a számítógépen 110 HP fényképezőgép-dokkoló egység csatlakoztatás 14 leírás 8 rögzítő 9 vásárlása 125 HP hálózati adapter csatlakozó a fényképezőgépen 14 vásárlása 126 **HP** Instant Share a Megosztás menü használata 71 képek kijelölése HP Instant Share célhelyekhez 72 ki- és bekapcsolás 68 leírás 8, 67 Megosztás gomb 11, 68 Megosztás menü testreszabása 74 HP weboldalak 113

#### I

ldő és dátum, beállítás 20, 83 indexképek megtekintése 63 ISO-érzékenység, beállítása 49

#### K

kereső fókuszkör 34 használata 31 leírás 12 kereső jelzőfényei (LED), leírás 12 keretek a Live View (Élőkép) képernyőn, használata 34 kép alulexponálása 44 kép elforgatása 65 kép felülexponálása 44 kép nagyítása 64 kép sötétítése 44 kép világosítása 44 Képátvitel protokoll (PTP) 84 képek állóképek készítése 25 elforgatás 65 Élesség beállítása 51 Fehéregyensúly beállítása 47 fényképezőgép áttöltése a számítógépre 76 hangfelvételek rögzítése 26 indexképek megtekintése 63 ISO-érzékenység beállítása 49 Képminőség beállításai 41 megosztás 67 Megvilágítási mód beállítása 45 memóriakapacitás 42, 133

nagyítás 64 Önkioldó beállítása 43 önkioldóval 30 sötétítés 44 szabad képek száma 33 Színbeállítás 50 Telítettség beállítása 51 törlés 60 törlés visszavonása 61 túl sötét/világos 44 világosítás 44 képek áthelyezése memóriakártyára 86 képek áttöltése, fényképezőgépről a számítógépre 76 képek és videoklipek megtekintése 53 képek megjelölése HP Instant Share célhelyekhez 72 közvetlen nyomtatás 56 képek megosztása 67 képek nyomtatása képek megjelölése közvetlen nyomtatáshoz 56 közvetlenül a fényképezőgépről 78 számítógépről 78 képek törlésének visszavonása 61 Képminőség beállításai 41 ki- és bekapcsolás Élőkép 32 fényképezőgép üzemhangjai 82 HP Instant Share 68 Visszajátszás 53

ki/be kapcsolás áramellátás 18 kiegészítő szoftver 22, 23 Kijelzőképernyő állapotképernyő 19 használata 32 kijelző, használata 32 Kijelzőképernyő Élőkép gomb 11 leírás 11 kör a keresőben, használata 34 közvetlen nyomtatás képek megjelölése 56 nyomtatás közvetlenül a fényképezőgépről 78

### L

LED jelzőfény a fényk.gépen Autom megvilágítás/Autom fókusz és villanófény 12 Videó 12 LED jelzőfények a fényképezőgépen Áramellátás/Memória 11 Önkioldó 13 lemezmeghajtó, fényképezőgép 84

#### Μ

Macintosh számítógép csatlakoztatás 76 kiegészítő szoftver 23 szoftver telepítése 23 Megosztás gomb 68 Megosztás gomb, leírás 11

Megosztás menü beállítás 68 használata 71 képek kijelölése HP Instant Share célhelyekhez 72 leírás 71 testreszabás 74 Megvilágítási korrekció, beállítása 44 Megvilágítási mód, beállítása 45 memória jelzőfény 11 memória, képek áthelyezése memóriakártyára 86 memóriában tárolt videoklipek hossza 42 memóriakártya behelyezés 17 eltávolítás 17 fedél a fényképezőgépen 14 képek és videoklipek törlése 60 szabad képek 33 tárolható képek száma 42 tárolható képek száma 133 tárolható videoklipek sz. 42 memóriakártya formázása 60 memóriakártyán lévő szabad képek sz. 33 memóriakártyán lévő szabad terület 33 memóriakártyán tárolt képek sz. 42 memóriakártyán tárolt képek száma 133 Menü/OK gomb, leírás 10

menük Beállítás 81 felsorolás 24 Megosztás 71 Rögzítés 39 Visszajátszás 57 mikrofon, leírás 13 műszaki adatok 127

#### Ν

nagyítás műszaki adatok 128 Nagyítás gomb, leírás 10 optikai és digitális nagyítás 37 NiMH-akkumulátorok 120 Nyelv beállítás módosítása 85 kiválasztás az első bekapcsoláskor 20 Nyomtatás gomb használata 56 leírás 11 nyomtató, fényképezőgép csatlakoztatása 78

#### 0

objektív védősapkájának rögzítőzsinórja rögzítési pontok a védősapkán 14 objektívvédő sapka felhelyezés és eltávolítás 16 leírás 14 objektívvédő sapka rögzítőzsinórja felhelyezés 15 objektívvédő sapka rögzítőzsinórja, felhelyezés 15 ON/OFF kapcsoló, leírás 10 optikai nagyítás 37

#### Ö

Önkioldó jelzőfénye, leírás 13 Önkioldó, beállítás 43

#### P

parallaxis hiba, meghatározás 31 problémák, hibaelhárítás 87

#### R

rögzítés hangfelvételek 26 Rögzítés menü A menülehetőségek Súgója 41 használata 39

#### S

segítség a vevőknek 113 segítség a vevőszolgálattól 113 számítógép, fényképezőgép csatlakoztatása 76 szoftver, telepítés 21, 23

#### T

tartomány fókusz 128 Lencsetényező 127 Megvilágítási korrekció 129 villanófény 128 Távolítás és Közelítés gombok 10 technikai támogatás 113 telepítés csuklópánt 15 szoftver 21, 23 Telítettség, beállítása 51 terméktámogatás 113 tömörítési formátum 130 törlés azonnali megtekintés közben 25 képek és videoklipek a memóriakártyáról 60 TV (televíziókészülék) konfiguráció, beállítás 85

#### U

USB csatlakozó a fényképezőgépen 14 konfiguráció beállítása 84

#### Ü

üzenetek a fényképezőgépen 99 a számítógépen 110

#### ۷

vevőszolgálat 113 Vezérlő, leírás 10 videoklipek felvétel 27 memóriakapacitás 42 törlés 60 törlés visszavonása 61 visszajátszás 53 videoklipek lejátszása 53 Videó gomb, leírás 10 Videó jelzőfény, leírás 12

villanófény beállítás 35 leírás 13 működési távolság 128 Villanófény gomb, leírás 10 villanófény működési távolsága 128 villogó jelzőfény a fényk.gépen 12 villogó jelzőfények a fényképezőgépen 11, 13 Visszajátszás használata 53 Visszajátszás gomb 11 Visszajátszás gomb, leírás 11 Visszajátszás menü, . használata 57

#### W

Windows számítógép csatlakoztatás 76 kiegészítő szoftver 22 szoftver telepítése 22

#### Ζ

záridő állítási tartománya 128